# TEKNISA TRAINING

## HCM VALE-TRANSPORTE

FEV 2025

HCMVTV2

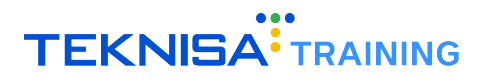

### Conteúdo

| 1  | Int   | troduçã  | ăo                  |          |        |       |      |      |    |     |   | <br>   |  |  |    |    |   | х. |   |   | 4         |
|----|-------|----------|---------------------|----------|--------|-------|------|------|----|-----|---|--------|--|--|----|----|---|----|---|---|-----------|
| 2  | Sí    | mbolos   | s e Convenções      |          |        |       |      |      |    |     |   | <br>   |  |  |    |    |   |    |   |   | 5         |
|    | 2.1   | Aces     | so ao Sistema       |          |        |       |      |      |    |     |   | <br>1  |  |  | 1  |    |   |    |   |   | 5         |
|    | 2.1   | 1.1      | Tela de Login .     |          |        |       | 1    |      |    |     |   | <br>1  |  |  | 1  | 1  |   |    |   |   | 5         |
|    | 2.1   | 1.2      | Tela Inicial – Pair | nel de C | Contro | ole . |      |      |    |     |   | <br>   |  |  |    |    |   |    | 4 |   | 5         |
|    | 2.1   | 1.3      | Acesso às Telas.    |          |        |       | 1    |      |    |     |   | <br>1  |  |  | 1  | 1  |   |    |   |   | 6         |
|    | 2.1   | 1.4 I    | nformações do l     | Jsuário  |        |       | 1    |      |    |     |   | <br>1  |  |  | 1  | 1  |   |    |   |   | 6         |
|    | 2.1   | 1.5 I    | Barra de Pesquis    | sa       |        |       | 1    |      |    |     |   | <br>1  |  |  | 1  | 1  |   |    |   |   | 7         |
|    | 2.1   | 1.6      | Aplicação – Grup    | oos de l | -unci  | onali | idac | des  |    |     |   | <br>1  |  |  | 1  | 4  |   |    | 4 |   | 8         |
|    | 2.1   | 1.7 I    | Ferramenta de F     | avoritos | s.     |       | 1    |      |    |     |   | <br>1  |  |  | 1  | 1  |   |    |   |   | 9         |
|    | 2.2   | Conf     | igurações Básica    | as       |        |       | 1    |      |    |     |   | <br>1  |  |  | 1  | 1  |   |    |   |   | 10        |
|    | 2.2   | 2.1 (    | Cadastros           |          |        |       |      |      |    |     |   | <br>1  |  |  | 1  | 4  |   |    | 4 |   | 10        |
|    | 2.2   | 2.2 I    | Edição              |          |        |       |      |      |    |     |   | <br>   |  |  |    |    |   |    | 4 |   | 12        |
|    | 2.2   | 2.3 I    | Parâmetros          |          |        |       |      |      |    | 1   |   | <br>1. |  |  | 1. | Ξ. |   | 2  | 1 |   | 13        |
| 3  | Pa    | irâmeti  | os - Transporte     |          |        |       |      |      |    |     |   | <br>1. |  |  |    |    |   | 2  |   |   | 15        |
|    | 3.1   | Form     | a de Transporte     |          |        |       | 1    |      |    |     |   | <br>1  |  |  | 1  | 1  |   |    |   |   | 15        |
|    | 3.2   | Cate     | goria de Transpo    | orte .   |        |       | 1    |      |    |     |   | <br>1  |  |  | 1  | 1  |   |    |   |   | 17        |
|    | 3.3   | Oper     | ação de Transpo     | orte .   |        |       |      |      |    |     |   | <br>   |  |  |    |    |   |    | 4 |   | 19        |
|    | 3.4   | Tipo     | de Transporte       |          |        |       |      |      |    |     |   | <br>   |  |  |    |    |   |    | 4 |   | 21        |
|    | 3.5   | Tarifa   | de Transporte .     |          |        |       |      |      |    |     |   | <br>   |  |  |    |    |   |    |   |   | 23        |
|    | 3.6   | Parâ     | metro de Vale Tra   | ansport  | е.     |       |      |      |    |     |   | <br>   |  |  |    |    |   |    | 4 |   | 26        |
| 4  | Pa    | irâmeti  | os - Linha          |          |        |       |      |      |    |     |   | <br>   |  |  |    |    |   |    |   |   | 30        |
|    | 4.1   | Tipo     | de Linha            |          |        |       |      |      |    |     |   |        |  |  |    |    |   |    |   |   | 30        |
|    | 4.2   | Sent     | do da Linha  .      |          |        |       |      |      |    |     |   |        |  |  |    |    |   |    |   |   | 32        |
| 5  | Ca    | adastro  | de Integração       | Eletrôn  | lica d | le Va | ale- | tran | sp | ort | е | <br>1. |  |  |    |    |   |    |   |   | 35        |
|    | 5.1   | Para     | metrizações de \    | Vale-tra | nspor  | rte . |      |      |    |     |   | <br>   |  |  |    |    |   |    |   |   | 37        |
| 6  | Ca    | adastro  | de Linha/Tarifa     | a        |        |       |      |      |    |     |   | <br>1. |  |  |    |    |   |    |   |   | 40        |
|    | 6.1   | Cada     | istro da Empresa    | a de Tra | inspo  | rte.  |      |      |    |     |   | <br>1  |  |  |    |    |   |    |   |   | 41        |
|    | 6.2   | Cada     | istro da Linha      |          |        |       |      |      |    |     |   | <br>   |  |  |    |    |   |    |   |   | 42        |
|    | 6.3   | Cada     | stro da Tarifa      |          |        |       |      |      |    |     |   | <br>   |  |  |    |    |   |    |   |   | 44        |
| 7  | Ca    | adastro  | de Vale-Transp      | oorte.   |        |       |      |      |    |     |   | <br>   |  |  |    |    |   |    |   | ÷ | 47        |
| 8  | Cá    | álculo e | e Lançamento d      | lo Vale- | trans  | spor  | te   |      |    |     |   | <br>   |  |  |    |    | ÷ |    | ÷ | ÷ | <b>50</b> |
|    | 8.1   | Cálci    | ulo de Vale-trans   | porte    |        |       |      |      |    | ÷   |   | <br>   |  |  |    |    |   |    | ÷ | ÷ | 50        |
|    | 8.2   | Revis    | são e Manutençã     | io de La | ançan  | nent  | os   |      |    |     |   | <br>1  |  |  |    |    |   |    |   |   | 53        |
| 9  | Int   | tegraçã  | io e Exportação     | o de Be  | nefíc  | ios   |      |      |    |     |   | <br>1  |  |  |    |    |   |    |   |   | 59        |
|    | 9.1   | Cada     | stro de Cartão .    |          |        |       |      |      |    |     |   | <br>   |  |  |    |    |   |    |   |   | 59        |
|    | 9.2   | Expo     | rtação de Benef     | ícios.   |        |       |      |      |    |     |   | <br>   |  |  |    |    |   |    |   |   | 61        |
|    | 9.2   | 2.1 (    | Geração do Rela     | tório.   |        |       |      |      |    |     |   | <br>   |  |  |    |    |   |    |   |   | 62        |
| 11 | 0 Ito | ne do    | Movimento de \      | Jalo-Tra | nen    | orto  |      |      |    |     |   |        |  |  |    |    |   |    |   |   | 64        |

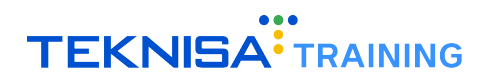

| 11 | Relatórios de Vale-transporte               | <br>1. |   | 2 | <br>  |    |  |  |  |   | 2 | 2 |   | <br>67 |
|----|---------------------------------------------|--------|---|---|-------|----|--|--|--|---|---|---|---|--------|
| 12 | Relatórios Customizáveis de Vale Transporte |        |   |   | <br>  | Ξ. |  |  |  | 2 | 2 | 2 |   | 69     |
| 1  | 2.1 Exportação do Layout Criado             | <br>1  | 1 |   | <br>1 | 1  |  |  |  |   |   |   | 1 | 72     |

### Introdução

O sistema HCM representa um conjunto completo de soluções voltadas para a gestão de RH e Departamento Pessoal, com o objetivo de facilitar e otimizar processos, melhorando a experiência dos funcionários e aumentando a eficiência organizacional.

Através da solução, é possibilitada a gestão integrada de contratação, remuneração, conformidade com regulamentações, políticas internas, desenvolvimento dos colaboradores e diversos outros aspectos críticos, tornando a gestão de pessoas mais eficiente e alinhada aos objetivos estratégicos da organização.

Este manual tem como objetivo apresentar o módulo de **Vale-transporte do sistema HCM**. O conteúdo descrito no presente documento abrange desde os cadastros iniciais, que são essenciais para o funcionamento básico do sistema, até as rotinas periódicas:

- Cadastro de Integração Eletrônica de Vale-transporte;
- Cadastro de Linha/Tarifa;
- Cadastro de Vale-transporte;
- Cálculo e Lançamento do Vale-transporte;
- Relatórios de Vale-transporte.

Cada seção contém descrições técnicas e orientações específicas para a execução das principais rotinas no sistema, garantindo precisão na configuração e utilização do módulo.

**Atenção:** Este documento é um manual unificado que aborda as principais rotinas realizadas no sistema HCM, oferecendo uma visão geral sobre as funcionalidades essenciais da solução. Para instruções detalhadas e específicas sobre as rotinas operacionais, é recomendada a procura de um consultor Teknisa.

### Símbolos e Convenções

Neste capítulo, serão apresentados os principais símbolos e convenções utilizados ao longo deste manual, necessários para o acesso às telas, realização de cadastros e execução de operações no sistema.

O objetivo dessa introdução é simplificar a navegação e o entendimento das funcionalidades, permitindo que o usuário se familiarize com os elementos-chave. Com isso, o uso do sistema se tornará mais intuitivo, garantindo uma experiência mais eficiente e produtiva.

#### 2.1 ACESSO AO SISTEMA

#### 2.1.1 Tela de Login

Ao acessar o sistema, você será direcionado à tela de login (Figura 1) do sistema HCM Teknisa.

|                         | Hum<br>Man | nan (<br>age | Capital<br>ment     |
|-------------------------|------------|--------------|---------------------|
| Usuario                 |            |              |                     |
| Senha                   |            |              |                     |
| Política de Privacidade |            |              | Esqueceu sua senha? |
|                         | Env        | <i>r</i> iar |                     |
| Manter Conectado        |            | Português    | ~                   |

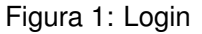

- Informe os Dados de Acesso:
  - Usuário: Informe seu e-mail;
  - Senha: Utilize a senha criada durante o processo de cadastro no sistema Teknisa.
- Autenticação: Após inserir corretamente o usuário e a senha, clique no botão Enviar para acessar o sistema.

#### 2.1.2 Tela Inicial – Painel de Controle

Ao realizar o login com sucesso, você será redirecionado ao Painel de Controle (Figura 2), a tela inicial do sistema. Nessa tela, você pode visualizar informações gerais, como métricas de desempenho e dados cadastrados no sistema.

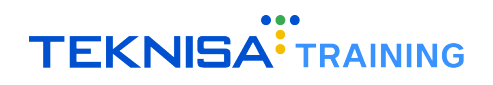

| Competência: 01/08/2024   Org | anização: 996 - BASE APRESENTACAO PEBI | BIAN - ALIMENTICIO ( EMPADA )   Ambien | te Salarial: REAL   Modalidade Salarial: E                                                              | fetivo   Modalidade Cálculo: REAL   Ocorr | ência: 1 Controle de Acesso Manu |
|-------------------------------|----------------------------------------|----------------------------------------|----------------------------------------------------------------------------------------------------|-------------------------------------------|----------------------------------|
| andidatos x Processos         | Processos Abertos                      | Processos Suspensos                    | Processos Cancelados                                                                                    | Total de Processos                        | Admissões Realizadas             |
| 0                             | 0                                      | 0                                      | 0                                                                                                    | 0                                         | 0                                |
| lertas do Sistema<br>Alerta   |                                        |                                        |                                                                                                    | Qtde                                      |                                  |
|                               |                                        |                                        |                                                                                                    |                                           |                                  |
|                               |                                        |                                        |                                                                                                    |                                           |                                  |
| Processos por Empres          | sa                                     | Admissões por Tipo d                   | e Vínculo                                                                                               | TurnOver                                  |                                  |
| No                            | Gata.                                  |                                        | 0,00%<br>0,00%<br>0,00%<br>0,00%<br>0,00%<br>CLT - 0%<br>Sécie - 0%<br>Auténomo - 0%<br>Estagiério - 0% | freemaan No d                             | TurnOver                         |
|                               |                                        |                                        |                                                                                                    |                                           |                                  |

Figura 2: Painel de Controle

#### 2.1.3 Acesso às Telas

Para acessar as funcionalidades do sistema, clique no ícone de menu (Figura 3) localizado no canto superior esquerdo da tela.

| 1/08/2024   Orga             | anização: 996 - BASE APRESENTACAO PEBBI |
|------------------------------|-----------------------------------------|
| Candidatos x Processos       | Processos Abertos                       |
| 0                            | 0                                       |
| Alertas do Sistema<br>Alerta |                                         |

Figura 3: Menu

#### 2.1.4 Informações do Usuário

No menu de navegação, você encontrará informações básicas (Figura 4), como seu nome e a unidade de trabalho. Se precisar alterar a unidade de acesso, selecione a opção **Alterar Parâmetros**, localizada logo abaixo das informações do usuário.

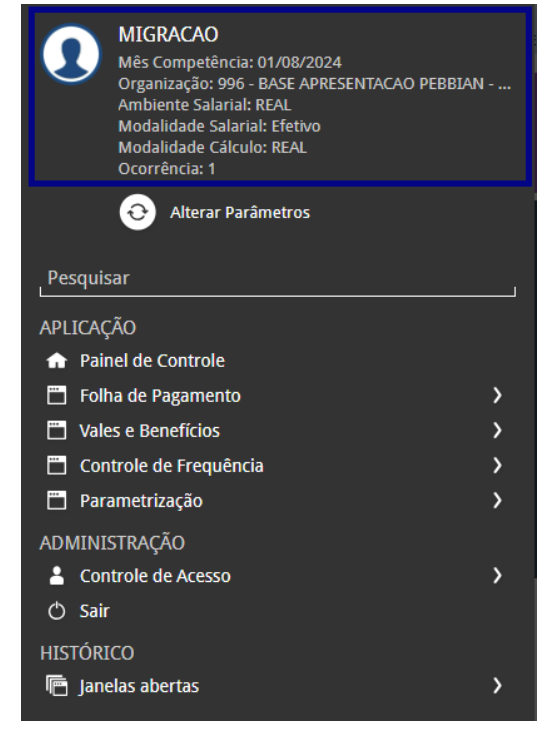

Figura 4: Informações

#### 2.1.5 Barra de Pesquisa

Abaixo das informações do usuário, você encontrará a barra de pesquisa (Figura 5). Para localizar uma tela específica, basta digitar o nome da funcionalidade desejada. Por exemplo, para cadastrar um novo produto, digite "Produto" e selecione o resultado correspondente.

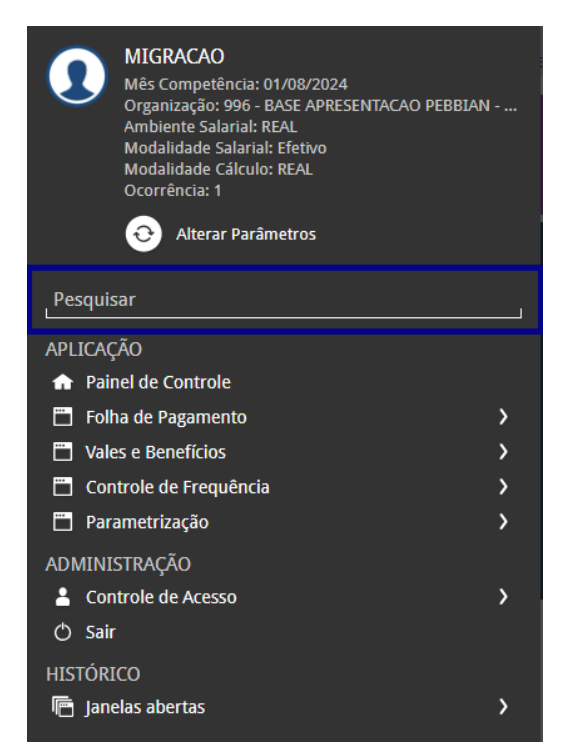

Figura 5: Barra de Pesquisa

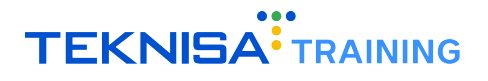

#### 2.1.6 Aplicação – Grupos de Funcionalidades

Na categoria **Aplicação** (Figura 6), são exibidos grupos de atalhos para diferentes telas do sistema. Clique nas setas ao lado das categorias para expandir as opções disponíveis.

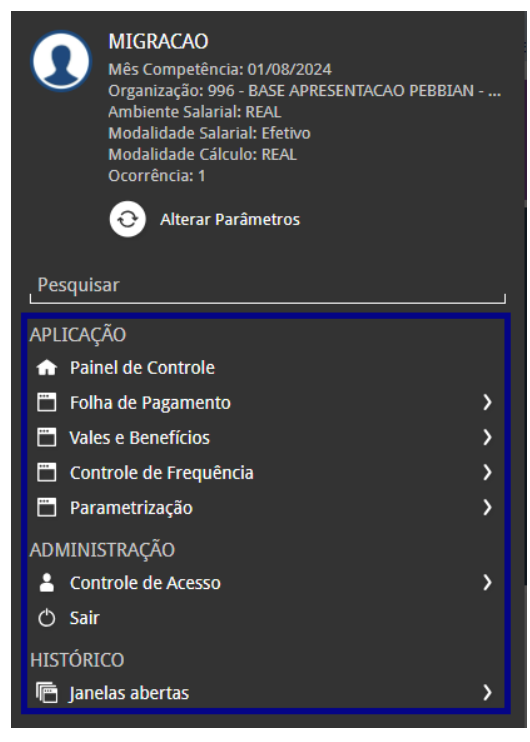

Figura 6: Aplicação

**Exemplo** (Figura 7): Para acessar a tela de Banco de Horas, expanda a categoria **Controle de Frequência**, depois clique em **Banco de Horas** e, em seguida, selecione novamente **Banco de Horas** na lista de opções.

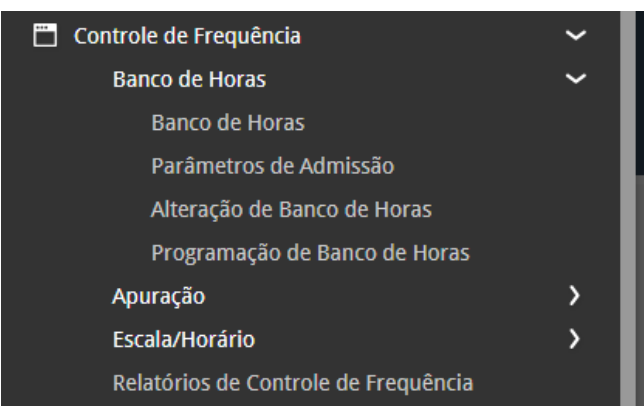

Figura 7: Exemplo

#### Identificação Visual

No menu, os grupos de funcionalidades são identificados por letras brancas. A funcionalidade selecionada, que leva à tela de acesso, é destacada na cor cinza.

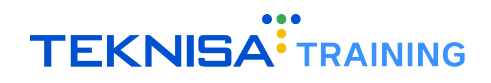

#### 2.1.7 Ferramenta de Favoritos

A ferramenta de **Favoritos** (Figura 8) no sistema Retail permite que você adicione telas e funcionalidades de uso frequente a um grupo de atalhos personalizados, facilitando o acesso rápido às operações do seu dia a dia.

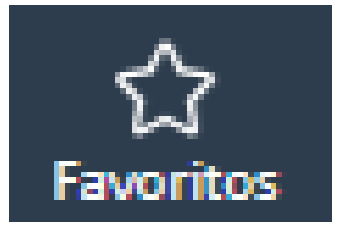

Figura 8: Favoritos

#### Como Adicionar uma Tela aos Favoritos

• Acessar a Tela: Navegue até a tela que deseja adicionar aos favoritos.

| Banco de Ho<br>Competência: 01/ | OFAS<br>08/2024   Organização 996 - BASE APRESENTACAO PEBB | IAN - ALIMENTICIO ( EMPADA )   Ambiente Salarial: REAL   Modalidade Salarial: E | letivo   Modalidade Cálculo: REAL   Ocorrência: 1 | Controle de Acesso Manual | hcm<br>3.161.0<br>Favoritos |
|---------------------------------|------------------------------------------------------------|---------------------------------------------------------------------------------|---------------------------------------------------|---------------------------|-----------------------------|
| Código                          | Descrição                                                  | Início Vigência                                                                 | Fim Vigência                                      |                           |                             |
|                                 |                                                            | Não há registros                                                                |                                                   |                           |                             |
|                                 |                                                            |                                                                                 |                                                   |                           |                             |
|                                 |                                                            |                                                                                 |                                                   |                           |                             |
|                                 |                                                            |                                                                                 |                                                   |                           |                             |
|                                 |                                                            |                                                                                 |                                                   |                           |                             |

Figura 9: Acesso a Tela

 Adicionar aos Favoritos: No canto superior esquerdo da tela, você verá o ícone de uma estrela, que representa a opção de favoritos.

| ≡ <mark>`</mark> | <ul> <li>Banco de Horas<br/>Competência: 01/08/2024</li> </ul> | Organização: 996 - BASE APRESEN | TACAO PEBBLAN - ALIMENTICIO ( EMPADA )   Ambiente Salarial: REAL   Modalidade Salarial: Efetivo   Modalidade | Cálculo: REAL   Ocorrência: 1 | Controle de Acesso Manual | hcm<br>3.161.0 Favoritos |
|------------------|----------------------------------------------------------------|---------------------------------|----------------------------------------------------------------------------------------------------|-------------------------------|---------------------------|--------------------------|
| Códi             | go                                                             | Descrição                       | Início Vigência                                                                                              | Fim Vigência                  |                           |                          |
|                  |                                                                |                                 | Não há registros                                                                                             |                               |                           | T                        |
|                  |                                                                |                                 |                                                                                                    |                               |                           |                          |
|                  |                                                                |                                 |                                                                                                    |                               |                           |                          |
|                  |                                                                |                                 |                                                                                                    |                               |                           |                          |
|                  |                                                                |                                 | Figura 10: (cone Favoritos                                                                                   |                               |                           |                          |
|                  |                                                                |                                 |                                                                                                    |                               |                           |                          |

• Clique no Ícone: Selecione a estrela e, em seguida, clique na opção Adicionar aos favoritos. Isso salvará a tela na sua lista personalizada.

| <b>≡</b> | anco de Horas<br>ompetência: 01/08/2024   Organização: 996 - BASE APRESENTACAO PEBBLA | N - ALIMENTICIO ( EMPADA )   Ambiente Salarial: REAL   Modalidade Salaria | I: Efetivo   Modalidade Cálculo: REAL   Ocorrência: 1 | Acesso Manual | hcm<br>3.161.0 Favoritos |
|----------|---------------------------------------------------------------------------------------|---------------------------------------------------------------------------|-------------------------------------------------------|---------------|--------------------------|
| Código   | Descrição                                                                             | Início Vigência                                                           | Fim Vigência                                          | Adicio        | nar aos Favoritos        |
|          |                                                                                       | Não há registros                                                          |                                                       |               |                          |

Figura 11: Adicionar aos Favoritos

#### Como Acessar uma Tela Favoritada

• Menu de Favoritos: Para acessar as telas que foram adicionadas aos favoritos, clique na opção Favoritos no cabeçalho da página ou no menu de navegação lateral.

| Ξ | ••• Início<br>Competência: 01/08/2024   Org | anização: 996 - BASE APRESENTACAO PEBI | BIAN - ALIMENTICIO ( EMPADA.)   Ambien | te Salarial: REAL   Modalidade Salarial: Ef | etivo   Modalidade Cálculo: REAL   Ocorri | ência: 1 Controle de Acesso | hcm Cravoritos |
|---|---------------------------------------------|----------------------------------------|----------------------------------------|---------------------------------------------|-------------------------------------------|-----------------------------|----------------|
|   | Candidatos x Processos                      | Processos Abertos                      | Processos Suspensos                    | Processos Cancelados                        | Total de Processos                        | Admissões Realizadas        |                |

Figura 12: Menu de Favoritos

• Selecionar a Tela: Uma lista com todas as telas favoritadas será exibida. Selecione o nome da tela que deseja acessar, e o sistema o redirecionará diretamente para a funcionalidade.

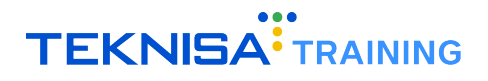

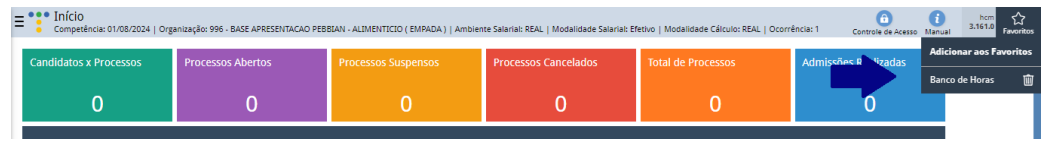

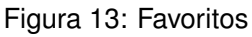

#### Gerenciamento de Favoritos

- Várias Telas: Você pode favoritar quantas telas forem necessárias. Todas as telas adicionadas aparecem organizadas em uma lista quando você clicar em Favoritos.
- **Personalização**: Utilize essa ferramenta para manter as telas mais importantes sempre à mão, agilizando a execução de suas atividades diárias no sistema.

Manter suas telas de uso frequente nos favoritos permite que você navegue pelo sistema de forma mais eficiente, economizando tempo ao evitar a busca manual ou navegação através de menus extensos.

#### 2.2 CONFIGURAÇÕES BÁSICAS

#### 2.2.1 Cadastros

O cadastro é um recurso importante para registrar informações essenciais e personalizar o uso do sistema conforme as necessidades operacionais da sua empresa.

O sistema permite cadastrar diversos dados operacionais essenciais, e é crucial que cada registro seja feito com atenção, uma vez que essas informações serão utilizadas em processos subsequentes dentro do sistema.

#### Passo a Passo para Realizar um Cadastro

• Adicionar Novo Registro: Para inserir um novo registro, clique no botão Adicionar (Figura 14). Isso abrirá um formulário onde você deverá preencher os dados necessários.

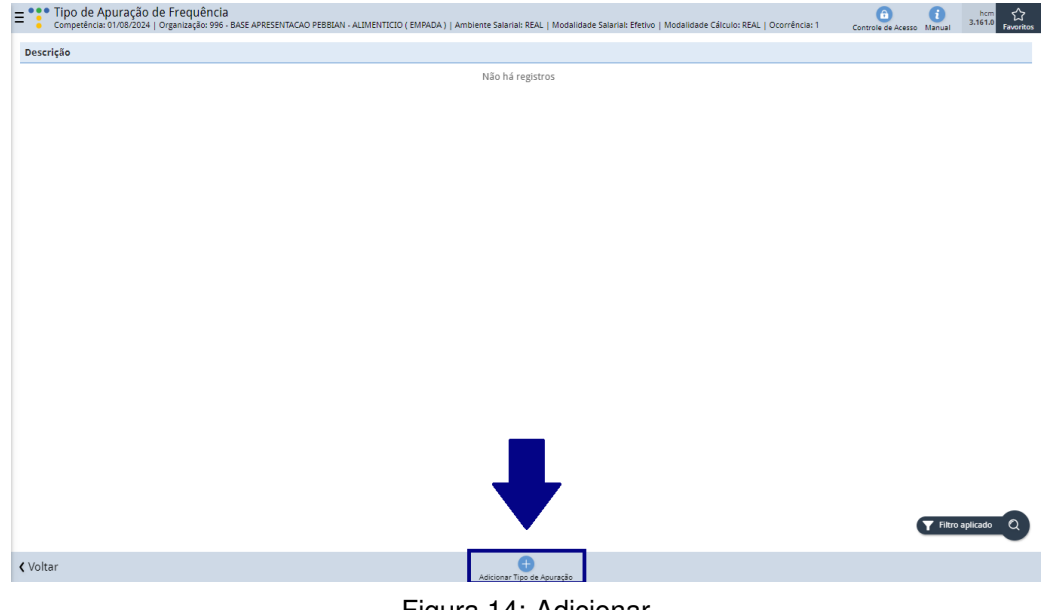

Figura 14: Adicionar

· Preenchimento dos Campos (Figura 15): Complete todos os campos com as informações corretas

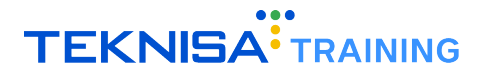

para o cadastro que está sendo realizado. Informações obrigatórias serão indicadas com uma marcação azul ao lado do nome do campo.

| E Tipo de Apuração de Frequência<br>Competência: 01/08/2024   Organização: 996 - BASE APRI | ESENTACAO PEBELAN - ALIMENTICIO (EMPADA)   Ambiente Salarial: REAL   Modalidade Salarial: Efetivo   Modalidade Cálculo: REAL   Ocorrência: 1 Controla da Acesso Itanual 3.161 | 0<br>Favoritos |
|--------------------------------------------------------------------------------------------|----------------------------------------------------------------------------------------------------|----------------|
| Descrição                                                                                  | Tipo de Apuração de Frequência                                                                                                    |                |
|                                                                                            | Descrição O                                                                                                    |                |
|                                                                                            |                                                                                                    |                |
|                                                                                            |                                                                                                    |                |
|                                                                                            |                                                                                                    |                |
|                                                                                            |                                                                                                    |                |
|                                                                                            |                                                                                                    |                |
|                                                                                            |                                                                                                    |                |
|                                                                                            |                                                                                                    |                |
| < Cancelar                                                                                 |                                                                                                    | Salvar         |
|                                                                                            | Figura 15: Campos                                                                                                    |                |

**Observação**: os campos de informações apresentarão variações de acordo com o cadastro que está sendo registrado.

• Salvar o Cadastro: Após preencher os dados, revise as informações e clique em Salvar (Figura 16) para concluir o cadastro.

| Tipo de Apuração de Frequência<br>Competência: 01/08/2024   Organização: 996 - BASE APREST | ENTACAO PEBBIAN - ALIMENTICIO ( EMPADA )   Ambiente Salarial: REAL   Modalidade Salarial: Efetivo   Modalidade Cálculo: REAL   Ocorrência: 1 | Controle de Acesso Manual | hcm<br>3.161.0 Favoritos |
|--------------------------------------------------------------------------------------------|----------------------------------------------------------------------------------------------------|---------------------------|--------------------------|
| Descrição                                                                                  | Tipo de Apuração de Frequência                                                                                                    |                           |                          |
|                                                                                            | Descrição O                                                                                                    | •                         |                          |
|                                                                                            |                                                                                                    |                           |                          |
|                                                                                            |                                                                                                    |                           |                          |
|                                                                                            |                                                                                                    |                           |                          |
|                                                                                            |                                                                                                    |                           |                          |
|                                                                                            |                                                                                                    |                           |                          |
|                                                                                            |                                                                                                    |                           |                          |
|                                                                                            |                                                                                                    |                           |                          |
|                                                                                            |                                                                                                    |                           |                          |
| 〈 Cancelar                                                                                 |                                                                                                    |                           | Salvar                   |

Figura 16: Salvar

• Verificação do Cadastro: Para confirmar que o cadastro foi realizado com sucesso, você pode acessar a tela correspondente ao registro e verificar os dados inseridos.

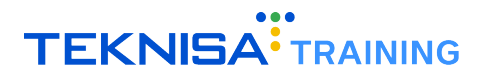

#### 2.2.2 Edição

A função de edição permite que você atualize ou corrija informações previamente cadastradas no sistema.

- Localizar o Cadastro: Primeiramente, acesse a tela referente ao tipo de cadastro que deseja editar. Utilize a barra de pesquisa, se necessário, para localizar o cadastro rapidamente. Selecione o item correspondente ao que deseja modificar na lista.
- Após encontrar o cadastro, clique sobre ele para abrir as informações referentes ao cadastro.
- Na janela de detalhes, clique no botão **Editar** (Figura 17). Isso permitirá que você modifique os campos disponíveis.

| Tipo de Apuração de Frequência<br>Competência: 01/08/2024   Organização: 996 - E | ASE APRESENTACAO PEBBIAN - ALIMENTICIO ( EMPADA )   Ambiente Salarial: REAL   Modalidade Salarial: Efetivo   Modalidade Cálculo | R Controle de Acesso Manual |
|----------------------------------------------------------------------------------|----------------------------------------------------------------------------------------------------|-----------------------------|
| Descrição                                                                        | - DEMONSTRACAO<br>Tipo de Apuração de Frequência                                                                                |                             |
| DEMONSTRACAO                                                                     | Descrição<br>Descrição                                                                                                    | ativo                       |
|                                                                                  |                                                                                                    |                             |
|                                                                                  | Auditoria                                                                                                    |                             |
|                                                                                  |                                                                                                    |                             |
|                                                                                  |                                                                                                    |                             |
|                                                                                  |                                                                                                    |                             |
|                                                                                  |                                                                                                    |                             |
|                                                                                  |                                                                                                    |                             |
|                                                                                  |                                                                                                    |                             |
|                                                                                  |                                                                                                    |                             |
|                                                                                  | ● ●                                                                                                    |                             |
| Voltar                                                                           | Eccuri                                                                                                    |                             |
|                                                                                  | Figura 17: Editar                                                                                                    |                             |

- Altere os campos necessários com as novas informações. Lembre-se de verificar os campos obrigatórios, que estarão marcados em azul ao lado do nome. Faça as atualizações com atenção para garantir que os dados estejam corretos.
- Após realizar todas as modificações, clique em Salvar (Figura 18) para confirmar as alterações. O sistema atualizará o registro com as novas informações inseridas.

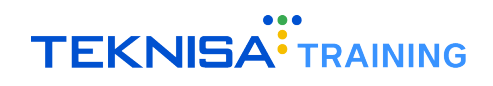

| Tipo de Apuração de Frequência<br>Competência: 01/08/2024   Organização: 996 - BASE | APRESENTACAO PEBBIAN - ALIMENTICIO ( EMPADA )   Ambiente Salarial: REAL   Modalidade Salarial: Efetivo   Modalida | ide Cálculo: R Controle de Acesso Manual |
|-------------------------------------------------------------------------------------|----------------------------------------------------------------------------------------------------|------------------------------------------|
| Descrição                                                                           | - DEMONSTRACAO<br>Tipo de Apuração de Frequência                                                                  |                                          |
| DEMONSTRACAO                                                                        | DESCRIÇÃO O<br>DEMONSTRAÇÃO                                                                                       | Ativo                                    |
|                                                                                     |                                                                                                    | ₽                                        |
| ✓ Cancelar                                                                          |                                                                                                    | Salvar                                   |

Figura 18: Salvar

 Para garantir que as alterações foram salvas corretamente, volte à tela do cadastro e verifique se os dados foram atualizados conforme esperado.

#### 2.2.3 Parâmetros

A parametrização é uma funcionalidade que permite configurar o sistema conforme as necessidades e regras específicas da sua empresa. Ao ajustar esses parâmetros, você personaliza o comportamento do sistema para otimizar as operações e garantir que ele atenda às diretrizes operacionais e estratégicas.

#### Passo a Passo para Realizar Parametrizações

- Acesse a tela correspondente às parametrizações que serão realizadas;
- Assim como nos cadastros, é necessário ativar as alterações através dos botões Editar (Figura 19) ou Adicionar (Figura 20) para realizar as modificações;

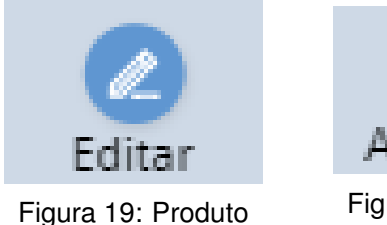

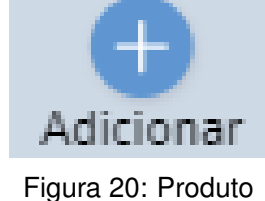

- Certifique-se de preencher os campos de informações para garantir o funcionamento do sistema conforme as especificações da empresa;
- Após definir os parâmetros desejados, clique em Salvar (Figura 21) para aplicar as alterações.

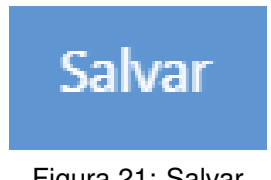

Figura 21: Salvar

#### **Considerações Importantes**

- **Consistência**: As parametrizações afetam diretamente o funcionamento do sistema, por isso, é crucial garantir que os ajustes estejam alinhados com os objetivos operacionais;
- Alterações Cautelosas: Modifique os parâmetros com cautela, especialmente aqueles que impactam processos críticos;
- **Revisão Periódica**: Recomenda-se revisar as parametrizações regularmente para garantir que elas continuam adequadas ao contexto da empresa.

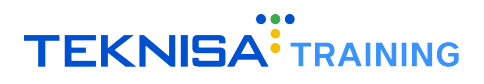

### Parâmetros - Transporte

#### **3.1** FORMA DE TRANSPORTE

Na tela Forma de Transporte estão registrados os modais de transporte utilizados na empresa.

1. Na barra de pesquisa (Figura 22) do **menu principal**, digite **Forma de Transporte** e selecione o resultado correspondente.

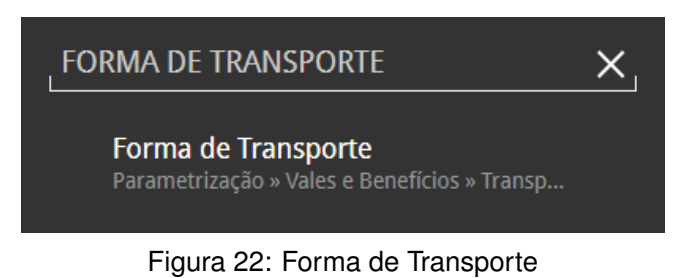

2. Na janela de filtro (Figura 23), selecione **Aplicar Filtro** para disponibilizar todos os registros de formas de transporte.

| Filtrar           |        |                     |                |
|-------------------|--------|---------------------|----------------|
| Ativo Mais campos | Código | Forma de Transporte |                |
| Fechar            |        | $\otimes$           | Aplicar filtro |
|                   |        |                     |                |

Figura 23: Filtro

A tela **Forma de Transporte** (Figura 24) é uma tela de parametrização padrão, ou seja, possui registros predefinidos e, na maioria dos casos, não será necessário realizar novos cadastros, pois contempla os cenários mais comuns do dia a dia.

Entretanto, caso necessário, é possível inserir um novo transporte através da função **Adicionar** no inferior da tela.

| *** Forma de Transporte 6 1 3.1802<br>Competência: 01/12/2024   Organização: 998 - Exemplo S/A   Ambiente Salariai: REAL   Modalidade Salarial: Efetivo   Modalidade Cálculo: REAL   Ocorrêc Controle de Acesso Manual 3.1802 Favorite |
|----------------------------------------------------------------------------------------------------|
| Forma de Transporte                                                                                                    |
| Rodoviário                                                                                                    |
| Ferroviário                                                                                                    |
| Aquaviário                                                                                                    |
| Dutoviário                                                                                                    |
| Aéreo                                                                                                    |
| Espacial                                                                                                    |
| Tração Humana                                                                                                    |
| Tração Animal                                                                                                    |
| Metropolitano                                                                                                    |
| нито арисаоо с                                                                                                    |
| Voltar Adicionar                                                                                                    |

Figura 24: Forma de Transporte

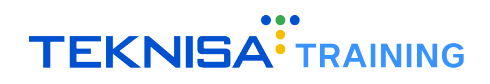

3. Clique em Adicionar (Figura 25).

| Espacial        |           |                  |
|-----------------|-----------|------------------|
| Tração Humana   | _         |                  |
| Tração Animal   |           |                  |
| Metropolitano   |           | Filter seliends  |
|                 |           | T Philo aplicado |
| <b>∢</b> Voltar | Adicionar |                  |
|                 |           |                  |

Figura 25: Adicionar

- 4. Preencha o formulário (Figura 26) disponibilizado de acordo com as informações solicitadas:
  - Forma de Transporte: Insira o nome da forma de transporte que será inserida no sistema.

| E Sorma de Transporte<br>Competência: 01/12/2024   Organização: 9 | 98 - Exemplo S/A   Ambiente Salarial: REAL   Modalid | ade Salarial: Efetivo   Modalidade Cálculo: REAL   Ocorrênc <sub>Co</sub> | ntrole de Acesso Manual 3. | hcm<br>180.2 Favoritos |
|-------------------------------------------------------------------|------------------------------------------------------|---------------------------------------------------------------------------|----------------------------|------------------------|
| Forma de Transporte<br>Rodoviário                                 | Forma de Transporte<br>Organização                   |                                                                           |                            |                        |
| Ferroviário                                                       | 998                                                  |                                                                           | 🗸 Ativo                    |                        |
| Aquaviário                                                        | Código                                               | Forma de Transporte 🛛                                                     |                            |                        |
| Dutoviário                                                        |                                                      |                                                                           |                            |                        |
| Aéreo                                                             |                                                      |                                                                           |                            |                        |
| Espacial                                                          |                                                      |                                                                           |                            |                        |
| Tração Humana                                                     |                                                      |                                                                           |                            |                        |
| Tração Animal                                                     |                                                      |                                                                           |                            |                        |
| Metropolitano                                                     |                                                      |                                                                           |                            |                        |
|                                                                   |                                                      |                                                                           |                            |                        |
|                                                                   |                                                      |                                                                           |                            | Salvar                 |

Figura 26: Formulário

5. Clique em Salvar (Figura 27) no canto inferior direito da tela para finalizar o registro.

| E •••• Forma de Transporte<br>Competência: 01/12/2024   Organiza | ação: 998 - Exemplo S/A   Ambiente Salai | rial: REAL   Modalidade Salarial: Efetivo   Modalidade Cálculo: REAL   Ocorr | ênc Controle de Acesso Manual |
|------------------------------------------------------------------|------------------------------------------|------------------------------------------------------------------------------|-------------------------------|
| Forma de Transporte                                              | Forma de Transport                       | e                                                                            |                               |
| Rodoviário                                                       | Organização                              |                                                                              |                               |
| Ferroviário                                                      | 998                                      |                                                                              | Ativo                         |
| Aquaviário                                                       | Código                                   | Forma de Transporte 🔍                                                        |                               |
| Dutoviário                                                       |                                          |                                                                              |                               |
| Aéreo                                                            |                                          |                                                                              |                               |
| Espacial                                                         |                                          |                                                                              |                               |
| Tração Humana                                                    |                                          |                                                                              |                               |
| Tração Animal                                                    |                                          |                                                                              |                               |
| Metropolitano                                                    |                                          |                                                                              |                               |
|                                                                  |                                          |                                                                              |                               |
| < Cancelar                                                       |                                          |                                                                              | Salvar                        |

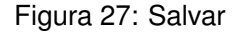

**Observação:** O campo "**Código**" é gerado automaticamente pelo sistema e não requer preenchimento manual.

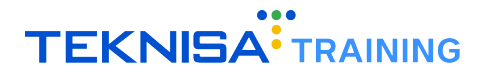

**Observação:** Os cadastros de **sentido da linha, forma, categoria, tipo e operação de transporte** não são validados na integração do **HCM** com as empresas de **VT**. No entanto, são campos obrigatórios para as rotinas do sistema e, por isso, devem estar corretamente preenchidos.

#### **3.2** CATEGORIA DE TRANSPORTE

Na tela **Categoria de Transporte** estão registrados os tipos de categorias de transporte utilizados na empresa.

1. Na barra de pesquisa (Figura 28) do **menu principal**, digite **Categoria de Transporte** e selecione o resultado correspondente.

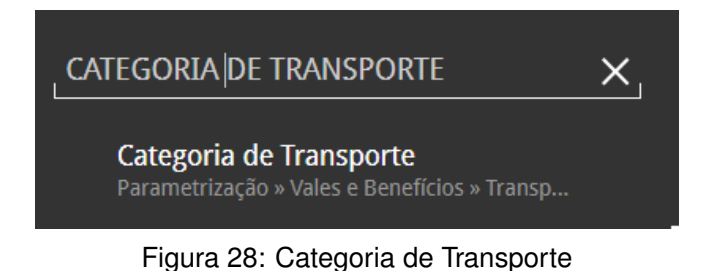

2. Na janela de filtro (Figura 29), selecione **Aplicar Filtro** para disponibilizar todos os registros de categorias de transporte.

| Filtrar       |        |           |                |
|---------------|--------|-----------|----------------|
| 🗸 Ativo       | Código | Descrição |                |
| > Mais campos |        |           |                |
| Fechar        |        | $\otimes$ | Aplicar filtro |
|               |        |           |                |

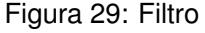

A tela **Categoria de Transporte** (Figura 30) é uma tela de parametrização padrão, ou seja, possui registros predefinidos e, na maioria dos casos, não será necessário realizar novos cadastros, pois contempla os cenários mais comuns do dia a dia.

Entretanto, caso necessário, é possível inserir uma nova categoria através da função **Adicionar** no inferior da tela.

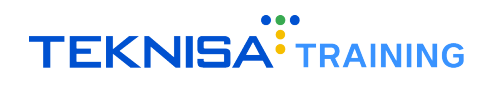

| E Competência: 01/12/2024   Organização: 998 - Exemplo S/A   Ambiente Salarial: REAL   Mo | dalidade Salarial: Efetivo   Modalidade Cálculo: REAL | Ocorrênc Controle de Acesso | i hcm<br>3.180.2 €<br>Favoritos |
|-------------------------------------------------------------------------------------------|-------------------------------------------------------|-----------------------------|---------------------------------|
| Descrição                                                                                 |                                                       |                             |                                 |
| Onibus                                                                                    |                                                       |                             |                                 |
| Metrô                                                                                     |                                                       |                             |                                 |
| Trem                                                                                      |                                                       |                             |                                 |
| Carro                                                                                     |                                                       |                             |                                 |
| Avião                                                                                     |                                                       |                             |                                 |
| Bicicleta                                                                                 |                                                       |                             |                                 |
| Caminhada                                                                                 |                                                       |                             |                                 |
| Corrida                                                                                   |                                                       |                             |                                 |
| Motocicleta                                                                               |                                                       |                             | T tiltro aplicado               |
|                                                                                           |                                                       |                             | Piluo apricado Q                |
| <b>∢</b> Voltar                                                                           | Adicionar                                             |                             |                                 |

Figura 30: Categoria de Transporte

3. Clique em Adicionar (Figura 31).

| Corrida<br>Motocicleta |                   |
|------------------------|-------------------|
| Corrida<br>Motocicleta |                   |
| Corrida<br>Motocicleta | T Plitto aplicado |
| Corrida                | T Eiltro anlicado |
|                        |                   |
| Caminhada              |                   |
| Bicicleta              |                   |

Figura 31: Adicionar

- 4. Preencha o formulário (Figura 32) disponibilizado de acordo com as informações solicitadas:
  - Descrição: Insira o nome da categoria de transporte que será inserida no sistema.

| E Categoria de Transporte<br>Competência: 01/12/2024   Organização: 9 | 998 - Exemplo S/A   Ambiente Salarial: REAL | Modalidade Salarial: Efetivo   Modalidade Cálculo: | REAL   Ocorrênc Controle de Acesso Manual |
|-----------------------------------------------------------------------|---------------------------------------------|----------------------------------------------------|-------------------------------------------|
| Descrição                                                             | -<br>Categoria de Transporte                |                                                    |                                           |
| Onibus                                                                | Organização                                 |                                                    |                                           |
| Metrô                                                                 | 998                                         |                                                    | 🗸 Ativo                                   |
| Trem                                                                  | Código                                      | Descrição 😳                                        |                                           |
| Carro                                                                 |                                             |                                                    |                                           |
| Avião                                                                 |                                             |                                                    |                                           |
| Bicicleta                                                             |                                             |                                                    |                                           |
| Caminhada                                                             |                                             |                                                    |                                           |
| Corrida                                                               |                                             |                                                    |                                           |
| Motocicleta                                                           |                                             |                                                    |                                           |
|                                                                       |                                             |                                                    |                                           |
| < Cancelar                                                            | -                                           |                                                    | Salvar                                    |

Figura 32: Formulário

5. Clique em Salvar (Figura 33) no canto inferior direito da tela para finalizar o registro.

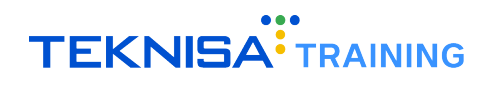

| E Categoria de Transporte<br>Competência: 01/12/2024   Organização: 99 | 98 - Exemplo S/A   Ambiente Salarial: REAL   Modalid | ade Salarial: Efetivo   Modalidade Cálculo: REAL   Ocorrênc <sub>Cont</sub> | frole de A | cesso Manual | hcm<br>3.180.2 Favoritos |
|------------------------------------------------------------------------|------------------------------------------------------|-----------------------------------------------------------------------------|------------|--------------|--------------------------|
| Descrição                                                              | Categoria de Transporte                              |                                                                             |            |              |                          |
| Metrô                                                                  | <b>Organização</b><br>998                            |                                                                             | ~          | Ativo        |                          |
| Trem                                                                   | Código                                               | Descrição 😂                                                                 |            |              |                          |
| Carro                                                                  |                                                      |                                                                             |            |              |                          |
| Bicicleta                                                              |                                                      |                                                                             |            |              |                          |
| Caminhada                                                              |                                                      |                                                                             |            |              | _                        |
| Corrida                                                                |                                                      |                                                                             |            |              |                          |
|                                                                        |                                                      |                                                                             |            |              |                          |
| < Cancelar                                                             |                                                      |                                                                             |            |              | Salvar                   |

#### Figura 33: Salvar

**Observação:** O campo "**Código**" é gerado automaticamente pelo sistema e não requer preenchimento manual.

**Observação:** Os cadastros de **sentido da linha, forma, categoria, tipo e operação de transporte** não são validados na integração do **HCM** com as empresas de **VT**. No entanto, são campos obrigatórios para as rotinas do sistema e, por isso, devem estar corretamente preenchidos.

#### **3.3** OPERAÇÃO DE TRANSPORTE

Na tela **Operação de Transporte** estão registrados os modos de operação de transporte utilizados na empresa.

1. Na barra de pesquisa (Figura 34) do **menu principal**, digite **Operação de Transporte** e selecione o resultado correspondente.

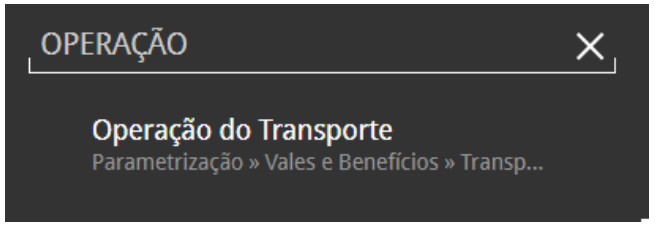

Figura 34: Operação do Transporte

2. Na janela de filtro (Figura 35), selecione **Aplicar Filtro** para disponibilizar todos os registros de operação de transporte.

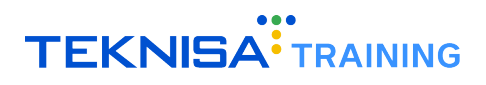

| Filtrar       |        |                         |                |
|---------------|--------|-------------------------|----------------|
| 🗸 Ativo       | Código | Operação                |                |
| > Mais campos |        |                         |                |
| Fechar        |        | $\overline{\mathbf{x}}$ | Aplicar filtro |

Figura 35: Filtro

A tela **Operação de Transporte** (Figura 36) é uma tela de parametrização padrão, ou seja, possui registros predefinidos e, na maioria dos casos, não será necessário realizar novos cadastros, pois contempla os cenários mais comuns do dia a dia.

Entretanto, caso necessário, é possível inserir uma nova categoria através da função **Adicionar** no inferior da tela.

| Operação de Transporte<br>Competência: 01/12/2024   Organização: 998 - Exemplo S/A   Ambiente Salarial: REA | L   Modalidade Salarial: Efetivo   Modalidade Cá | lculo: REAL   Ocorrênc | Controle de Acesso | i<br>Manual 3        | 180.2 Favoritos |
|----------------------------------------------------------------------------------------------------|--------------------------------------------------|------------------------|--------------------|----------------------|-----------------|
| Operação                                                                                                    |                                                  |                        |                    |                      |                 |
| Municipal                                                                                                   |                                                  |                        |                    |                      |                 |
| Estadual                                                                                                    |                                                  |                        |                    |                      |                 |
| Federal                                                                                                    |                                                  |                        |                    |                      |                 |
| Intermunicipal                                                                                              |                                                  |                        |                    |                      |                 |
| Interestadual                                                                                               |                                                  |                        |                    |                      |                 |
| Internacional                                                                                               |                                                  |                        |                    |                      |                 |
|                                                                                                    |                                                  |                        |                    |                      |                 |
|                                                                                                    |                                                  |                        |                    |                      |                 |
|                                                                                                    |                                                  |                        |                    | <b>Y</b> Filtro apli | icado Q         |
| < Voltar                                                                                                    | Adicionar                                        |                        |                    |                      |                 |

Figura 36: Operação Transporte

3. Clique em Adicionar (Figura 37).

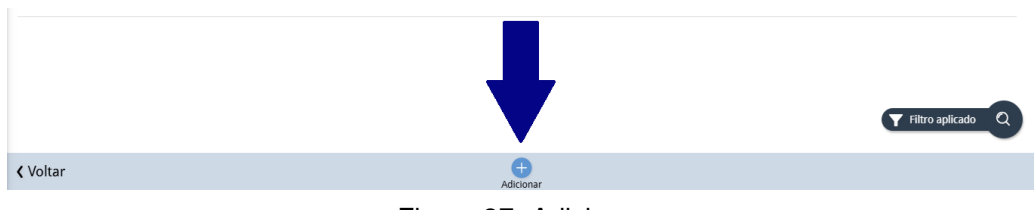

Figura 37: Adicionar

- 4. Preencha o formulário (Figura 38) disponibilizado de acordo com as informações solicitadas:
  - **Operação**: Insira o nome da operação de transporte que será inserida no sistema.

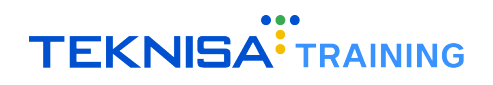

| Operação de Transporte     Competência: 01/12/2024   Organização: 99 | 8 - Exemplo S/A   Ambiente Salarial: REAL   Modalida | de Salarial: Efetivo   Modalidade Cálculo: REAL   Ocorrênc <sub>Con</sub> | trole de Acesso Manual | ☆<br>Favoritos |
|----------------------------------------------------------------------|------------------------------------------------------|---------------------------------------------------------------------------|------------------------|----------------|
| Operação                                                             | Operação de Transporte                               |                                                                           |                        |                |
| Municipal                                                            | Organização                                          |                                                                           |                        |                |
| Estadual                                                             | 998                                                  |                                                                           | 🗸 Ativo                |                |
| Federal                                                              | Código                                               | Operação 😂                                                                |                        |                |
| Intermunicipal                                                       |                                                      |                                                                           |                        |                |
| Interestadual                                                        |                                                      |                                                                           |                        |                |
| Internacional                                                        |                                                      |                                                                           |                        |                |
|                                                                      |                                                      |                                                                           |                        |                |
|                                                                      |                                                      |                                                                           |                        |                |
|                                                                      |                                                      |                                                                           |                        |                |
|                                                                      |                                                      |                                                                           |                        |                |
| < Cancelar                                                           |                                                      |                                                                           |                        | Salvar         |

Figura 38: Formulário

5. Clique em Salvar (Figura 39) no canto inferior direito da tela para finalizar o

| Operação de Transporte     Competência: 01/12/2024   Organização: 99 | 8 - Exemplo S/A   Ambiente Salarial: REAL   Modalida | de Salarial: Efetivo   Modalidade Cálculo: REAL   Ocorrênc <sub>Con</sub> | trole de Acesso Manual | hcm<br>3.180.2 Favoritos |
|----------------------------------------------------------------------|------------------------------------------------------|---------------------------------------------------------------------------|------------------------|--------------------------|
| <b>Operação</b><br>Municipal                                         | Operação de Transporte                               |                                                                           |                        |                          |
| Estadual                                                             | 998                                                  |                                                                           | 🗸 Ativo                |                          |
| Federal                                                              | Código                                               | Operação 😂                                                                |                        |                          |
| Intermunicipal                                                       |                                                      |                                                                           |                        |                          |
| Interestadual                                                        |                                                      |                                                                           |                        |                          |
| Internacional                                                        |                                                      |                                                                           |                        |                          |
|                                                                      |                                                      |                                                                           |                        | _                        |
|                                                                      |                                                      |                                                                           |                        |                          |
|                                                                      |                                                      |                                                                           |                        |                          |
|                                                                      |                                                      |                                                                           |                        | Salvar                   |
|                                                                      |                                                      |                                                                           |                        |                          |

Figura 39: Salvar

registro.

**Observação:** O campo "**Código**" é gerado automaticamente pelo sistema e não requer preenchimento manual.

**Observação:** Os cadastros de **sentido da linha, forma, categoria, tipo e operação de transporte** não são validados na integração do **HCM** com as empresas de **VT**. No entanto, são campos obrigatórios para as rotinas do sistema e, por isso, devem estar corretamente preenchidos.

#### **3.4** TIPO DE TRANSPORTE

Na tela Tipo de Transporte estão registrados os tipos específicos de transporte utilizados na empresa.

1. Na barra de pesquisa (Figura 40) do **menu principal**, digite **Tipo de Transporte** e selecione o resultado correspondente.

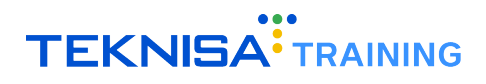

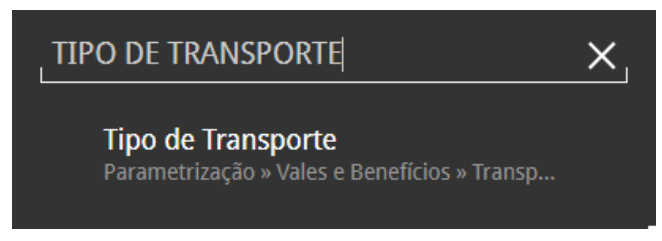

Figura 40: Tipo de Transporte

2. Na janela de filtro (Figura 41), selecione **Aplicar Filtro** para disponibilizar todos os registros de operação de transporte.

| Filtrar       |        |          |                    |                |
|---------------|--------|----------|--------------------|----------------|
| 🗸 Ativo       | Código |          | Tipo de Transporte |                |
| > Mais campos |        |          |                    |                |
| Fechar        |        |          | 8                  | Aplicar filtro |
|               |        | <u> </u> |                    |                |

Figura 41: Filtro

A tela **Tipo de Transporte** (Figura 42) é uma tela de parametrização padrão, ou seja, possui registros predefinidos e, na maioria dos casos, não será necessário realizar novos cadastros, pois contempla os cenários mais comuns do dia a dia.

Entretanto, caso necessário, é possível inserir uma nova categoria através da função **Adicionar** no inferior da tela.

| Tipo de Transporte     Competência: 01/12/2024   Organização: 998 - Exemplo S/A   Ambiente Salarial: REAL   Modalidade Salarial: Efetivo   Modalidade Cálculo: REAL   Ocorrênc     Controle de Ac | i<br>esso Manual | hcm<br>3.180.2 Favoritos |
|----------------------------------------------------------------------------------------------------|------------------|--------------------------|
| Tipo de Transporte                                                                                                    |                  |                          |
| Coletivo                                                                                                    |                  |                          |
| Individual                                                                                                    |                  |                          |
| Público                                                                                                    |                  |                          |
| Privado                                                                                                    |                  |                          |
|                                                                                                    |                  |                          |
|                                                                                                    |                  |                          |
|                                                                                                    |                  |                          |
|                                                                                                    |                  |                          |
|                                                                                                    | <b>T</b> Filtro  | aplicado Q               |
| ∢ Voltar €<br>Adicionar                                                                                                    |                  |                          |

Figura 42: Tipo de Transporte

3. Clique em Adicionar (Figura 43).

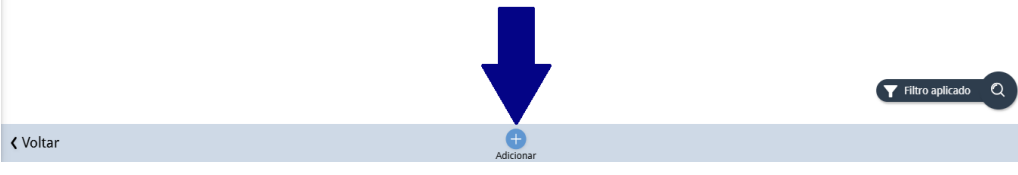

Figura 43: Adicionar

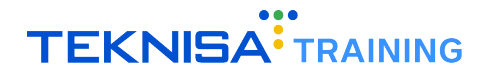

- 4. Preencha o formulário (Figura 44) disponibilizado de acordo com as informações solicitadas:
  - Tipo de Transporte: Insira o nome do tipo de transporte que será inserido no sistema.

| Tipo de Transporte<br>Competência: 01/12/2024   Organização: 99 | 98 - Exemplo S/A   Ambiente Salarial: REAL   Modalida | de Salarial: Efetivo   Modalidade Cálculo: REAL   Ocorrênc <sub>Cont</sub> | trole de Acesso Manual | 1.180.2 Favoritos |
|-----------------------------------------------------------------|-------------------------------------------------------|----------------------------------------------------------------------------|------------------------|-------------------|
| Tipo de Transporte<br>Coletivo                                  | Tipo de Transporte<br>Organização                     |                                                                            |                        |                   |
| Individual<br>Público                                           | 998<br>Código                                         | Tipo de Transporte 🛛                                                       | Ativo                  |                   |
| Privado                                                         |                                                       |                                                                            |                        |                   |
|                                                                 |                                                       |                                                                            |                        |                   |
|                                                                 |                                                       |                                                                            |                        |                   |
|                                                                 |                                                       |                                                                            |                        |                   |
| Cancelar                                                        |                                                       |                                                                            |                        | Salvar            |

Figura 44: Formulário

5. Clique em Salvar (Figura 45) no canto inferior direito da tela para finalizar o registro.

| E Tipo de Transporte<br>Competência: 01/12/2024   Organização: 99  | 8 - Exemplo S/A   Ambiente Salarial: REAL   Modalidad | e Salarial: Efetivo   Modalidade Cálculo: REAL   Ocorrênc Cont | trole de Acesso Manual | hcm<br>3.180.2<br>Favoritos |
|--------------------------------------------------------------------|-------------------------------------------------------|----------------------------------------------------------------|------------------------|-----------------------------|
| Tipo de Transporte<br>Coletivo<br>Individual<br>Público<br>Privado | Tipo de Transporte<br>Organização<br>998<br>Código    | Tipo de Transporte                                             | Ativo                  |                             |
|                                                                    |                                                       |                                                                |                        | Salvar                      |

Figura 45: Tipo de Transporte

**Observação:** O campo **"Código"** é gerado automaticamente pelo sistema e não requer preenchimento manual.

**Observação:** Os cadastros de **sentido da linha, forma, categoria, tipo e operação de transporte** não são validados na integração do **HCM** com as empresas de **VT**. No entanto, são campos obrigatórios para as rotinas do sistema e, por isso, devem estar corretamente preenchidos.

#### **3.5** TARIFA DE TRANSPORTE

Na tela Tarifa de Transporte estão registrados as tarifas de transporte utilizadas na empresa.

1. Na barra de pesquisa (Figura 46) do **menu principal**, digite **Tarifa de Transporte** e selecione o resultado correspondente.

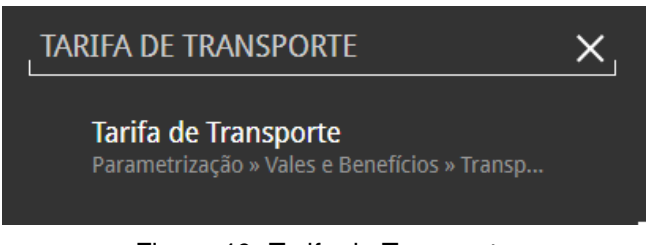

Figura 46: Tarifa de Transporte

2. Na janela de filtro (Figura 47), selecione **Aplicar Filtro** para disponibilizar todos os registros de tarifas.

| Filtrar          |                                              |                |
|------------------|----------------------------------------------|----------------|
| Código           | Somente registros da organização de trabalho | Ativo          |
|                  | Não                                          | ∽ Sim ∽        |
| Descrição        | Valor                                        |                |
|                  |                                              |                |
| Data Inicial     | Data Final                                   |                |
| De _/_/ Até _/_/ | De _/_/ Até _/_/                             | ini i          |
| > Mais campos    |                                              |                |
| Fechar           | $\otimes$                                    | Aplicar filtro |
|                  | Figura 47: Filtro                            |                |

A tela **Tarifa de Transporte** (Figura 48) é uma tela de parametrização padrão, ou seja, possui registros predefinidos. Sendo assim, caso nenhum filtro seja aplicado, as tarifas parametrizadas no sistema serão visíveis na tela inicial.

É possível inserir uma nova categoria através da função Adicionar no inferior da tela.

| = Tarifa de Trans<br>Competência: 01/12/ | porte<br>2024   Organização: 998 - Exemplo S/A   Ambiente Salarial: REAL   Modalid | iade Salarial: Efetivo   Modalidade Cálculo: R | EAL   Ocorrênc Controle | a de Acesso Manual |
|------------------------------------------|------------------------------------------------------------------------------------|------------------------------------------------|-------------------------|--------------------|
| Organização                              | Descrição                                                                          | Valor                                          | Data Inicial            | Data Final         |
| 0                                        | BHTrans                                                                            | 3,10                                           | 01/01/2015              |                    |
| 0                                        | 2151                                                                               | 3,10                                           | 01/01/2015              |                    |
| 0                                        | TAFIRA 8.10                                                                        | 8,10                                           | 01/01/2015              |                    |
| 0                                        | TARIFA 1.25                                                                        | 1,25                                           | 01/01/2015              |                    |
| 0                                        | 2480 - Sao Jose / Cidade Industrial                                                | 3,25                                           | 01/01/2015              |                    |
| 0                                        | 6780 - Ipe Amarelo / Belo Horizonte Via VP2                                        | 4,90                                           | 01/01/2015              |                    |
| 0                                        | 2420 - Jardim do Lago Via Ressaca / Belo Horizonte                                 | 3,10                                           | 01/01/2015              |                    |
| 0                                        | 1060 - Igarapé / Aparecida / Cidade Nova                                           | 1,40                                           | 01/01/2015              |                    |
| 0                                        | 1040 - Igarape / Novo Igarape                                                      | 1,40                                           | 01/01/2015              |                    |
|                                          |                                                                                    |                                                |                         | Y Filtro aplicado  |
| <b>∢</b> Voltar                          | A                                                                                  | +<br>dicionar                                  |                         |                    |
|                                          |                                                                                    |                                                |                         |                    |

Figura 48: Tarifa de Transporte

3. Clique em Adicionar (Figura 49).

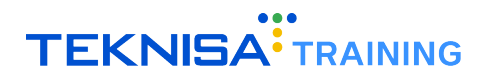

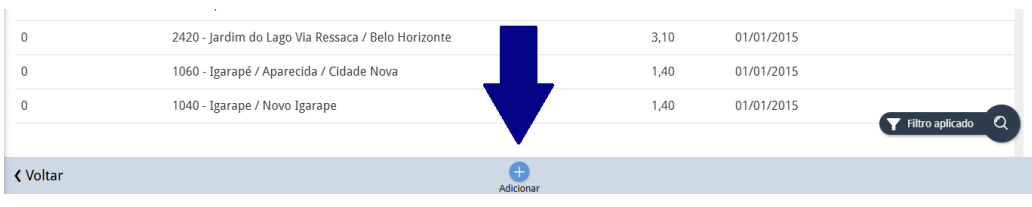

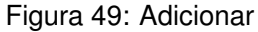

- 4. Preencha o formulário (Figura 50) disponibilizado de acordo com as informações solicitadas:
  - Organização: Será preenchido automaticamente como Nº de Org do cliente.
  - Ativo: Indica se o cadastro está ativo ou não.
  - **Descrição**: Preencha este campo com o nome da tarifa (Por exemplo: TARIFA 3,00 ou TARIFA EMTU MUNICIPAL).
  - **Valor**: Preencha neste campo o valor da tarifa (não aceita ".", apenas vírgulas, por exemplo: 3,50).
  - Data Inicial: Data inicial do registro.
  - Data Final: Data final do registro.

| E Tarifa de Tra<br>Competência: 01/ | nsporte<br>12/2024   Organização: 99 | 3 - Exemplo S/A   Ambiente Salarial: REAL | Modalidade Salarial: Efetivo   Modali | dade Cálculo: REAL   Ocorrê | nC Controle de Acesso Manual | hcm<br>3.180.2 Favoritos |
|-------------------------------------|--------------------------------------|-------------------------------------------|---------------------------------------|-----------------------------|------------------------------|--------------------------|
| Organização                         | Descrição                            | -<br>Tarifa de Transporte                 |                                       |                             |                              |                          |
| 0                                   | BHTrans                              | Organização                               |                                       |                             |                              |                          |
| 0                                   | 2151                                 | 998                                       |                                       |                             | 🗸 Ativo                      |                          |
| 0                                   | TAFIRA 8.10                          | Descrição 😂                               |                                       |                             | Valor 🛇                      |                          |
| 0                                   | TARIFA 1.25                          | Data Inicial 🖸                            |                                       | Data Final                  |                              |                          |
| 0                                   | 2480 - Sao Jose /                    |                                           |                                       |                             |                              |                          |
| 0                                   | 6780 - Ipe Amar                      |                                           |                                       |                             |                              |                          |
| 0                                   | 2420 - Jardim dc                     |                                           |                                       |                             |                              |                          |
| 0                                   | 1060 - Igarapé /                     |                                           |                                       |                             |                              |                          |
| 0                                   | 1040 - Igarape /                     |                                           |                                       |                             |                              |                          |
|                                     |                                      |                                           |                                       |                             |                              |                          |
|                                     |                                      |                                           |                                       |                             |                              | Salvar                   |
|                                     |                                      |                                           |                                       |                             |                              |                          |

Figura 50: Formulário

5. Clique em Salvar (Figura 51) no canto inferior direito da tela para finalizar o registro.

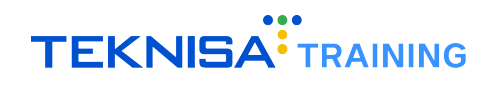

| E Tarifa de Tra<br>Competência: 01. | ansporte<br>/12/2024   Organização: 99 | 3 - Exemplo S/A   Ambiente Salarial: REAL   Modalidade S | alarial: Efetivo   Modalidade Cálculo: REAL   ( | Corrênc Controle de Acesso Manual | hcm<br>3.180.2 Favoritos |
|-------------------------------------|----------------------------------------|----------------------------------------------------------|-------------------------------------------------|-----------------------------------|--------------------------|
| Organização                         | Descrição                              | Tarifa de Transporte                                     |                                                 |                                   |                          |
| 0                                   | BHTrans                                | Organização                                              |                                                 |                                   |                          |
| 0                                   | 2151                                   | 998                                                      |                                                 | 🗸 Ativo                           |                          |
| 0                                   | TAFIRA 8.10                            | Descrição 😳                                              |                                                 | Valor 😂                           |                          |
| 0                                   | TARIFA 1.25                            | Data Inicial 🛇                                           | Data Final                                      |                                   |                          |
| 0                                   | 2480 - Sao Jose /                      |                                                          |                                                 |                                   | <b></b>                  |
| 0                                   | 6780 - Ipe Amar                        |                                                          |                                                 |                                   |                          |
| 0                                   | 2420 - Jardim do                       |                                                          |                                                 |                                   |                          |
| 0                                   | 1060 - Igarapé /                       |                                                          |                                                 |                                   |                          |
| 0                                   | 1040 - Igarape /                       |                                                          |                                                 |                                   |                          |
|                                     |                                        |                                                          |                                                 |                                   |                          |
| < Cancelar                          |                                        |                                                          |                                                 |                                   | Salvar                   |

Figura 51: Salvar

**Observação:** As tarifas que já vêm cadastradas no sistema não podem ser alteradas, pois são registros padrões.

Além disso, o cadastro de tarifas não é uma operação exclusiva da tela **Tarifas de Transporte**, também é possível fazer a importação das mesmas através da tela **"Linha/Tarifa"**.

#### **3.6** PARÂMETRO DE VALE TRANSPORTE

Na tela **Parâmetro de Vale Transporte** serão definidas diretrizes para o cálculo de vale-transporte no sistema HCM.

1. Na barra de pesquisa (Figura 52) do **menu principal**, digite **Parâmetros de Vale Transporte** e selecione o resultado correspondente.

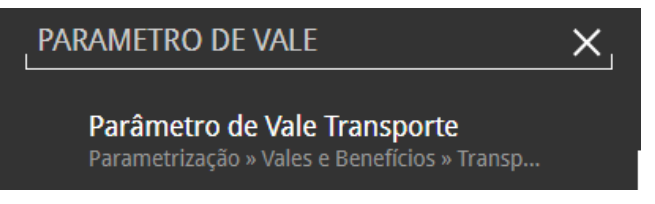

Figura 52: Parâmetro de Vale-transporte

2. Selecione a organização (Figura 53) referente ao parâmetro que será definido.

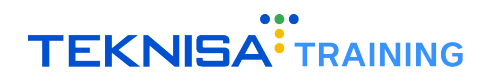

| Parâmetros de Vale Transporte<br>Competência: 01/12/2024   Organização: 998 - Exemple | o S/A   Ambiente Salarial: REAL   Modalidade | Salarial: Efetivo   Modalidade Cálculo: REAL   Ocorrênc Controle de A | i hcm ک<br>Acesso Manual 3.180.2 Favoritos |
|---------------------------------------------------------------------------------------|----------------------------------------------|-----------------------------------------------------------------------|--------------------------------------------|
| Organização                                                                           | Competência                                  | Nome                                                                  |                                            |
| 998                                                                                   | 01/06/2024                                   | Exemplo S/A                                                           |                                            |
|                                                                                       |                                              |                                                                       |                                            |
|                                                                                       |                                              |                                                                       |                                            |
|                                                                                       |                                              |                                                                       |                                            |
|                                                                                       |                                              |                                                                       |                                            |
|                                                                                       |                                              |                                                                       |                                            |
|                                                                                       |                                              |                                                                       |                                            |
|                                                                                       |                                              |                                                                       |                                            |
|                                                                                       |                                              |                                                                       |                                            |
|                                                                                       |                                              |                                                                       |                                            |
| <b>〈</b> Voltar                                                                       |                                              |                                                                       |                                            |

Figura 53: Organização

3. No inferior da janela exibida, clique em Editar (Figura 54).

| Parâmetros de Vale Transporte<br>Competência: 01/12/2024   Organização: 994 | -<br>3 - Exemplo S/A   Ambiente Salarial: REAL   Modalidad | de Salarial: Efetivo   Modal | lidade Cálculo: REAL   Ocorrênc Controle de Acesso M | i hcm C<br>3.180.2 Favoritos |  |
|-----------------------------------------------------------------------------|------------------------------------------------------------|------------------------------|------------------------------------------------------|------------------------------|--|
| Organização                                                                 | <sup>4</sup><br>Parâmetro de Vale Transporte               |                              |                                                      |                              |  |
| 998                                                                         | Organização                                                |                              | Competência                                          |                              |  |
|                                                                             | Nome<br>Example 5/A                                        |                              |                                                      |                              |  |
|                                                                             | <ul> <li>✓ Parâmetros</li> </ul>                           |                              |                                                      |                              |  |
|                                                                             | ✓ Considera falta para minimizar?                          | Retroceder quantos           | s meses para apurar as faltas(frente ao perío        | odo)? 📀                      |  |
|                                                                             | Considera atestado para minente.                           | Retroceder quantos<br>0      | s meses para apurar os atestados(frente ao           | período)? 9                  |  |
|                                                                             | Considera afastamento par                                  | Retroceder quantos           | s meses para apurar os afastamentos(frente           | ao período)? 😡               |  |
|                                                                             |                                                            | Retroceder quantos           | s meses para apurar férias(frente ao período         | o)? 😧                        |  |
| <b>〈</b> Voltar                                                             | Z<br>Editar                                                | (iii)<br>Excluir             |                                                      |                              |  |

Figura 54: Editar

- 4. Preencha as informações do grupo Parâmetros (Figura 55) conforme necessário:
  - Considera falta para minimizar?
  - Retroceder quantos meses para apurar as faltas (frente ao período)? Indica a quantidade de meses que devem ser retrocedidos para obter a quantidade de faltas do vínculo.
  - Considera atestado para minimizar?
  - Retroceder quantos meses para apurar os atestados (frente ao período)? Indica a quantidade de meses que devem ser retrocedidos para obter os dias dos atestados do vínculo.
  - Considera afastamento para minimizar?
  - Retroceder quantos meses para apurar os afastamentos (frente ao período)? Indica a quantidade de meses que devem ser retrocedidos para obter a quantidade de dias dos afastamentos do vínculo.
  - Considera férias para minimizar?

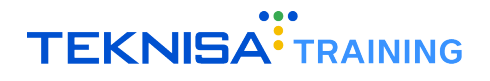

- Retroceder quantos meses para apurar férias (frente ao período)? Indica a quantidade de meses que devem ser retrocedidos para obter as férias do vínculo.
- Considera feriado para minimizar?
- Retroceder quantos meses para apurar feriados (frente ao período)?
   Indica a quantidade de meses que devem ser retrocedidos para obter a quantidade de feriados do vínculo.
- Considera DSR para minimizar?
- Retroceder quantos meses para apurar DSR (frente ao período)? Indica a quantidade de meses que devem ser retrocedidos para obter os DSRs do vínculo.
- Origem das faltas: Campo relacionado ao parâmetro "Considera falta ao minimizar". A busca é relacionada com a opção selecionada às faltas do vínculo:
  - Considerar faltas do movimento mensal.
  - Considerar faltas através da situação funcional de faltas.
  - Considerar faltas através do controle de frequência.

#### Gera lançamento de VT zerado?

| E Parâmetros de Vale Transport<br>Competência: 01/12/2024   Organização: 9 | e<br>38 - Exemplo S/A   Ambiente Salarial: REAL   Modalidad                                                    | e Salarial: Efetivo   Modal                                              | idade Cálculo: REAL   Ocorrênc Controle de Acesso Manual                                                                                                    | m ☆<br><sup>1.2</sup> Favoritos |
|----------------------------------------------------------------------------|----------------------------------------------------------------------------------------------------|--------------------------------------------------------------------------|----------------------------------------------------------------------------------------------------|---------------------------------|
|                                                                            | 4                                                                                                    |                                                                          |                                                                                                    |                                 |
| Organização                                                                | Parâmetro de Vale Transporte                                                                                   |                                                                          |                                                                                                    |                                 |
| 998                                                                        | Organização                                                                                                    |                                                                          | Competência                                                                                                    |                                 |
|                                                                            | 998                                                                                                    |                                                                          | 01/06/2024                                                                                                    | ×                               |
|                                                                            | <ul> <li>Parâmetros</li> <li>Considera falta para minimizar?</li> <li>Considera atestado para minim</li> </ul> | Retroceder quantos<br>2<br>Retroceder quantos<br>0<br>Retroceder quantos | s meses para apurar as faltas(frente ao período)? •<br>s meses para apurar os atestados(frente ao período)? •<br>s meses para apurar os afastamentos(frente ao período) | 20                              |
|                                                                            | Considera afastamento para mini.                                                                               | . 0                                                                      | s meses para apurar os arastamentos(mente ao periodo)                                                                                                    |                                 |
|                                                                            | Considera férias para minimizar?                                                                               | Retroceder quantos<br>0                                                  | s meses para apurar férias(frente ao período)? 😜                                                                                                    |                                 |
|                                                                            |                                                                                                    | Retroceder quantos                                                       | s meses para apurar feriados(frente ao período)? 😜                                                                                                    |                                 |
| ✓ Cancelar                                                                 |                                                                                                    |                                                                          |                                                                                                    | Salvar                          |

Figura 55: Parâmetros

5. Finalizando as modificações, clique em Salvar (Figura 56) para registrar as informações.

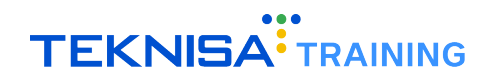

| E Parâmetros de Vale Transporte<br>Competência: 01/12/2024   Organização: 99 | 8 - Exemplo S/A   Ambiente Salarial: REAL   Modalidad | e Salarial: Efetivo   Modalidade Cálculo: REAL   Ocorrênc Controle de Acesso Manual | hcm<br>3.180.2 Favoritos |
|------------------------------------------------------------------------------|-------------------------------------------------------|-------------------------------------------------------------------------------------|--------------------------|
| Organização                                                                  | <sup>4</sup><br>Parâmetro de Vale Transporte          |                                                                                     |                          |
| 998                                                                          | <b>Organização</b><br>998                             | Competência<br>01/06/2024                                                           | ×                        |
|                                                                              | ✓ Parâmetros                                          |                                                                                     |                          |
|                                                                              | ✓ Considera falta para minimizar?                     | Retroceder quantos meses para apurar as faltas(frente ao periodo)?<br>2             |                          |
|                                                                              | ✓ Considera atestado para minim                       | 0                                                                                   |                          |
|                                                                              | ✓ Considera afastamento para mini.                    | Retroceder quantos meses para apurar os afastamentos(frente ao perio<br>. 0         | (do)? 😡                  |
|                                                                              | ✓ Considera férias para minimizar?                    | Retroceder quantos meses para apurar férias(frente ao periodo)?<br>0                | -                        |
| < Cancelar                                                                   |                                                       | Retroceder quantos meses para apurar feriados(frente ao periodo)? O                 | Salvar                   |

Figura 56: Salvar

### Parâmetros - Linha

#### 4.1 TIPO DE LINHA

Na tela **Tipo de Linha**, são cadastrados os tipos utilizados pelo sistema para o cálculo do **Vale-Transporte** (VT). O sistema já disponibiliza alguns cadastros padrão, como **SPTrans, RioCard** e **Cartão Ótimo**, que são amplamente utilizados.

É possível cadastrar um tipo de linha específico por empresa de VT, caso sejam utilizadas múltiplas operadoras. No entanto, essa diferenciação não é obrigatória para a realização do cálculo, sendo possível utilizar um dos tipos já existentes, como **Normal**.

**Observação**: A utilização exclusiva do tipo **Normal** em todos os cadastros pode dificultar a identificação e diferenciação das linhas cadastradas e processadas pelo sistema.

Para cadastrar novos tipos de linha, siga os passos abaixo:

1. Na barra de pesquisa (Figura 57) do **menu principal**, digite **Tipo de Linha** e selecione o resultado correspondente.

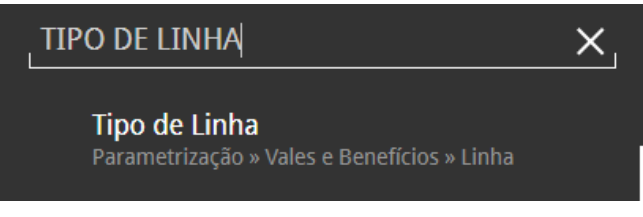

Figura 57: Tipo de Linha

2. Na janela de filtro (Figura 58), selecione Aplicar Filtro para disponibilizar todos os registros de linha.

| Filtrar       |                  |
|---------------|------------------|
| Código        | Descrição        |
|               |                  |
| Ativo         |                  |
| > Mais campos |                  |
| Fechar        | × Aplicar filtro |
| Fierwa        |                  |

Figura 58: Filtro

3. A tela exibirá todos os tipos de linha padrões já cadastrados (Figura 59) no sistema.

| Tipo de Linha<br>Competência: 01/12/2024   Organização: 998 - Exemplo S/A   Ambiente Salarial: REAL   Modalidade | e Salarial: Efetivo   Modalidade | e Cálculo: REAL   Ocorrênc Controle de Ac | esso Manual | hcm<br>3.180.2 Favorito |
|----------------------------------------------------------------------------------------------------|----------------------------------|-------------------------------------------|-------------|-------------------------|
| Descrição                                                                                                    | Ativo                            | Gera Líquido                              |             |                         |
| Normal                                                                                                    | Sim                              | Não                                       |             |                         |
| Admissão                                                                                                    | Sim                              | Sim                                       |             |                         |
| Reembolso VT                                                                                                    | Sim                              | Sim                                       |             |                         |
| CARTÃO FÁCIL DF - DFTRANS                                                                                        | Sim                              | Não                                       |             |                         |
| SP Trans                                                                                                    | Sim                              | Não                                       |             |                         |
| RioCard                                                                                                    | Sim                              | Sim                                       |             |                         |
| VT Eletrônico                                                                                                    | Sim                              | Não                                       |             |                         |
| Bilhete Único                                                                                                    | Sim                              | Não                                       |             |                         |
| Cartão Otimo                                                                                                    | Sim                              | Não                                       |             | aplicado                |
|                                                                                                    |                                  |                                           | - Hillo     | apincado- Q             |
| K Voltar                                                                                                    | onar                             |                                           |             |                         |

Figura 59: Tipo de Linha

4. É possível inserir uma nova linha através da função Adicionar (Figura 60) no inferior da tela.

| VT Eletrônico   | Sim      | Não |                     |
|-----------------|----------|-----|---------------------|
| Bilhete Único   | Sim      | Não |                     |
| Cartão Otimo    | Sim      | Não | Eltro aplicado      |
|                 |          |     | T Philo application |
| <b>∢</b> Voltar | dicionar |     |                     |
|                 |          |     |                     |

Figura 60: Adicionar

- 5. Preencha o formulário (Figura 61) disponibilizado de acordo com as informações solicitadas:
  - Organização: Campo preenchido automaticamente com o número da organização do cliente.
  - · Código: Gerado automaticamente pelo sistema.
  - Descrição: Informe o nome do tipo de linha, como EMTU, BHTrans ou SPTrans.
  - Ativo: Indica se o cadastro está ativo.
  - · Gera Líquido: Define se o tipo de linha resultará em pagamento direto ao funcionário.

| E Tipo de Linha<br>Competência: 01/12/2024   Organização: 99                       | 8 - Exemplo S/A   Ambiente Salarial: REAL     | Modalidade Salarial: Efetivo   Modali | dade Cálculo: REAL   Ocorrênc Controle de Acesso | i hcm ☆<br>Manual 3.180.2 Favoritos |
|------------------------------------------------------------------------------------|-----------------------------------------------|---------------------------------------|--------------------------------------------------|-------------------------------------|
| Descrição<br>Normal<br>Admissão<br>Reembolso VT                                    | Tipo de Linha<br>Organização<br>998<br>Código |                                       | Descrição 오                                      |                                     |
| CARTÃO FÁCIL DF - DFTRANS<br>SP Trans<br>RioCard<br>VT Eletrônico<br>Bilhete Único | Ativo                                         | Gera Líquido                          |                                                  |                                     |
| Cartão Otimo<br>Cancelar                                                           |                                               |                                       |                                                  | Salvar                              |

Figura 61: Formulário

Nota: Caso o tipo de linha seja "Dinheiro" ou "VT Admissão", esse campo será marcado, pois

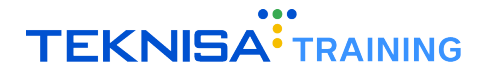

esses valores são pagos diretamente ao colaborador. Para Vale-Transporte depositado em cartões das operadoras de transporte, essa opção deve permanecer desmarcada.

6. Clique em Salvar (Figura 62) no canto inferior direito da tela para finalizar o registro.

| E Competência: 01/12/2024   Organização: 99 | 98 - Exemplo 5/A   Ambiente Salarial: I | REAL   Modalidade Salarial: Efetivo   Moda | alidade Cálculo: REAL   Ocorrênc Controle de Acesso | i hcm ☆<br>Manual 3.180.2 Favoritos |
|---------------------------------------------|-----------------------------------------|--------------------------------------------|-----------------------------------------------------|-------------------------------------|
| Descrição                                   | -<br>Tipo de Linha                      |                                            |                                                     |                                     |
| Normal                                      | Organização                             |                                            |                                                     |                                     |
| Admissão                                    | 998                                     |                                            |                                                     |                                     |
| Reembolso VT                                | Código                                  |                                            | Descrição 😂                                         |                                     |
| CARTÃO FÁCIL DF - DFTRANS                   |                                         |                                            |                                                     |                                     |
| SP Trans                                    |                                         | Gera Líquido                               |                                                     |                                     |
| RioCard                                     |                                         |                                            |                                                     |                                     |
| VT Eletrônico                               |                                         |                                            |                                                     | _                                   |
| Bilhete Único                               |                                         |                                            |                                                     |                                     |
| Cartão Otimo                                |                                         |                                            |                                                     |                                     |
|                                             |                                         |                                            |                                                     |                                     |
| < Cancelar                                  |                                         |                                            |                                                     | Salvar                              |

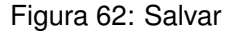

Observação: Apenas realize novos cadastros para linhas inexistentes no sistema.

#### **4.2** SENTIDO DA LINHA

Na tela **Sentido da Linha** são cadastrados os sentidos de transporte utilizados no cálculo do **Vale-Transporte** (VT).

O sistema já disponibiliza alguns sentidos padrão, amplamente utilizados. No entanto, caso necessário, novos sentidos podem ser cadastrados manualmente.

Para cadastrar um novo sentido de linha, siga os passos abaixo:

1. Na barra de pesquisa (Figura 63) do **menu principal**, digite **Sentido de Linha** e selecione o resultado correspondente.

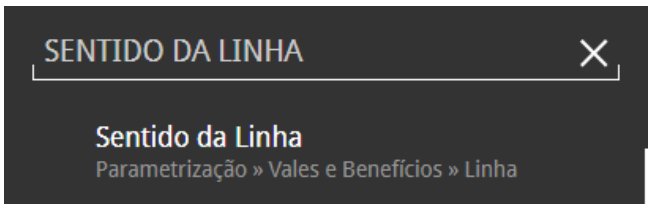

Figura 63: Sentido da Linha

2. Na janela de filtro (Figura 64), selecione Aplicar Filtro para disponibilizar todos os registros de linha.

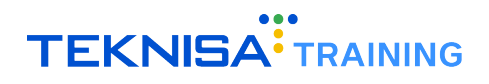

| Filtrar       |        |              |                |
|---------------|--------|--------------|----------------|
| 🗸 Ativo       | Código | Descrição    |                |
| > Mais campos |        |              |                |
| Fechar        |        | $\mathbf{x}$ | Aplicar filtro |
|               |        |              |                |

Figura 64: Filtro

3. A tela exibirá todos os tipos de sentidos padrões já cadastrados (Figura 65) no sistema.

| E Sentido da<br>Competência: ( | Linha<br>1/12/2024   Organização: 998 - Exemplo S/A   Ambiente Salarial: REAL   Modalidade Salarial: Efetivo   Modalidade Cálculo: REAL   Ocorrênc Controle de Acesso | ti<br>Manual hcm<br>3.180.2 Favoritos |
|--------------------------------|----------------------------------------------------------------------------------------------------|---------------------------------------|
| Descrição                      |                                                                                                    |                                       |
| Residência/Empres              |                                                                                                    |                                       |
| Empresa/Cliente                |                                                                                                    |                                       |
| Empresa/Residênci              |                                                                                                    |                                       |
| Residência - Empre             | a / Empresa - Residência                                                                                                    |                                       |
|                                |                                                                                                    |                                       |
|                                |                                                                                                    |                                       |
|                                |                                                                                                    |                                       |
|                                |                                                                                                    |                                       |
|                                |                                                                                                    | Filtro aplicado                       |
| <b>〈</b> Voltar                | +<br>Adicionar                                                                                                    |                                       |

Figura 65: Sentido da Linha

4. É possível inserir um novo sentido através da função Adicionar (Figura 66) no inferior da tela.

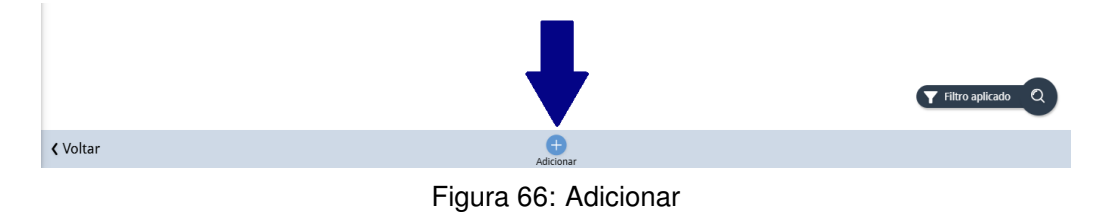

- 5. Preencha o formulário (Figura 67) disponibilizado de acordo com as informações solicitadas:
  - Organização: Campo preenchido automaticamente com o número da organização do cliente.
  - Ativo: Indica se o cadastro está ativo ou inativo.
  - Código: Gerado automaticamente pelo sistema.
  - Descrição: Informe o nome do sentido da linha que deseja cadastrar.

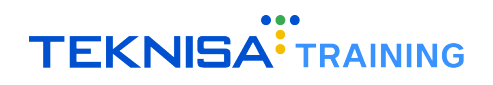

| E Sentido da Linha<br>Competência: 01/12/2024   Organização: 99 | 8 - Exemplo S/A   Ambiente Salarial: RE | AL   Modalidade Salarial: Efetivo   Modalidade Cálculo: Rf | AL   Ocorrênc Controle de Acesso Manual |
|-----------------------------------------------------------------|-----------------------------------------|------------------------------------------------------------|-----------------------------------------|
| Descrição                                                       | -<br>Sentido da Linha                   |                                                            |                                         |
| Residência/Empresa                                              | Organização                             |                                                            |                                         |
| Empresa/Cliente                                                 | 998                                     |                                                            | 🗸 Ativo                                 |
| Empresa/Residência                                              | Código                                  | Descrição 😂                                                |                                         |
| Residência - Empresa / Empresa - Residênci                      |                                         |                                                            |                                         |
|                                                                 |                                         |                                                            |                                         |
|                                                                 |                                         |                                                            |                                         |
|                                                                 |                                         |                                                            |                                         |
|                                                                 |                                         |                                                            |                                         |
|                                                                 |                                         |                                                            |                                         |
|                                                                 |                                         |                                                            |                                         |
| ✓ Cancelar                                                      |                                         |                                                            | Salvar                                  |
|                                                                 |                                         |                                                            |                                         |

Figura 67: Formulário

6. Clique em Salvar (Figura 68) no canto inferior direito da tela para finalizar o registro.

| E Sentido da Linha<br>Competência: 01/12/2024   Organização: 998 | - Exemplo S/A   Ambiente Salarial: REAL   Modalidad | e Salarial: Efetivo   Modalidade Cálculo: REAL   Ocorrênc Cont | nole de Acesso Manual |
|------------------------------------------------------------------|-----------------------------------------------------|----------------------------------------------------------------|-----------------------|
| Descrição<br>Residência/Empresa<br>Empresa/Cliente               | Sentido da Linha<br>Organização<br>998              |                                                                | Ativo                 |
| Empresa/Residência<br>Residência - Empresa / Empresa - Residênci | Código                                              | Descrição 오                                                    |                       |
|                                                                  |                                                     |                                                                |                       |
|                                                                  |                                                     |                                                                | Salvar                |

Figura 68: Salvar

**Observação**: Os cadastros de sentido da linha, forma, categoria, tipo e operação de transporte não são validados na integração do **HCM** com as empresas de **VT**. No entanto, são campos obrigatórios para as rotinas do sistema e, por isso, devem estar corretamente preenchidos.

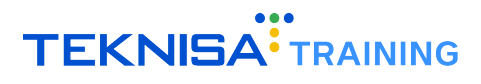

### Cadastro de Integração Eletrônica de Vale-transporte

O Cadastro de Integração Eletrônica de Vale-transporte (Figura 69) é uma funcionalidade essencial para registrar e gerenciar os cartões de vale-transporte fornecidos aos colaboradores.

Este processo automatiza o controle e facilita a integração com empresas de transporte, garantindo maior eficiência na gestão de benefícios.

| E Competência: 01/12/202 | ònica de Vale/Benefício<br>24   Organização: 998 - Exemplo S/A   Ambiente Salaria | I: REAL   Modalidade Salarial: Efetivo | Modalidade Cálculo: REAL   Ocorrência: 1 |                   | Controle de Acesso Manual | hcm<br>3.168.1 Favoritos |
|--------------------------|-----------------------------------------------------------------------------------|----------------------------------------|------------------------------------------|-------------------|---------------------------|--------------------------|
| Nr. Integração           | Tipo de Integração                                                                | Matrícula                              | Número (Cartão)                          | Tipo de Linha     |                           | Últ. Saldo               |
| 4                        | CARTÃO TRANSPORTE                                                                 | 4321                                   | 12345                                    | Integração        |                           | 56,00                    |
| 6                        | CARTÃO TRANSPORTE                                                                 | 353                                    | 06850002723498                           | Cartão Transfácil |                           | 159,15                   |
| 7                        | CARTÃO TRANSPORTE                                                                 | 8965                                   | 06850002723591                           | Cartão Transfácil |                           | 146,92                   |
| 8                        | CARTÃO TRANSPORTE                                                                 | 3678                                   | 06850002723595                           | Cartão Transfácil |                           | 230,85                   |
| 9                        | CARTÃO TRANSPORTE                                                                 | 9963                                   | 06850002734042                           | Cartão Transfácil |                           | 137,97                   |
| 9                        | CARTÃO TRANSPORTE                                                                 |                                        | 06850002734042                           | Cartão Transfácil |                           | 137,97                   |
| 10                       | CARTÃO TRANSPORTE                                                                 | 8796                                   | 06850002734075                           | Cartão Transfácil |                           | 229,95                   |
| 10                       | CARTÃO TRANSPORTE                                                                 |                                        | 06850002734075                           | Cartão Transfácil |                           | 229,95                   |
| 11                       | CARTÃO TRANSPORTE                                                                 |                                        | 06850002734076                           | Cartão Transfácil |                           | 190,35                   |
| 12                       | CARTÃO TRANSPORTE                                                                 |                                        | 06850002734145                           | Cartão Transfácil |                           | 153,45                   |
| 13                       | CARTÃO TRANSPORTE                                                                 |                                        | 06850002833368                           | Cartão Transfácil |                           | 3,15                     |
| 14                       | CARTÃO TRANSPORTE                                                                 |                                        | 06850002850314                           | Cartão Transfácil |                           | 147,81                   |
| 15                       | CARTÃO TRANSPORTE                                                                 |                                        | 06850002865341                           | Cartão Transfácil |                           | 151,42                   |
| 16                       | CARTÃO TRANSPORTE                                                                 |                                        | 06850002865355                           | Cartão Transfácil |                           | 121,35                   |
| 17                       | CARTÃO TRANSPORTE                                                                 |                                        | 06850002865376                           | Cartão Transfácil |                           | 12,15                    |
| 18                       | CARTÃO TRANSPORTE                                                                 |                                        | 06850002873212                           | Cartão Transfácil |                           | 111,37                   |
| 19                       | CARTÃO TRANSPORTE                                                                 |                                        | 06850002884963                           | Cartão Transfácil |                           | 171,30                   |
| 20                       | CARTÃO TRANSPORTE                                                                 |                                        | 06850002885040                           | Cartão Transfácil |                           | 57,5                     |
| <b>〈</b> Voltar          |                                                                                   |                                        | Adicionar                                |                   |                           | Ações                    |

Figura 69: Cadastro Integração Eletrônica

Para abrir a tela de Integração Eletrônica de Vale Transporte, siga o caminho (Figura 70): Início > Vales e Benefícios > Integração > Integração Eletrônica de Vales e Benefícios

| 💾 Vales e Benefícios                    |   |  |  |  |
|-----------------------------------------|---|--|--|--|
| Vale Transporte                         | > |  |  |  |
| Benefícios                              | > |  |  |  |
| Integração                              | ~ |  |  |  |
| Exportação de Vale/Benefício            |   |  |  |  |
| Integração Eletrônica de Vale/Benefício |   |  |  |  |
|                                         |   |  |  |  |

Figura 70: Caminho

Na janela de filtro, clique em Aplicar Filtro (Figura 71).

Nota: Não é necessário realizar filtragens iniciais, pois a rotina se refere a um novo cadastro.

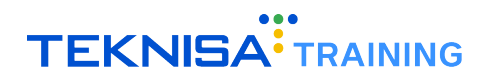

| Nr. Intogração     | Ativa |               | Pocon/2 |             |
|--------------------|-------|---------------|---------|-------------|
| WI. Integração     | 400   | ~             | Reserva | ~           |
| Tipo de Integração |       | Matrícula     |         |             |
| Pesquisar          | Q     |               |         |             |
| Número (Cartão)    |       | Tipo de Linha |         |             |
|                    |       | Pesquisar     |         | C           |
| Estrutura Legal    |       |               |         |             |
| Pesquisar          | Q     |               |         |             |
| > Mais campos      |       |               |         |             |
| Fechar             |       | $\mathbf{x}$  |         | Aplicar fil |

Figura 71: Aplicar Filtro

#### Processo de Cadastro

A tela é utilizada para cadastrar os cartões e seus respectivos números, que serão fornecidos aos colaboradores.

• Clique em Adicionar (Figura 72) para iniciar o cadastro.

| *** Integração Eletrônica de Vale/Benefício<br>competência: 01/12/2024   organização 998- Exemplo S/A   Ambiente Salariai: REAL   Modalidade Salariai: Efetivo   Modalidade Cálculo: REAL   Ocorrência: 1 |                    |           |                 | Controle de Acesso Manual | hcm<br>3.168.1<br>Favoritor |            |
|----------------------------------------------------------------------------------------------------|--------------------|-----------|-----------------|---------------------------|-----------------------------|------------|
| Nr. Integração                                                                                                    | Tipo de Integração | Matrícula | Número (Cartão) | Tipo de Linha             |                             | Últ. Saldo |
| 4                                                                                                    | CARTÃO TRANSPORTE  | 4321      | 12345           | Integração                |                             | 56,00      |
| 6                                                                                                    | CARTÃO TRANSPORTE  | 353       | 06850002723498  | Cartão Transfácil         |                             | 159,15     |
| 7                                                                                                    | CARTÃO TRANSPORTE  | 8965      | 06850002723591  | Cartão Transfácil         |                             | 146,92     |
| 8                                                                                                    | CARTÃO TRANSPORTE  | 3678      | 06850002723595  | Cartão Transfácil         |                             | 230,85     |
| 9                                                                                                    | CARTÃO TRANSPORTE  | 9963      | 06850002734042  | Cartão Transfácil         |                             | 137.97     |
| 9                                                                                                    | CARTÃO TRANSPORTE  |           | 06850002734042  | Cartão Transfácil         |                             | 137,97     |
| 10                                                                                                    | CARTÃO TRANSPORTE  | 8796      | 06850002734075  | Cartão Transfácil         |                             | 229,95     |
| 10                                                                                                    | CARTÃO TRANSPORTE  |           | 06850002734075  | Cartão Transfácil         |                             | 229,95     |
| 11                                                                                                    | CARTÃO TRANSPORTE  |           | 06850002734076  | Cartão Transfácil         |                             | 190,35     |
| 12                                                                                                    | CARTÃO TRANSPORTE  |           | 06850002734145  | Cartão Transfácil         |                             | 153,45     |
| 13                                                                                                    | CARTÃO TRANSPORTE  |           | 06850002833368  | Cartão Transfácil         |                             | 3,15       |
| 14                                                                                                    | CARTÃO TRANSPORTE  |           | 06850002850314  | Cartão Transfácil         |                             | 147,81     |
| 15                                                                                                    | CARTÃO TRANSPORTE  |           | 06850002865341  | Cartão Transfácil         |                             | 151,42     |
| 16                                                                                                    | CARTÃO TRANSPORTE  |           | 05850002865355  | Cartão Transfácil         |                             | 121,35     |
| 17                                                                                                    | CARTÃO TRANSPORTE  |           | 850002865376    | Cartão Transfácil         |                             | 12,15      |
| 18                                                                                                    | CARTÃO TRANSPORTE  | •         | 0002873212      | Cartão Transfácil         |                             | 111,37     |
| 19                                                                                                    | CARTÃO TRANSPORTE  |           | 850002884963    | Cartão Transfácil         |                             | 171,30     |
| 20                                                                                                    | CARTÃO TRANSPORTE  |           | 06850002885040  | Cartão Transfácil         |                             | 57,5       |
| <b>〈</b> Voltar                                                                                                    |                    |           | +<br>Adicionar  |                           |                             | Ações      |

Figura 72: Adicionar

- Preencha os seguintes campos no formulário (Figura 73):
  - Data de Início de Utilização do Cartão: Indique a data inicial de utilização do cartão;
  - Data Final: Este campo é preenchido apenas no momento da devolução do cartão;
  - Tipo de Integração: Selecione o tipo correspondente;
  - Número do Cartão: Insira o número fornecido pela empresa juntamente com o cartão;
  - Tipo de Linha do Cartão: Escolha o tipo de linha correspondente;
  - Empresa de Vale Transporte: Selecione a empresa previamente cadastrada.
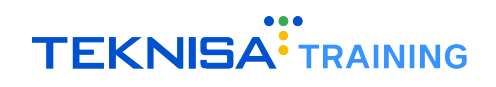

| E !!! Integração I<br>Competência: 01. | Eletrônica de Vale/Benefício<br>/12/2024   Organização: 998 - Exemplo S/ | A   Ambiente Salarial: REAL   Modalidade Salarial: Efetivo   Modalic | lade Cálculo: REAL   Ocorrência: 1 | I                    | G<br>Controle de Acesso Ma | hcm<br>3.168.1 Favoritos |
|----------------------------------------|--------------------------------------------------------------------------|----------------------------------------------------------------------|------------------------------------|----------------------|----------------------------|--------------------------|
| Nr. Integração                         | Tipo de Integraç                                                         | -<br>Integração Eletrônica de Vale/Benefício                         |                                    |                      |                            |                          |
| 4                                      | CARTÃO TRANSPO                                                           | Nr. Integração                                                       |                                    |                      |                            |                          |
| 6                                      | CARTÃO TRANSPO                                                           |                                                                      | 🗸 Ativo                            |                      | Reserva                    |                          |
| 7                                      | CARTÃO TRANSPO                                                           | Data Início 🔉                                                        | <b>⇔</b>                           | Data Final           |                            | <b>—</b>                 |
| 8                                      | CARTÃO TRANSPO                                                           | Competência 9                                                        |                                    | Tino de Integração O |                            |                          |
| 9                                      | CARTÃO TRANSPO                                                           | 01/12/2024                                                           | ×                                  | Pesquisar            |                            | Q                        |
| 9                                      | CARTÃO TRANSPO                                                           | Matrícula                                                            |                                    | Número (Cartão) 😏    |                            |                          |
| 10                                     | CARTÃO TRANSPO                                                           | Tipo de Linha                                                        |                                    | Formato              |                            |                          |
| 10                                     | CARTÃO TRANSPO                                                           | Pesquisar                                                            | Q                                  |                      |                            |                          |
| 11                                     | CARTÃO TRANSPO                                                           | Data Última Utilização                                               | -                                  | Últ. Saldo           | Múltiplo Recarga           |                          |
| 12                                     | CARTÃO TRANSPO                                                           | Estrutura Legal                                                      | 8                                  |                      |                            |                          |
| 13                                     | CARTÃO TRANSPO                                                           | Pesquisar                                                            |                                    |                      |                            | Q                        |
| 14                                     | CARTÃO TRANSPO                                                           |                                                                      |                                    |                      |                            |                          |
| 15                                     | CARTÃO TRANSPO                                                           |                                                                      |                                    |                      |                            |                          |
| 16                                     | CARTÃO TRANSPO                                                           |                                                                      |                                    |                      |                            |                          |
| 17                                     | CARTÃO TRANSPO                                                           |                                                                      |                                    |                      |                            |                          |
| 18                                     | CARTÃO TRANSPO                                                           |                                                                      |                                    |                      |                            |                          |
| 19                                     | CARTÃO TRANSPO                                                           |                                                                      |                                    |                      |                            |                          |
| 20                                     | CARTÃO TRANSPO                                                           |                                                                      |                                    |                      |                            |                          |
| < Cancelar                             |                                                                          |                                                                      |                                    |                      |                            | Salvar                   |

Figura 73: Formulário

**Observação:** Os campos *Formato, Data Última Atualização, Último Saldo e Múltiplo de Recarga* não são preenchidos no momento do cadastro. Essas informações são automaticamente carregadas durante a integração com a empresa de vale-transporte.

Após preencher os campos obrigatórios, clique em Salvar (Figura 74) para finalizar o cadastro.

| E Integração Eletrônica (<br>Competência: 01/12/2024   Orga | de Vale/Benefício<br>anização: 998 - Exemplo S/ | /A   Ambiente Salarial: REAL   Modalidade Salarial: Efetivo   Modalidad | de Cálculo: REAL   Ocorrência: 1 | I                    | Controle de Acesso Manual | hcm<br>3.168.1 Favoritos |
|-------------------------------------------------------------|-------------------------------------------------|-------------------------------------------------------------------------|----------------------------------|----------------------|---------------------------|--------------------------|
| Nr. Integração                                              | Tipo de Integraç                                | Integração Eletrônica de Vale/Benefício                                 |                                  |                      |                           |                          |
| 4                                                           | CARTÃO TRANSPO                                  | Nr. Integração                                                          |                                  |                      |                           |                          |
| 6                                                           | CARTÃO TRANSPO                                  |                                                                         | 🗸 Ativo                          |                      | Reserva                   |                          |
| 7                                                           | CARTÃO TRANSPO                                  | Data Início 🔉                                                           |                                  | Data Final           |                           |                          |
| 8                                                           | CARTÃO TRANSPO                                  | Competência 9                                                           |                                  | Tipo de Integração 9 |                           |                          |
| 9                                                           | CARTÃO TRANSPO                                  | 01/12/2024                                                              | ×                                | Pesquisar            |                           | Q                        |
| 9                                                           | CARTÃO TRANSPO                                  | Matrícula                                                               |                                  | Número (Cartão) 🔕    |                           |                          |
| 10                                                          | CARTÃO TRANSPO                                  | Tipo de Linha                                                           |                                  | Formato              |                           |                          |
| 10                                                          | CARTÃO TRANSPO                                  | Pesquisar                                                               | Q                                |                      |                           |                          |
| 11                                                          | CARTÃO TRANSPO                                  | Data Última Utilização                                                  |                                  | Últ. Saldo           | Múltiplo Recarga          |                          |
| 12                                                          | CARTÃO TRANSPO                                  | Estrutura Logal                                                         |                                  |                      |                           |                          |
| 13                                                          | CARTÃO TRANSPO                                  | Pesquisar                                                               |                                  |                      |                           | Q                        |
| 14                                                          | CARTÃO TRANSPO                                  |                                                                         |                                  |                      |                           |                          |
| 15                                                          | CARTÃO TRANSPO                                  |                                                                         |                                  |                      |                           |                          |
| 16                                                          | CARTÃO TRANSPO                                  |                                                                         |                                  |                      |                           |                          |
| 17                                                          | CARTÃO TRANSPO                                  |                                                                         |                                  |                      |                           |                          |
| 18                                                          | CARTÃO TRANSPO                                  |                                                                         |                                  |                      |                           | _                        |
| 19                                                          | CARTÃO TRANSPO                                  |                                                                         |                                  |                      |                           |                          |
| 20                                                          | CARTÃO TRANSPO                                  |                                                                         |                                  |                      |                           |                          |
| < Cancelar                                                  |                                                 |                                                                         |                                  |                      |                           | Salvar                   |

#### Figura 74: Salvar

### **5.1** PARAMETRIZAÇÕES DE VALE-TRANSPORTE

Durante o cadastro, é possível utilizar diversos parâmetros de vale-transporte previamente configurados no sistema.

Caso seja necessário realizar ajustes ou incluir novos parâmetros, as opções estão disponíveis em telas específicas.

#### Siga o caminho (Figura 75):

Início > Parametrização > Vales e Benefícios > Transporte ou Linha

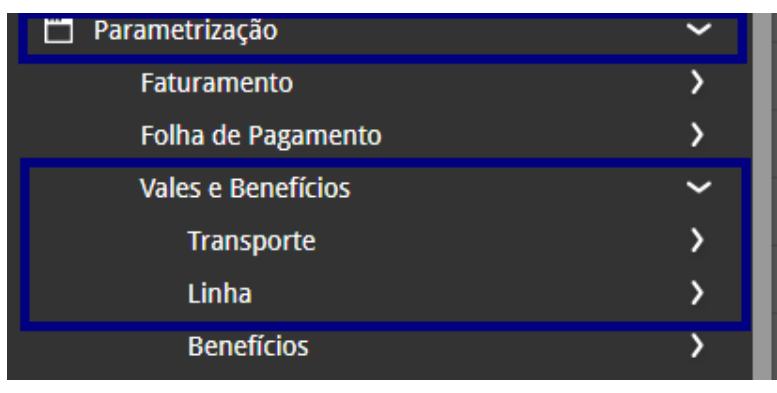

Figura 75: Caminho

#### Menu Transporte (Figura 76):

- Forma de Transporte
- Categoria de Transporte
- Operação do Transporte
- Tipo de Transporte
- Tarifa de Transporte

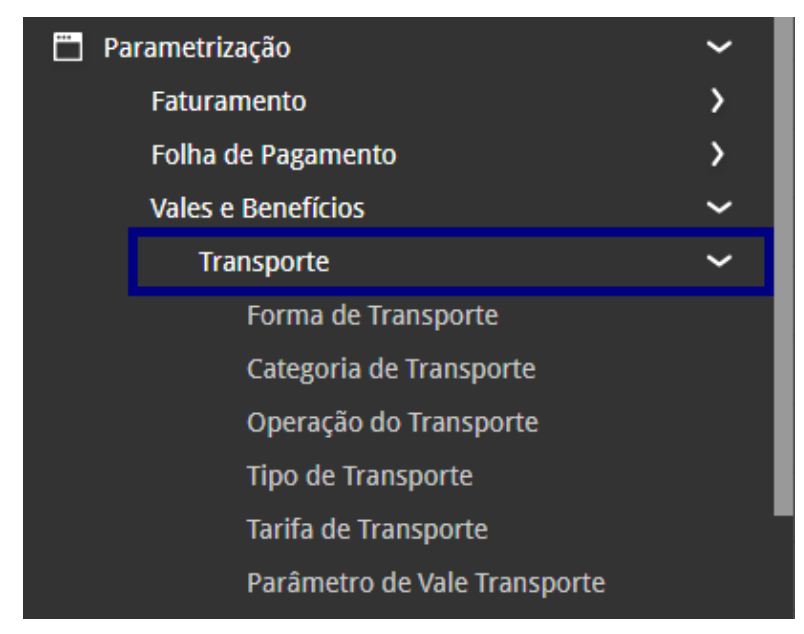

Figura 76

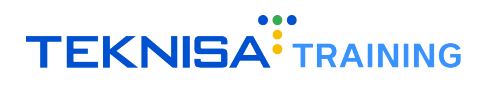

Menu Linha (Figura 77):

- Tipo de Linha
- · Sentido da Linha

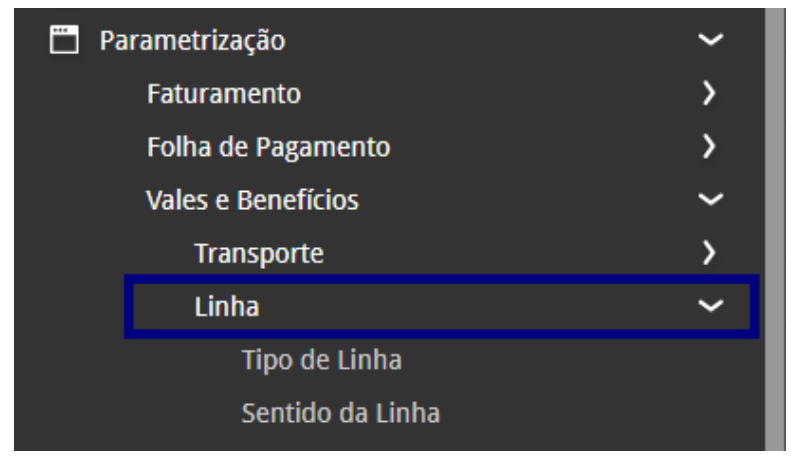

Figura 77

Essas parametrizações enriquecem o cadastro e otimizam o gerenciamento do benefício de vale-transporte, permitindo maior controle e personalização de acordo com as necessidades da empresa.

# Cadastro de Linha/Tarifa

A tela Linha/Tarifa (Figura 78) é utilizada para cadastrar as empresas, linhas e tarifas relacionadas ao benefício de vale-transporte.

Este cadastro é essencial para associar as linhas e tarifas aos colaboradores, garantindo o correto fornecimento do benefício.

| ≡ <sup>•••</sup> Linh | a/Tarifa<br>etência: 01/12/2024   Organização: 998 - Exemplo S/A | v   Ambiente Salarial: REAL   Modalidade Salarial: Efetivo   Modalidade Cálculo: REAL   Ocorrência | e: 1 Controle de Acesso Manual Brooritos                                             |
|-----------------------|------------------------------------------------------------------|----------------------------------------------------------------------------------------------------|--------------------------------------------------------------------------------------|
| Código                | Inscrição                                                        | Nome fantasia                                                                                      | Razão Social                                                                         |
| 12                    | 0000001234567000000                                              | VB TRANSPORTES                                                                                     | VB TRANSPORTES                                                                       |
| 20                    | 81169746000125                                                   | Tras Facil                                                                                         | Tras Facil                                                                           |
| 23                    | 00133                                                            | BOA VISTA                                                                                          | BOA VISTA LTDA                                                                       |
| 1212                  | 00000474043987000109                                             | VIPER TRANSPORTES COLETIVOS LTDA                                                                   | VIPER TRANSPORTES COLETIVOS LTDA                                                     |
| 31                    | 24288138000104                                                   | Trans Piauí                                                                                        | Empresa de Transportes Piauí                                                         |
| 25                    | 93158707000101                                                   | VT DINHEIRO IMPLANTACAO                                                                            | VT DINHEIRO IMPLANTACAO                                                              |
| 24                    | 18275801000125                                                   |                                                                                                    | Implantacao                                                                          |
| 30                    | 00477401000137                                                   | IMPLANTACAO                                                                                        | IMPLANTACAO                                                                          |
| 21                    | 00000123456789101112                                             | Transportadora Faria                                                                               | 90907                                                                                |
| 01                    | 56627678071                                                      | BH BUS                                                                                             | BH BUS                                                                               |
| 32                    | 00011111222223333444                                             | EMPRESA VALE TRANSPORTE                                                                            | EMPRES VT TOUR LTDA                                                                  |
| 1                     | 04398505000107                                                   | CONS. OPERACIONAL DO TRANSPORTE COLETIVO                                                           | CONS. OPERACIONAL DO TRANSPORTE COLETIVO                                             |
| 2                     | 00000252525252525252                                             | SPTRANS                                                                                            | SPTRANS SÃO PAULO                                                                    |
| 03                    | 12345678900                                                      | BH POEIRINHA LTDA                                                                                  | BH POEIRINHA LTDA                                                                    |
| 002121                | 00021302100                                                      | EMPRESA VT TT                                                                                      | EMPRESA VT TT LTDA                                                                   |
| 1759                  | 00023654152                                                      | jardim peri                                                                                        | sambaiba Ativar o Windows                                                            |
| 65                    | 47356507000146                                                   | Esmeraldas - BH via 040                                                                            | Esmeraldas - BH via 040 Acesse as configurações do computador para ativar o Windows. |
| 001                   | 00020251463                                                      | VIAÇÃO FORTE TRANSPORTE RODOVIÁRIO                                                                 | VIAÇÃO FORTE TRANSPORTE RODOVIÁRIO.                                                  |
| <b>∢</b> Voltar       |                                                                  | •                                                                                                  | Ações                                                                                |

Figura 78: Linha/Tarifa

Para acessar a funcionalidade, siga o caminho (Figura 79):

Vales e Benefícios > Vale Transporte > Linha/Tarifa

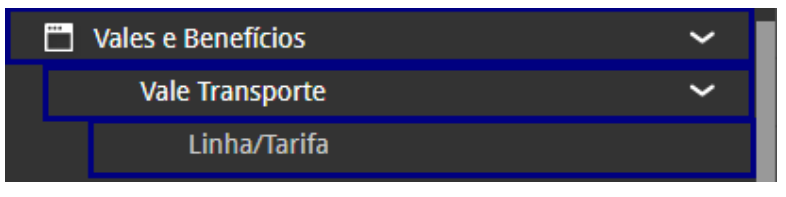

Figura 79: Caminho

Na janela de filtro, clique em Aplicar Filtro (Figura 80).

Nota: Não é necessário realizar filtragens iniciais, pois a rotina se refere a um novo cadastro.

| Filtrar       |              |                                                                                     |
|---------------|--------------|-------------------------------------------------------------------------------------|
| Código        | Inscrição    | Ativo                                                                               |
| Nome fantasia | Razão Social | Ativar o Windows<br>Acesse as configurações do computador para<br>ativar o Windows. |
| Fechar        | $\otimes$    | Aplicar filtro                                                                      |

Figura 80: Aplicar Filtro

## **6.1** CADASTRO DA EMPRESA DE TRANSPORTE

O primeiro passo é realizar o cadastro da empresa de transporte:

1. Clique em Adicionar (Figura 81) para iniciar o cadastro.

| 32              | 00011111222223333444 | EMPRESA VALE TRANSPORTE                  | EMPRES VT TOUR LTDA                                                |
|-----------------|----------------------|------------------------------------------|--------------------------------------------------------------------|
| 1               | 04398505000107       | CONS. OPERACIONAL DO TRANSPORTE COLETIVO | CONS. OPERACIONAL DO TRANSPORTE COLETIVO                           |
| 2               | 00000252525252525252 | SPTRANS                                  | SPTRANS SÃO PAULO                                                  |
| 03              | 12345678900          | BH POEIRINHA LTDA                        | BH POEIRINHA LTDA                                                  |
| 002121          | 00021302100          | EMPRESA VT TT                            | EMPRESA VT TT LTDA                                                 |
| 1759            | 00023654152          | jardim peri                              | sambalba Ativar o Windows                                          |
| 65              | 47356507000146       | Esmeraldas - BH via 040                  | Esmeraldas - BH via 040 Acesse as configurações do computador para |
| 001             | 00020251463          | VIAÇÃO FORTE TRANSPORTE RODOVIÁRIO       | VIAÇÃO FORTE TRANSPORTE RODOVIÁRIO.                                |
| <b>〈</b> Voltar |                      | +<br>Adicionar                           | Ações                                                              |
|                 |                      |                                          |                                                                    |

Figura 81: Adicionar

- 2. Preencha os campos do formulário (Figura 82):
  - Código: Insira o código da linha.
  - Inscrição: Informe a inscrição jurídica da empresa.
  - Nome Fantasia: Insira o nome fantasia da empresa.
  - Razão Social: Informe a razão social.

| ≡ <sup>•••</sup> Linh | a/Tarifa<br>etência: 01/12/2024   Organização: 998 - Exemplo | 5/A   Ambiente Salarial: REAL   Modalidade Salarial: | : Efetivo   Modalidade Cálculo: REAL   Ocorrência: | :1             | Controle de Acesso Manual                                       |
|-----------------------|--------------------------------------------------------------|------------------------------------------------------|----------------------------------------------------|----------------|-----------------------------------------------------------------|
| Código                | Inscrição                                                    | -<br>Empresa de Transporte                           |                                                    |                |                                                                 |
| 12                    | 00000001234567000000                                         | Código 0                                             | Inscrição 🖸                                        |                |                                                                 |
| 20                    | 81169746000125                                               |                                                      |                                                    |                | 🗸 Ativo                                                         |
| 23                    | 00133                                                        | Nome fantasia                                        |                                                    | Razão Social 🔉 |                                                                 |
| 1212                  | 00000474043987000109                                         |                                                      |                                                    |                |                                                                 |
| 31                    | 24288138000104                                               |                                                      |                                                    |                |                                                                 |
| 25                    | 93158707000101                                               |                                                      |                                                    |                |                                                                 |
| 24                    | 18275801000125                                               |                                                      |                                                    |                |                                                                 |
| 30                    | 00477401000137                                               |                                                      |                                                    |                |                                                                 |
| 21                    | 00000123456789101112                                         |                                                      |                                                    |                |                                                                 |
| 01                    | 56627678071                                                  |                                                      |                                                    |                |                                                                 |
| 32                    | 00011111222223333444                                         |                                                      |                                                    |                |                                                                 |
| 1                     | 04398505000107                                               |                                                      |                                                    |                |                                                                 |
| 2                     | 00000252525252525252                                         |                                                      |                                                    |                |                                                                 |
|                       | 12345678900                                                  |                                                      |                                                    |                |                                                                 |
| 002121                | 00021302100                                                  |                                                      |                                                    |                |                                                                 |
| 1759                  | 00023654152                                                  |                                                      |                                                    |                | Ativar o Windows                                                |
| 65                    | 47356507000146                                               |                                                      |                                                    |                | Acesse as configurações do computador para<br>ativar o Windows. |
| 001                   | 00020251463                                                  |                                                      |                                                    |                |                                                                 |
| < Cancelar            |                                                              |                                                      |                                                    |                | Ações                                                           |

Figura 82: formulário

3. Selecione Ações (Figura 83) no canto inferior direito da tela.

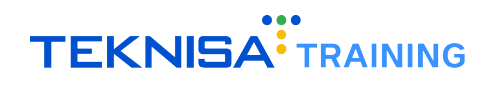

| Compet | /Tarifa<br>éncia: 01/12/2024   Organização: 998 - Exer | nplo S/A   Ambiente Salarial: REAL   Modalidade : | Salarial: Efetivo   Modalidade Cálculo: REAL   Ocor | rrência: 1     | Controle de Acesso Manual 3.1 |
|--------|--------------------------------------------------------|---------------------------------------------------|-----------------------------------------------------|----------------|-------------------------------|
| idigo  | Inscrição                                              | -<br>Empresa de Transporte                        |                                                     |                |                               |
|        | 0000001234567000000                                    | Código 0                                          | Inscrição 📀                                         |                |                               |
|        | 81169746000125                                         |                                                   |                                                     |                | 🗸 Ativo                       |
|        | 00133                                                  | Nome fantasia                                     |                                                     | Razão Social 🔉 |                               |
|        | 00000474043987000109                                   |                                                   |                                                     |                |                               |
|        | 24288138000104                                         |                                                   |                                                     |                |                               |
|        | 93158707000101                                         |                                                   |                                                     |                |                               |
|        | 18275801000125                                         |                                                   |                                                     |                |                               |
|        | 00477401000137                                         |                                                   |                                                     |                |                               |
|        | 00000123456789101112                                   |                                                   |                                                     |                |                               |
|        | 56627678071                                            |                                                   |                                                     |                |                               |
|        | 00011111222223333444                                   |                                                   |                                                     |                |                               |
|        | 04398505000107                                         |                                                   |                                                     |                |                               |
|        | 0000025252525252525252                                 |                                                   |                                                     |                |                               |
|        | 12345678900                                            |                                                   |                                                     |                |                               |
| 21     | 00021302100                                            |                                                   |                                                     |                |                               |
|        | 00023654152                                            |                                                   |                                                     |                |                               |
|        | 47356507000146                                         |                                                   |                                                     |                |                               |
|        | 00020251463                                            |                                                   |                                                     |                |                               |
|        |                                                        |                                                   |                                                     |                |                               |

Figura 83: Ações

4. Clique em Salvar (Figura 84) para concluir o cadastro da empresa.

| Ações<br>Salvar                               |  |
|-----------------------------------------------|--|
| Geração de Planilha<br>Importação de Planilha |  |
| < Cancelar                                    |  |

### Figura 84: Salvar

## 6.2 CADASTRO DA LINHA

Na tela inicial de Linha/Tarifa (Figura 85), selecione a empresa cadastrada.

| ••• Linha/Tarifa<br>Competêncis 01/12/2024   Organização: 998 - Exemplo S/A   Ambiente Salariai: REAL   Modalidade Salariai: Efetivo   Modalidade Cálculo: REAL   Ocorrência: 1 |                      |                                  |                                  |  | i<br>Manual | hcm<br>3.168.1<br>Favoritos |
|----------------------------------------------------------------------------------------------------|----------------------|----------------------------------|----------------------------------|--|-------------|-----------------------------|
| Código                                                                                                    | Inscrição            | Nome fantasia                    | Razão Social                     |  |             |                             |
| 12                                                                                                    | 0000001234567000000  | VB TRANSPORTES                   | VB TRANSPORTES                   |  |             |                             |
| 20                                                                                                    | 81169746000125       | Tras Facil                       | Tras Facil                       |  |             |                             |
| 23                                                                                                    | 00133                | BOA VISTA                        | BOA VISTA LTDA                   |  |             |                             |
| 1212                                                                                                    | 00000474043987000109 | VIPER TRANSPORTES COLETIVOS LTDA | VIPER TRANSPORTES COLETIVOS LTDA |  |             |                             |
| 31                                                                                                    | 24288138000104       | Trans Piauí                      | Empresa de Transportes Piauí     |  |             |                             |
| 25                                                                                                    | 93158707000101       | VT DINHEIRO IMPLANTACAO          | VT DINHEIRO IMPLANTACAO          |  |             |                             |

Figura 85: Empresa Cadastrada

1. Acesse a aba Linha (Figura 86).

| 1 - CONS. OPERACIONAL DO TRANSPORTE COLETIVO |             |  |  |  |  |  |  |
|----------------------------------------------|-------------|--|--|--|--|--|--|
| Empresa de Transp                            | porte Linha |  |  |  |  |  |  |
| Número                                       | Descrição   |  |  |  |  |  |  |
| 14                                           |             |  |  |  |  |  |  |
| 35                                           |             |  |  |  |  |  |  |
| 36                                           |             |  |  |  |  |  |  |
| 666                                          |             |  |  |  |  |  |  |

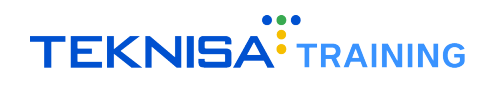

2. Clique em Adicionar (Figura 87).

| ≡ 📫 Linha/      | 'Tarifa<br>incia: 01/12/2024   Organização: 998 - Exemplo : | S/A   Ambiente Salarial: REAL   Modali                   | dade Salarial: Efetivo   Modalidade Cálculo: REAL   Ocorrência: 1 | Controle de Acesso | i<br>Ianual | hcm<br>3.168.1<br>Favoritos |
|-----------------|-------------------------------------------------------------|----------------------------------------------------------|-------------------------------------------------------------------|--------------------|-------------|-----------------------------|
| Código          | Inscrição                                                   | 1 - CONS. OPERACIONAL DO TRA<br>Empresa de Transporte Li | NSPORTE COLETIVO                                                  |                    |             |                             |
| 12              | 0000001234567000000                                         | Númore                                                   | Por svis ša                                                       |                    |             |                             |
| 20              | 81169746000125                                              | 14                                                       |                                                                   |                    |             |                             |
| 23              | 00133                                                       | 25                                                       |                                                                   |                    |             |                             |
| 1212            | 00000474043987000109                                        |                                                          |                                                                   |                    |             |                             |
| 31              | 24288138000104                                              | 30                                                       | ABC PAKAIRA - IAUBATE MUNICIPAL - CISNE                           |                    |             |                             |
| 25              | 93158707000101                                              | 666                                                      | BH POEIRINHA CENTRO/BAIRRO                                        |                    |             |                             |
| 24              | 18275801000125                                              | 1031                                                     | ABC PARAIBA - TAUBATÉ MUNICIPAL - ELETRNICO                       |                    |             |                             |
| 30              | 00477401000137                                              | 1040                                                     | ABC PARAIBA - TAUBATÉ MUNICIPAL - ELETRNICO                       |                    |             |                             |
| 21              | 00000123456789101112                                        | 1058                                                     | ABC PARAIBA - TAUBATÉ MUNICIPAL - ELETRNICO                       |                    |             |                             |
| 21              | 56603670074                                                 | 1089                                                     | ABC PARAIBA - TAUBATÉ MUNICIPAL - ELETRNICO                       |                    |             |                             |
|                 | 50627678071                                                 | 1111                                                     | ABC VIACAO MARCELO SILVA LTDA                                     |                    |             |                             |
| 32              | 00011111222223333444                                        | 1760                                                     | CENTER NORTE                                                      |                    |             |                             |
| 1               | 04398505000107 <                                            | 4518                                                     | aesa                                                              |                    |             |                             |
| 2               | 00000252525252525252                                        | 9230                                                     | CABANA - BH SHOP - SAVASSI                                        |                    |             |                             |
| 03              | 12345678900                                                 | 9250                                                     | NOVA CINTRA - CAETANO FURQUIM                                     |                    |             |                             |
| 002121          | 00021302100                                                 | 102030                                                   | REGIS                                                             |                    |             |                             |
| 1759            | 00023654152                                                 |                                                          |                                                                   |                    |             |                             |
|                 |                                                             |                                                          | •                                                                 |                    |             |                             |
| <b>〈</b> Voltar |                                                             |                                                          | Adictorar                                                         |                    |             |                             |

Figura 87: Adicionar

- 3. Preencha os campos do formulário (Figura 88):
  - Descrição: Informe a descrição da linha;
  - **Tipo de Transporte:** Selecione o tipo de transporte da linha. Este tipo deve ser previamente cadastrado na tela de Parâmetros;
  - Forma de Transporte: Escolha a forma de transporte. Este parâmetro também deve ser cadastrado na tela de Parâmetros;
  - Operação de Transporte: Informe a operação de transporte da linha, previamente cadastrada na tela de Parâmetros;
  - Categoria de Transporte: Escolha a categoria de transporte, também configurada na tela de Parâmetros;
  - Data Inicial: Insira a data inicial de utilização da linha no sistema.

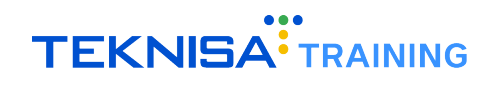

| ≡ <sup>•</sup> Linha/T<br><sub>Competên</sub> | 「arifa<br>cia: 01/12/2024∣Organiza | ιção: 998 - Exemplo S/A   Ambiente Salari | al: REAL   Modalidade Salarial: Efetivo   Modalidade Cálculo: REAL | Ocorrência: 1 |                           | Controle de Acesso | i<br>Manual | hcm 5 | 7<br>iritos |
|-----------------------------------------------|------------------------------------|-------------------------------------------|--------------------------------------------------------------------|---------------|---------------------------|--------------------|-------------|-------|-------------|
| Cádigo                                        | 1 - CONS. OPERA                    |                                           | - « 1 - CONS. OPERACIONAL DO TRANSPORTE COLETIVO                   |               |                           |                    |             |       |             |
| Courgo                                        | Empresa de Tr                      | ansporte Linha                            | Linha                                                              |               |                           |                    |             |       |             |
| 12                                            | 00<br>Número                       | Descrição                                 | Ativo                                                              |               |                           |                    |             |       |             |
| 20                                            | 81 14                              | LINHA 4,5                                 | Descrição 📀                                                        |               | Código Integração         |                    |             |       |             |
| 23                                            | 35                                 | ABC PARA                                  |                                                                    |               |                           |                    |             |       |             |
| 1212                                          | 36                                 | ABC PARA                                  | Tipo de Transporte 🛇                                               | 0             | Forma de Transporte 🛛     |                    |             | 0     |             |
| 31                                            | 666                                | BH POEIR                                  | Operação do Transporte 🛇                                           | ~             | Categoria do Transporte 🔉 |                    |             |       | 1           |
| 25                                            | 93                                 | ABC PARA                                  |                                                                    | Q             |                           |                    |             | Q     | Ļ           |
| 24                                            | 18.                                | ABC PARA                                  | Data Inicial O                                                     |               | Data Final                |                    |             | -     |             |
| 30                                            | 1058                               | ABC PARA                                  |                                                                    |               |                           |                    |             |       |             |
| 21                                            | 1089                               | ABC PARA                                  |                                                                    |               |                           |                    |             |       |             |
| 01                                            | 56 1111                            | ABC VIAC                                  |                                                                    |               |                           |                    |             |       |             |
| 32                                            | 1760                               | CENTER N                                  |                                                                    |               |                           |                    |             |       |             |
| 1                                             | 4518                               | aesa                                      |                                                                    |               |                           |                    |             |       |             |
| 2                                             | 9230                               |                                           |                                                                    |               |                           |                    |             |       |             |
| 03                                            | 12. 9250                           | NOVA CIN                                  |                                                                    |               |                           |                    |             |       |             |
|                                               |                                    |                                           |                                                                    |               |                           |                    |             |       |             |
|                                               |                                    |                                           |                                                                    |               |                           |                    |             |       |             |
|                                               |                                    |                                           |                                                                    |               |                           |                    |             |       |             |
|                                               |                                    |                                           |                                                                    |               |                           |                    |             |       |             |
| < Cancelar                                    |                                    |                                           |                                                                    |               |                           |                    |             | Salv  | ar          |
|                                               |                                    |                                           |                                                                    |               |                           |                    |             |       |             |

Figura 88: formulário

4. Clique em Salvar (Figura 89) para finalizar o cadastro da linha.

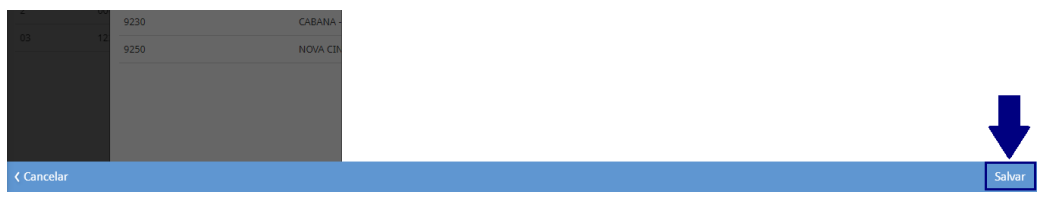

### Figura 89: Salvar

## 6.3 CADASTRO DA TARIFA

Selecione a linha cadastrada na aba Linha (Figura 90).

| Ξ | Linha/T | arifa<br>cia: 01/12/2024   Organização: 998 - Exemplo | S/A   Ambiente Salarial: REA              | .   Modalidade Salarial: Efetivo   Modalidade Cálculo: REAL   Ocorrência: 1 | Controle de Acesso Manual hcm Gavoritos |
|---|---------|-------------------------------------------------------|-------------------------------------------|-----------------------------------------------------------------------------|-----------------------------------------|
|   | Código  | Inscrição                                             | 1 - CONS. OPERACION/<br>Empresa de Transp | l do transporte coletivo<br>vite Linha                                      |                                         |
|   | 12      | 0000001234567000000                                   | Número                                    | Descrição 🔺                                                                 |                                         |
|   | 20      | 81169746000125                                        | 36                                        | ABC PARAIBA - TAUBATÉ MUNICIPAL - CISNE                                     |                                         |
|   | 1212    | 00000474043987000109                                  | -                                         |                                                                             |                                         |
|   | 31      | 24288138000104                                        |                                           |                                                                             |                                         |

Figura 90: Linha Cadastrada

1. Acesse a aba Tarifa (Figura 91).

| ≡ : Linh | ha/Tarifa<br>petência: 01. | /12/2024   Organização: 998 - Exem                   | iplo S/A   Ambiente Salaria | : REAL   Modalidade Salarial | : Efetivo   Modalidade Cálculo: REAL   Ocorrência: 1  |                  | Controle de Acesso Manual | hcm<br>3.168.1 Favoritos |
|----------|----------------------------|------------------------------------------------------|-----------------------------|------------------------------|-------------------------------------------------------|------------------|---------------------------|--------------------------|
| Código   | In                         | 1 - CONS. OPERACIONAL DO TR<br>Empresa de Transporte | ANSPORTE COLETIVO           | 36 - ABC PARAIBA - TAUB      | ATÉ MUNICIPAL - CISNE « 1 - CONS, OPERACIONAL DO TRAN | ISPORTE COLETIVO |                           |                          |
| 12       | 00                         | Número                                               | Descrição                   | Organização                  | Código tarifa                                         | Tarifa           | Valor                     |                          |
| 20       | 81                         | 36                                                   | ABC PAP                     | 998                          | 3376                                                  | TARIFA 5         | 5,00                      |                          |
| 23       | 00                         | 35                                                   | ARC DARA                    |                              |                                                       |                  |                           |                          |

Figura 91: Tarifa

2. Clique em Adicionar (Figura 92).

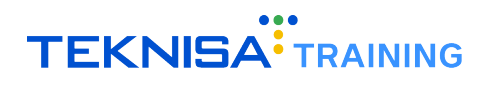

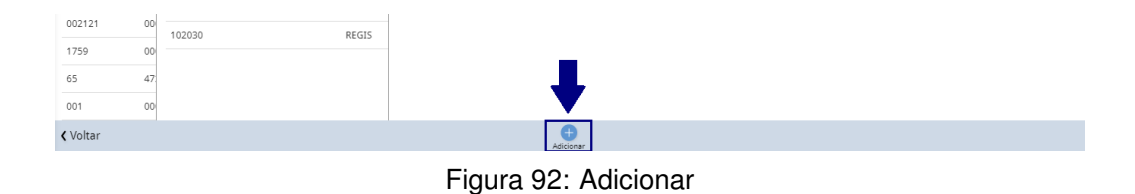

3. Preencha os campos do formulário (Figura 93):

- Tarifa: Selecione a tarifa previamente cadastrada no menu de Parametrizações.
- Data Inicial: Informe a data inicial de utilização da tarifa na linha.

| ≡ <b>::</b> | Linha/Tar<br>Competência | ifa<br>: 01/1 | 12/2024   Organização: | 998 - Exemplo S/A   Ambiente Salarial: REAL   Modalidade Sa | ilarial: Efetivo   Modalidade Cál | iculo: REAL   Ocorrência: 1             | ca                         | ontrole de Acesso Manual | hcm<br>3.168.1<br>Favorito |
|-------------|--------------------------|---------------|------------------------|-------------------------------------------------------------|-----------------------------------|-----------------------------------------|----------------------------|--------------------------|----------------------------|
|             |                          |               |                        | 36 - ABC PARAIBA - TAUBATÉ MUNICIPAL - CISNE « 1 -          | - « 36 - ABC PARAIBA - TA         | UBATÉ MUNICIPAL - CISNE « 1 - CONS. OPE | ERACIONAL DO TRANSPORTE CO | DLETIVO                  |                            |
|             |                          |               |                        | Linha Iarita                                                | Tarita                            |                                         |                            |                          |                            |
|             |                          |               |                        | Organização                                                 | Organização                       |                                         |                            |                          |                            |
|             |                          |               | 36                     |                                                             | 998                               |                                         | Ativo                      |                          |                            |
|             |                          |               |                        |                                                             | Código tarifa                     | Tarifa 🔍                                |                            | Valor                    |                            |
|             |                          |               |                        | 998                                                         |                                   |                                         |                            | Q                        |                            |
|             |                          |               |                        |                                                             | Data Inicial 🕄                    |                                         | Data Final                 |                          |                            |
|             |                          |               |                        |                                                             |                                   | 8                                       |                            |                          |                            |
|             |                          |               |                        |                                                             |                                   |                                         |                            |                          |                            |
|             |                          |               |                        |                                                             |                                   |                                         |                            |                          |                            |
|             |                          |               |                        |                                                             |                                   |                                         |                            |                          |                            |
|             |                          |               |                        |                                                             |                                   |                                         |                            |                          |                            |
|             |                          |               |                        |                                                             |                                   |                                         |                            |                          |                            |
|             |                          |               |                        |                                                             |                                   |                                         |                            |                          |                            |
|             |                          |               |                        |                                                             |                                   |                                         |                            |                          |                            |
|             |                          |               |                        |                                                             |                                   |                                         |                            |                          |                            |
|             |                          |               |                        |                                                             |                                   |                                         |                            |                          |                            |
|             |                          |               |                        |                                                             |                                   |                                         |                            |                          |                            |
|             |                          |               |                        |                                                             |                                   |                                         |                            |                          |                            |
|             |                          |               |                        |                                                             |                                   |                                         |                            |                          |                            |
|             |                          |               |                        |                                                             |                                   |                                         |                            |                          |                            |
|             |                          |               |                        |                                                             |                                   |                                         |                            |                          |                            |
|             |                          |               |                        |                                                             |                                   |                                         |                            |                          |                            |
|             |                          |               |                        |                                                             |                                   |                                         |                            |                          |                            |
|             |                          |               |                        |                                                             |                                   |                                         |                            |                          |                            |
| < Canc      | elar                     |               |                        |                                                             |                                   |                                         |                            |                          | Salvar                     |

Figura 93: Formulário

4. Clique em Salvar (Figura 94) para concluir o cadastro.

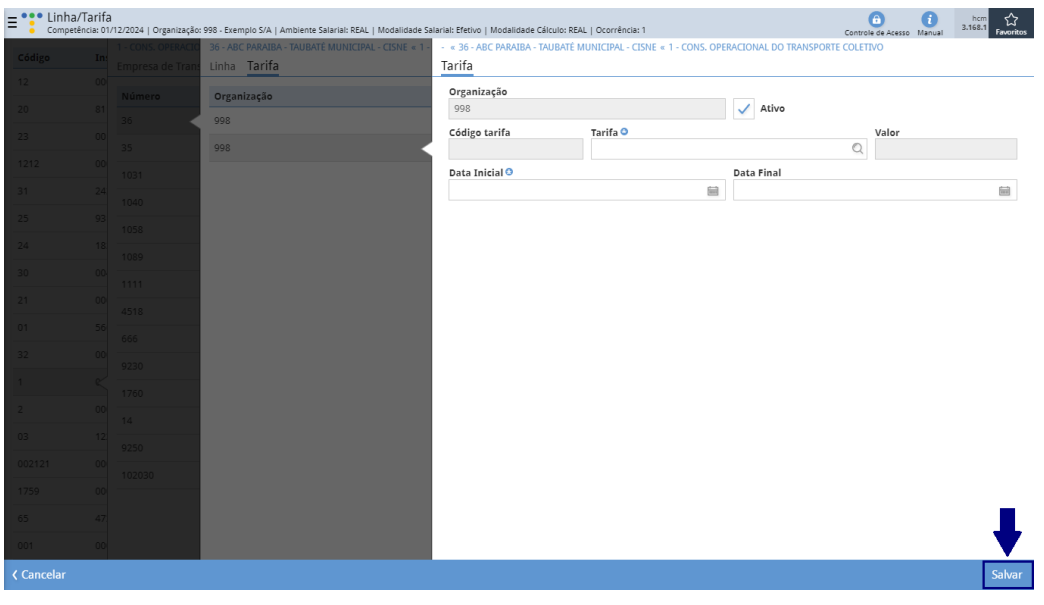

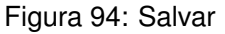

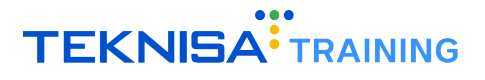

Após seguir os passos, a linha e a tarifa estarão cadastradas e prontas para serem associadas aos colaboradores.

# Cadastro de Vale-Transporte

A funcionalidade Vale-transporte (Figura 95) permite associar o benefício de transporte ao vínculo de um colaborador, definindo as linhas, integrações e parâmetros necessários para a utilização.

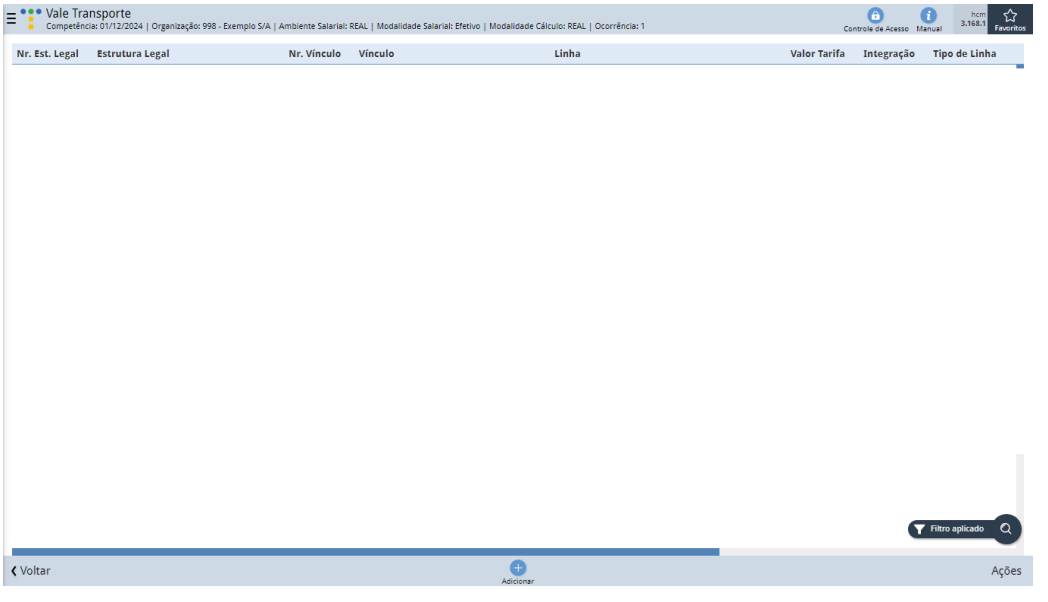

Figura 95: Vale-transporte

1. Para acessar a tela de cadastro, siga o caminho(Figura 96):

Início > Folha de Pagamento > Admissão > Vínculo > Vale Transporte

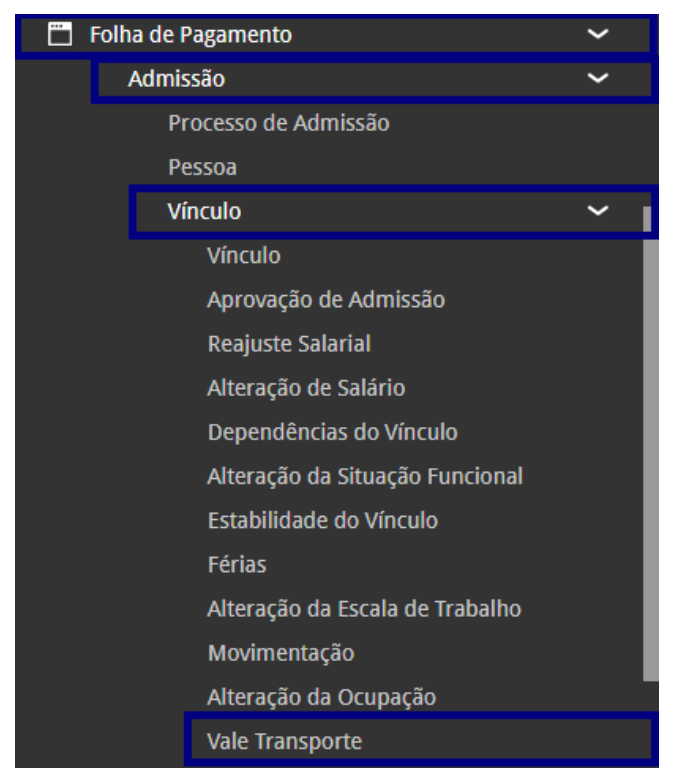

Figura 96: Caminho

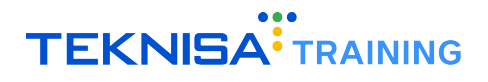

2. Na janela de filtro exibida, clique em Aplicar Filtro (Figura 97).

| rar          |       |                     |    |                   |                               |                 |
|--------------|-------|---------------------|----|-------------------|-------------------------------|-----------------|
| rutura Legal |       | Estrutura Gerencial |    | Estrutura Sindica | d.                            |                 |
|              | Q.    |                     | Q. |                   |                               | Ø.              |
| mero Víncu   | lo    |                     |    | Vínculos Ativos   |                               |                 |
| Pesq         | uisar |                     | Q  | Ativos            |                               | ~               |
| trícula      |       | CPF                 |    | Admissão          |                               |                 |
|              |       |                     |    | De _/_/           | Até _/_/                      | <b></b>         |
| ha           |       | Tipo de Linha       |    | Gera Líquido      |                               |                 |
| esquisar     | Q     | Pesquisar           | Q  |                   |                               | ~               |
| erva         |       | Número Integração   |    | Matrícula Integ.  | Ativar a Mindows              |                 |
|              | ~     | Pesquisar           | Q  |                   | Acresse as configurações do o | computador para |
| itido Linha  |       | Início de Validade  |    | Fim de Validade   | ativar o Windows.             |                 |
|              | 0     | De / / Até / /      |    | De //             | Até / /                       | 8               |

Figura 97: Filtro

3. Clique em Adicionar (Figura 98) para iniciar o processo.

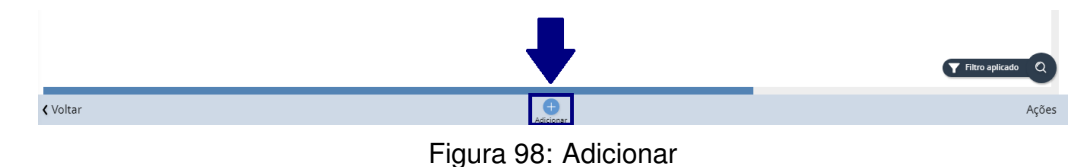

- 4. Preencha os campos (Figura 99 do formulário:
  - Vínculo: Selecione o vínculo ou colaborador que utilizará o vale-transporte.
  - Linha: Escolha a linha de vale-transporte associada ao colaborador.
  - Tipo de Linha: Defina o tipo de linha que será utilizado.
  - Número de Integração: Informe o número de integração do cartão, previamente cadastrado no sistema.
  - Sentido da Linha: Selecione o sentido da linha de vale-transporte. Caso necessário, o sentido pode ser previamente cadastrado na tela Sentido Linha, localizada no menu Parametrizações.
  - Quantidade (Qtde.): Defina a quantidade diária de utilização do vale-transporte.
  - Início da Validade: Insira a data de início da validade do benefício.

**Nota:** Não é obrigatório preencher uma data de término, sendo esta utilizada apenas no momento de encerramento do benefício para o colaborador.

Observação: Campo opcional para incluir informações adicionais relevantes.

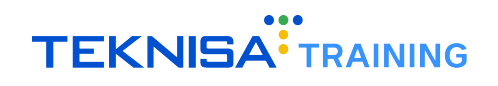

| E Vale Tran<br>Competênci | nsporte<br>ia: 01/12/2024   Organização: 998 - Exemplo S | /A   Ambiente Salarial: REAL   M | odalidade Salarial: Efetivo   Modalio | dade Cálculo: REAL   Ocorrência: 1 | I                   |            | Controle de Acesso Manual | hcm<br>3.168.1 Favoritos |
|---------------------------|----------------------------------------------------------|----------------------------------|---------------------------------------|------------------------------------|---------------------|------------|---------------------------|--------------------------|
| Nr. Est. Legal            | Estrutura Legal                                          | -<br>Vale Transporte             |                                       |                                    |                     |            |                           |                          |
| 39                        | ORGANIZACOES EAD LTDA                                    | Nr. Vinculo                      | Vinculo 🕄                             |                                    |                     |            |                           |                          |
| 39                        | ORGANIZACOES EAD LTDA                                    |                                  | Pesquisar                             |                                    |                     |            |                           | Q                        |
| 39                        | ORGANIZACOES EAD LTDA                                    | Linha 🛛                          |                                       | Valor Tarifa                       |                     | Integração |                           |                          |
| 191003762                 | AREAS CONSULTORIA                                        | Pesquisar                        | Q                                     |                                    |                     |            |                           |                          |
| 39                        | ORGANIZACOES FAD LTDA                                    | Tipo de Linha O<br>Pesquisar     |                                       | 0                                  | Gera Líquido<br>Sim | ~          | Reserva                   | ~                        |
|                           |                                                          | Número Integração                |                                       | Sentido Linha O                    |                     | Otde, 🔉    |                           |                          |
| 39                        | ORGANIZACOES EAD LIDA                                    | Pesquisar                        | Q                                     | Pesquisar                          | Q                   |            |                           |                          |
|                           | BASE CODORNA DE TESTE RAFAEL LTI                         | Início de Validade 😏             |                                       | Fim de Validade                    |                     |            |                           |                          |
| 191003752                 | BASE CODORNA DE TESTE RAFAEL LTE                         |                                  | <b></b>                               |                                    | <b></b>             |            |                           |                          |
| 191003752                 | BASE CODORNA DE TESTE RAFAEL LT                          | Observação                       |                                       |                                    |                     |            |                           |                          |
| 39                        | ORGANIZACOES EAD LTDA                                    |                                  |                                       |                                    |                     |            |                           |                          |
| 39                        | ORGANIZACOES EAD LTDA                                    | No. Disc de Comos                |                                       |                                    |                     |            |                           |                          |
| 39                        | ORGANIZACOES EAD LTDA                                    | Dias da Semana                   |                                       |                                    |                     |            |                           |                          |
| 191001751                 | EMPRESA 13                                               | Seg Ter                          | Qua Qui                               | Sex Sab                            | Dom                 |            |                           |                          |
| 191003795                 | FILIAL - TREINAMENTO FOLHA                               |                                  |                                       |                                    |                     |            |                           |                          |
|                           |                                                          |                                  |                                       |                                    |                     |            |                           |                          |
|                           |                                                          |                                  |                                       |                                    |                     |            |                           |                          |
|                           |                                                          |                                  |                                       |                                    |                     |            |                           |                          |
|                           |                                                          |                                  |                                       |                                    |                     |            |                           |                          |
|                           |                                                          |                                  |                                       |                                    |                     |            |                           | - 1                      |
| < Cancelar                |                                                          |                                  |                                       |                                    |                     |            |                           | Salvar                   |

Figura 99: Formulário

5. Após preencher todos os campos, clique em Salvar (Figura 100) para concluir o cadastro.

| E Vale Tra     | ansporte<br>cia: 01/12/2024   Organização: 998 - Exemplo S | /A   Ambiente Salarial: REAL   N | odalidade Salarial: Efetivo   Modalid | lade Cálculo: REAL   Ocorrência: 1 |              |            | Controle de Acesso Manual | 3.168.1 Favoritos |
|----------------|------------------------------------------------------------|----------------------------------|---------------------------------------|------------------------------------|--------------|------------|---------------------------|-------------------|
| Nr. Est. Legal | Estrutura Legal                                            | -<br>Vale Transporte             |                                       |                                    |              |            |                           |                   |
| 39             | ORGANIZACOES EAD LTDA                                      | Nr. Vínculo                      | Vínculo 🕄                             |                                    |              |            |                           |                   |
| 39             | ORGANIZACOES EAD LTDA                                      |                                  | Pesquisar                             |                                    |              |            |                           | Q                 |
| 39             | ORGANIZACOES EAD LTDA                                      | Linha O                          | 0                                     | Valor Tarifa                       |              | Integração |                           |                   |
| 191003762      | AREAS CONSULTORIA                                          | Tino de Linha 🕄                  | Q                                     |                                    | Gera Líquido | P          | ocoma                     |                   |
| 39             | ORGANIZACOES EAD LTDA                                      | Pesquisar                        |                                       | Q                                  | Sim          | ~          | C.SCI VU                  | $\sim$            |
| 39             | ORGANIZACOES EAD LTDA                                      | Número Integração                |                                       | Sentido Linha 🕄                    |              | Qtde. 🛛    |                           |                   |
| 191003752      | BASE CODORNA DE TESTE RAFAEL LTI                           | Pesquisar                        | Q                                     | Pesquisar                          | Q            |            |                           |                   |
| 191003752      | BASE CODORNA DE TESTE RAFAEL LT                            | Inicio de Validade 😏             |                                       | Fim de Validade                    | <b></b>      |            |                           |                   |
| 191003752      | BASE CODORNA DE TESTE RAFAEL LTI                           | Observação                       |                                       |                                    |              |            |                           |                   |
| 39             | ORGANIZACOES EAD LTDA                                      |                                  |                                       |                                    |              |            |                           |                   |
| 39             | ORGANIZACOES EAD LTDA                                      | V Dias da Semana                 |                                       |                                    |              |            |                           |                   |
| 39             | ORGANIZACOES EAD LTDA                                      |                                  |                                       | fau fab                            | Dam          |            |                           |                   |
| 191001751      | EMPRESA 13                                                 | seg                              | Qua Qui                               | Sex 240                            | Dom          |            |                           |                   |
| 191003795      | FILIAL - TREINAMENTO FOLHA                                 |                                  |                                       |                                    |              |            |                           |                   |
|                |                                                            |                                  |                                       |                                    |              |            |                           |                   |
|                |                                                            |                                  |                                       |                                    |              |            |                           |                   |
|                |                                                            |                                  |                                       |                                    |              |            |                           |                   |
|                |                                                            |                                  |                                       |                                    |              |            |                           |                   |
|                |                                                            |                                  |                                       |                                    |              |            |                           | Salvar            |

### Figura 100: Salvar

# Cálculo e Lançamento do Vale-transporte

As etapas de cálculo e lançamento de vale-transporte (Figura 101 e 102) envolvem a configuração de um formulário de cálculo, a execução do cálculo e a revisão dos lançamentos gerados.

| =:    | Cálculo do Vale Transporte<br>Competência: 01/12/2024   Organização: 998 - Exemplo S/A   Ambiente Salarial: REAL   Modalidade Salarial: Efetivo | o   Modalidade Cálculo: REAL   Ocorrência: 1 | Controle de Acesso Manual | hcm<br>3.168.1 Favoritos |
|-------|----------------------------------------------------------------------------------------------------|----------------------------------------------|---------------------------|--------------------------|
| Des   | rição                                                                                                    | Tipo de Linha                                | Ordem                     |                          |
|       |                                                                                                    |                                              |                           |                          |
|       |                                                                                                    |                                              |                           |                          |
|       |                                                                                                    |                                              |                           |                          |
|       |                                                                                                    |                                              |                           |                          |
|       |                                                                                                    |                                              |                           |                          |
|       |                                                                                                    |                                              |                           |                          |
|       |                                                                                                    |                                              |                           |                          |
|       |                                                                                                    |                                              |                           |                          |
|       |                                                                                                    |                                              |                           |                          |
|       |                                                                                                    |                                              |                           |                          |
|       |                                                                                                    |                                              |                           |                          |
|       |                                                                                                    |                                              |                           |                          |
|       |                                                                                                    |                                              |                           |                          |
|       |                                                                                                    |                                              |                           |                          |
|       |                                                                                                    |                                              |                           |                          |
|       |                                                                                                    |                                              |                           |                          |
|       |                                                                                                    |                                              |                           |                          |
|       |                                                                                                    |                                              |                           |                          |
|       |                                                                                                    |                                              |                           |                          |
| < Vol | ar                                                                                                    | Adicionar                                    |                           |                          |
|       |                                                                                                    |                                              |                           |                          |

Figura 101: Cálculo do Vale-transporte

| ≡ <sup>•••</sup> Lança<br><sub>Competé</sub> | mentos de Vale Transporte<br>ência: 01/12/2024   Organização: 998 - Exemplo S/A | Ambiente Salarial: REAL   Modalid | lade Salarial: Efetivo   Modalidade Cálcu | lo: REAL   Ocorrência: 1 |        |              | Con          | trole de Acesso Manual 3.1 | hcm<br>68.1 Savoritos   |
|----------------------------------------------|---------------------------------------------------------------------------------|-----------------------------------|-------------------------------------------|--------------------------|--------|--------------|--------------|----------------------------|-------------------------|
| Nr. Vínculo                                  | Vínculo                                                                         | Estrutura Legal                   | Estrutura Gerencial                       | Tipo de Linha            | Tarifa | Qtde por Dia | Qtde de Dias | Data de Pagamento          | Saldo d                 |
| 347                                          | ADRIANA APARECIDA SARAIVA REZENDE                                               | ORGANIZACOES EAD LTDA             | ADMINISTRACAO                             | VB TRANSPORTES           | 5,40   | 2            | 5            | 01/01/2025                 |                         |
| 347                                          | ADRIANA APARECIDA SARAIVA REZENDE                                               | ORGANIZACOES EAD LTDA             | ADMINISTRACAO                             | VB TRANSPORTES           | 5,60   | 2            | 5            | 01/01/2025                 |                         |
| 712                                          | AMANDA SANTOS DE OLIVEIRA SOARES                                                | ORGANIZACOES EAD LTDA             | ADMINISTRACAO                             | Normal                   | 3,90   | 2            | 5            | 01/01/2025                 |                         |
| 281                                          | BRUNO RODRIGUES DE SOUZA                                                        | ORGANIZACOES EAD LTDA             | EMPACOTADORES                             | Cartão Transfácil        | 5,40   | 4            | 5            | 01/01/2025                 |                         |
| 281                                          | BRUNO RODRIGUES DE SOUZA                                                        | ORGANIZACOES EAD LTDA             | EMPACOTADORES                             | Cartão Transfácil        | 5,60   | 4            | 5            | 01/01/2025                 |                         |
| 357                                          | CARLOS EDUARDO DAMASCENO                                                        | ORGANIZACOES EAD LTDA             | ADMINISTRACAO                             | Normal                   | 4,50   | 2            | 5            | 01/01/2025                 |                         |
| 714                                          | CARLOS PERES                                                                    | ORGANIZACOES EAD LTDA             | ADMINISTRACAO                             | Normal                   | 3,58   | 2            | 5            | 01/01/2025                 |                         |
| 558                                          | DANIELA JOSEFA PEREIRA                                                          | ORGANIZACOES EAD LTDA             | Controle Frequência - HCM                 | Intermunicipal BH        | 5,10   | 2            | 5            | 01/01/2025                 |                         |
| 749                                          | FELIPE L GILMARA                                                                | ORGANIZACOES EAD LTDA             | ADMINISTRATIVO - II                       | Normal                   | 4,50   | 2            | 5            | 01/01/2025                 |                         |
| 282                                          | ISIS VALVERDE                                                                   | ORGANIZACOES EAD LTDA             | Departamento Administrativo               | Cartão Transfácil        | 5,40   | 2            | 5            | 01/01/2025                 |                         |
| 282                                          | ISIS VALVERDE                                                                   | ORGANIZACOES EAD LTDA             | Departamento Administrativo               | Cartão Transfácil        | 5,60   | 2            | 5            | 01/01/2025                 |                         |
| 283                                          | JOAO JOSE FILHO                                                                 | ORGANIZACOES EAD LTDA             | OPERACIONAL                               | Cartão Transfácil        | 5,40   | 2            | 5            | 01/01/2025                 | 0                       |
| 283                                          | JOAO JOSE FILHO                                                                 | ORGANIZACOES EAD LTDA             | OPERACIONAL                               | Cartão Transfácil        | 5,60   | 2            | 5            | 01/01/2025                 | 0                       |
| 431                                          | JOSE ANTONIO                                                                    | ORGANIZACOES EAD LTDA             | ADMINISTRACAO                             | RioCard                  | 5,40   | 2            | 5            | 01/01/2025                 | 0                       |
|                                              |                                                                                 |                                   |                                           |                          |        |              |              |                            | Ð                       |
|                                              |                                                                                 |                                   |                                           |                          |        |              |              |                            | $\overline{\mathbf{O}}$ |
|                                              |                                                                                 |                                   |                                           |                          |        |              |              |                            | Õ                       |
| <b>∢</b> Voltar                              |                                                                                 |                                   | •                                         |                          |        |              |              |                            | Ações                   |

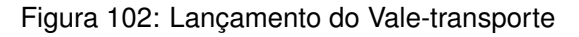

### **8.1** CÁLCULO DE VALE-TRANSPORTE

Para acessar a funcionalidade de cálculo de vale-transporte, siga o caminho (Figura 103):

Início > Vales e Benefícios > Vale-transporte > Cálculo do Vale-transporte

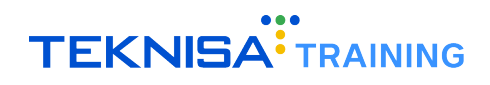

| Vale            | s e Benefícios                        | ~ |  |  |
|-----------------|---------------------------------------|---|--|--|
| Vale Transporte |                                       |   |  |  |
|                 | Linha/Tarifa                          |   |  |  |
|                 | Cálculo do Vale Transporte            |   |  |  |
|                 | Itens do Movimento de Vale Transporte |   |  |  |
|                 | Lançamentos de Vale Transporte        |   |  |  |
|                 | Relatórios de Vale Transporte         |   |  |  |
|                 | Relatório Customizável de Vale Transp |   |  |  |
|                 |                                       |   |  |  |

Figura 103: Caminho

O formulário de cálculo deve ser configurado inicialmente e ficará salvo para uso em períodos futuros.

1. Clique em Adicionar (Figura 104).

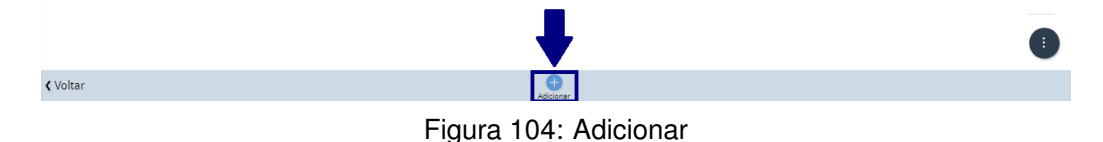

- 2. Preencha os campos do formulário (Figura 105):
  - Descrição: Insira uma descrição para identificação do cálculo.
  - **Tipo de Linha:** Selecione o tipo de linha, associando à empresa fornecedora de vale-transporte previamente cadastrada.
  - Pagamento: Defina a data de pagamento para a empresa fornecedora.
  - Início e Fim: Informe o período de apuração do vale-transporte.
  - Forçar Qtde. de Dias Úteis: Utilize este campo para sobrescrever a quantidade de dias úteis calculada automaticamente no sistema, caso necessário.
  - Ordem: Determine a ordem de seleção dos funcionários que participarão do cálculo.

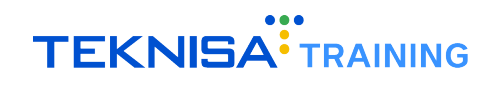

| E Cálculo do Vale Transporte<br>Competência: 01/12/2024   Organização: 998 - Exemplo Si | 'A   Ambiente Salarial: REAL   Modalidad | e Salarial: | Efetivo   Modalidade Cálculo: RE | AL   Ocorrência: | 1                                                                                                    | Controle de Acesso Manual he | 5m ☆<br>8.1 Favoritos |
|-----------------------------------------------------------------------------------------|------------------------------------------|-------------|----------------------------------|------------------|----------------------------------------------------------------------------------------------------|------------------------------|-----------------------|
| Descrição                                                                               | -<br>Cálculo do Vale Transport           | e           |                                  |                  |                                                                                                    |                              |                       |
| CALCULO VT DA EMRESA VALE TRANSPORTE                                                    | Organização                              |             |                                  | Código           |                                                                                                    |                              |                       |
| VALE TRANSPORTE 1/2 PERIODO                                                             | 998                                      |             |                                  |                  |                                                                                                    | 🗸 Ativo                      |                       |
| VALE TRANSPORTE 2° PERIODO                                                              | Descrição 🕄                              |             |                                  |                  | A second second s | attests associations         |                       |
| TESTE ANDERSON E MARCIO                                                                 | Tine de Linke                            |             |                                  |                  | Memoria Calculo                                                                                                    | Calculo Complementar         |                       |
| VALE TRANSPORTE CARLOS ANTONIO                                                          | Pesquisar                                |             |                                  |                  |                                                                                                    |                              | Q                     |
| VALE TRANSPORTE DAVIDSON                                                                | Pagamento 😳                              |             | Início 🕄                         |                  | Fim 🖸                                                                                                    | Forçar Qtde de Dias Úteis 😣  |                       |
| VALE TRANSPORTE ANDERSON LLINEA                                                         |                                          |             |                                  |                  |                                                                                                    |                              |                       |
| VT CAMILA CABELLO                                                                       | > Crédito Indevido                       |             |                                  |                  |                                                                                                    |                              |                       |
| VT Marcio Llinea                                                                        | ✓ Critério de Seleção                    |             |                                  |                  |                                                                                                    |                              |                       |
| VT Alberto                                                                              | Ordem 🕄                                  |             |                                  |                  |                                                                                                    |                              |                       |
| CALCULO ANDERSON                                                                        |                                          |             |                                  |                  |                                                                                                    |                              | $\sim$                |
| CALCULO OUTUBRO 2023                                                                    |                                          |             |                                  |                  |                                                                                                    |                              |                       |
| CALCULO GERAL                                                                           |                                          |             |                                  |                  |                                                                                                    |                              |                       |
| calculo novembro                                                                        |                                          |             |                                  |                  |                                                                                                    |                              |                       |
|                                                                                         |                                          |             |                                  |                  |                                                                                                    |                              |                       |
|                                                                                         |                                          |             |                                  |                  |                                                                                                    |                              |                       |
|                                                                                         |                                          |             |                                  |                  |                                                                                                    |                              |                       |
|                                                                                         |                                          |             |                                  |                  |                                                                                                    |                              |                       |
| < Cancelar                                                                              |                                          |             |                                  |                  |                                                                                                    |                              | Salvar                |

Figura 105: Formulário

3. Clique em Salvar (Figura 106) para concluir o cadastro do formulário.

| E Cálculo do Vale Transporte<br>Competência: 01/12/2024   Organização: 998 - Exemplo S | 5/A   Ambiente Salarial: REAL   Modalidade Salarial: | Efetivo   Modalidade Cálculo: RE | AL   Ocorrência: 1 |                  | Controle de Acesso Manual | 3.168.1 Favoritos |
|----------------------------------------------------------------------------------------|------------------------------------------------------|----------------------------------|--------------------|------------------|---------------------------|-------------------|
| Descrição                                                                              | -<br>Cálculo do Vale Transporte                      |                                  |                    |                  |                           |                   |
| CALCULO VT DA EMRESA VALE TRANSPORTE                                                   | Organização                                          |                                  | Código             |                  |                           |                   |
| VALE TRANSPORTE 1/2 PERIODO                                                            | 998                                                  |                                  |                    |                  | 🗸 Ativo                   |                   |
| VALE TRANSPORTE 2° PERIODO                                                             | Descrição 🕄                                          |                                  |                    | Manufata Atlanta | attente anneterre         |                   |
| TESTE ANDERSON E MARCIO                                                                | Tine de Linha                                        |                                  |                    | Memoria Calculo  | Calculo Complemen         | tar               |
| VALE TRANSPORTE CARLOS ANTONIO                                                         | Pesquisar                                            |                                  |                    |                  |                           | Q                 |
| VALE TRANSPORTE DAVIDSON                                                               | Pagamento 🛛                                          | Início 🧿                         | Fin                | n ©              | Forçar Qtde de Dias Úteis | 0                 |
| VALE TRANSPORTE ANDERSON LLINEA                                                        | <u></u>                                              |                                  |                    | 8                |                           |                   |
| VT CAMILA CABELLO                                                                      | > Crédito Indevido                                   |                                  |                    |                  |                           |                   |
| VT Marcio Llinea                                                                       | <ul> <li>Critério de Selecão</li> </ul>              |                                  |                    |                  |                           |                   |
| VT Alberto                                                                             | Ordem O                                              |                                  |                    |                  |                           |                   |
| CALCULO ANDERSON                                                                       |                                                      |                                  |                    |                  |                           | ~                 |
| CALCULO OUTUBRO 2023                                                                   |                                                      |                                  |                    |                  |                           |                   |
| CALCULO GERAL                                                                          |                                                      |                                  |                    |                  |                           |                   |
| calculo novembro                                                                       |                                                      |                                  |                    |                  |                           |                   |
|                                                                                        |                                                      |                                  |                    |                  |                           |                   |
|                                                                                        |                                                      |                                  |                    |                  |                           |                   |
|                                                                                        |                                                      |                                  |                    |                  |                           |                   |
|                                                                                        |                                                      |                                  |                    |                  |                           |                   |
| ∢ Cancelar                                                                             | I                                                    |                                  |                    |                  |                           | Salvar            |
|                                                                                        |                                                      |                                  |                    |                  |                           | Darivar           |

Figura 106: Salvar

Após o preenchimento do formulário, siga os passos abaixo para realizar o cálculo:

1. Na tela inicial, selecione o formulário cadastrado (Figura 107).

| E *** Cálculo do Vale Transporte<br>Competência: 01/12/2024   Organização: 998 - Exemplo S/A   Ambiente Salariai: REAL   Modalidi | ade Salarial: Efetivo   Modalidade Cálculo: REAL   Ocorrência: 1 | Controle de Acesso Manual |
|----------------------------------------------------------------------------------------------------|------------------------------------------------------------------|---------------------------|
| Descrição                                                                                                    | Tipo de Linha                                                    | Ordem                     |
| CALCULO VT DA EMRESA VALE TRANSPORTE                                                                                              | EMPRESA VALE TRANSPORTE                                          | Alfabética                |

Figura 107: Formulário Cadastrado

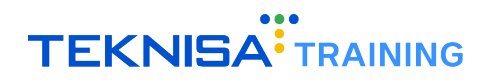

2. Clique em Ações (Figura 108) na janela de detalhamento.

|                                      | 433 - CALCULO VT DA EMRESA V | ALE TRANSPORTE |            |              |                             |
|--------------------------------------|------------------------------|----------------|------------|--------------|-----------------------------|
| Descrição                            | Cálculo do Vale Transp       | orte           |            |              |                             |
| CALCULO VT DA EMRESA VALE TRANSPORTE | Organização                  |                | Código     |              |                             |
| VALE TRANSPORTE 1/2 PERIODO          | 998                          |                | 433        |              | 🗸 Ativo                     |
| VALE TRANSPORTE 2º PERIODO           | Descrição                    |                |            |              |                             |
| FESTE ANDERSON E MARCIO              | CALCULO VT DA EMRESA V       | ALE TRANSPORTE | Mem        | ória Cálculo | Cálculo Complementar        |
|                                      | Tipo de Linha                | -              |            |              |                             |
| VALE TRANSPORTE CARLOS ANTONIO       | EMPRESA VALE TRANSPOR        | IE .           |            |              |                             |
| VALE TRANSPORTE DAVIDSON             | Pagamento                    | Início         | Fim        |              | Forçar Qtde de Dias Úteis 🥹 |
| VALE TRANSPORTE ANDERSON LLINEA      | 01704/2022                   | 01/12/2021     | 50/12/2021 |              |                             |
| VT CAMILA CABELLO                    | > Crédito Indevido           |                |            |              |                             |
| VT Marcio Llinea                     | 🛩 Critério de Seleção        |                |            |              |                             |
| VT Alberto                           | Ordem                        |                |            |              |                             |
| CALCULO ANDERSON                     | Alfabetica                   |                |            |              |                             |
| CALCULO OUTUBRO 2023                 | ABEL SUZUKI DA SILVA         |                | JOAO PAUL  | O PETRUCELLI |                             |
| CALCULO GERAL                        | Auditoria                    |                |            |              |                             |
|                                      | / Additoria                  |                |            |              |                             |
| calculo novembro                     |                              |                |            |              |                             |
| alculo novembro                      |                              |                |            |              |                             |
| alculo novembro                      |                              |                |            |              |                             |
| calculo novembro                     |                              |                |            |              |                             |
| alculo novembro                      |                              |                |            |              |                             |
| calculo novembro                     |                              |                |            |              |                             |

Figura 108: Ações

3. Selecione Calcular Vale-transporte (Figura 109).

| Ações                     |  |
|---------------------------|--|
| Calcular                  |  |
| Calcular em Segundo Plano |  |
| Retroceder                |  |
| Cancelar                  |  |
|                           |  |

Figura 109: Calcular Vale-transporte

Após o cálculo, a tela **Lançamentos de Vale-transporte** será exibida automaticamente, listando os funcionários que participaram do cálculo.

## **8.2** REVISÃO E MANUTENÇÃO DE LANÇAMENTOS

A tela de lançamento de vale-transporte (Figura 110) permite revisar, editar e realizar ajustes nos cálculos gerados.

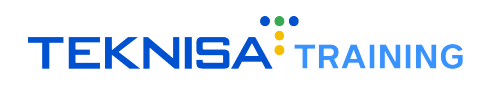

| E Competi       | imentos de Vale Transporte<br><sup>ência:</sup> 01/12/2024   Organização: 998 - Exemplo S/A | Ambiente Salarial: REAL   Modalid | lade Salarial: Efetivo   Modalidade Cálcu | lo: REAL   Ocorrência: 1 |        |              | Con          | trole de Acesso Manual | hcm<br>1168.1<br>Favoritos |
|-----------------|---------------------------------------------------------------------------------------------|-----------------------------------|-------------------------------------------|--------------------------|--------|--------------|--------------|------------------------|----------------------------|
| Nr. Vínculo     | Vínculo                                                                                     | Estrutura Legal                   | Estrutura Gerencial                       | Tipo de Linha            | Tarifa | Qtde por Dia | Qtde de Dias | Data de Pagamento      | Saldo d                    |
| 347             | ADRIANA APARECIDA SARAIVA REZENDE                                                           | ORGANIZACOES EAD LTDA             | ADMINISTRACAO                             | VB TRANSPORTES           | 5,40   | 2            | 5            | 01/01/2025             |                            |
| 347             | ADRIANA APARECIDA SARAIVA REZENDE                                                           | ORGANIZACOES EAD LTDA             | ADMINISTRACAO                             | VB TRANSPORTES           | 5,60   | 2            | 5            | 01/01/2025             |                            |
| 712             | AMANDA SANTOS DE OLIVEIRA SOARES                                                            | ORGANIZACOES EAD LTDA             | ADMINISTRACAO                             | Normal                   | 3,90   | 2            | 5            | 01/01/2025             |                            |
| 281             | BRUNO RODRIGUES DE SOUZA                                                                    | ORGANIZACOES EAD LTDA             | EMPACOTADORES                             | Cartão Transfácil        | 5,40   | 4            | 5            | 01/01/2025             |                            |
| 281             | BRUNO RODRIGUES DE SOUZA                                                                    | ORGANIZACOES EAD LTDA             | EMPACOTADORES                             | Cartão Transfácil        | 5,60   | 4            | 5            | 01/01/2025             |                            |
| 357             | CARLOS EDUARDO DAMASCENO                                                                    | ORGANIZACOES EAD LTDA             | ADMINISTRACAO                             | Normal                   | 4,50   | 2            | 5            | 01/01/2025             |                            |
| 714             | CARLOS PERES                                                                                | ORGANIZACOES EAD LTDA             | ADMINISTRACAO                             | Normal                   | 3,58   | 2            | 5            | 01/01/2025             |                            |
| 558             | DANIELA JOSEFA PEREIRA                                                                      | ORGANIZACOES EAD LTDA             | Controle Frequência - HCM                 | Intermunicipal BH        | 5,10   | 2            | 5            | 01/01/2025             |                            |
| 749             | FELIPE L GILMARA                                                                            | ORGANIZACOES EAD LTDA             | ADMINISTRATIVO - II                       | Normal                   | 4,50   | 2            | 5            | 01/01/2025             |                            |
| 282             | ISIS VALVERDE                                                                               | ORGANIZACOES EAD LTDA             | Departamento Administrativo               | Cartão Transfácil        | 5,40   | 2            | 5            | 01/01/2025             |                            |
| 282             | ISIS VALVERDE                                                                               | ORGANIZACOES EAD LTDA             | Departamento Administrativo               | Cartão Transfácil        | 5,60   | 2            | 5            | 01/01/2025             |                            |
| 283             | JOAO JOSE FILHO                                                                             | ORGANIZACOES EAD LTDA             | OPERACIONAL                               | Cartão Transfácil        | 5,40   | 2            | 5            | 01/01/2025             | 0                          |
| 283             | JOAO JOSE FILHO                                                                             | ORGANIZACOES EAD LTDA             | OPERACIONAL                               | Cartão Transfácil        | 5,60   | 2            | 5            | 01/01/2025             |                            |
| 431             | JOSE ANTONIO                                                                                | ORGANIZACOES EAD LTDA             | ADMINISTRACAO                             | RioCard                  | 5,40   | 2            | 5            | 01/01/2025             | 0                          |
|                 |                                                                                             |                                   |                                           |                          |        |              |              |                        | Ð                          |
|                 |                                                                                             |                                   |                                           |                          |        |              |              |                        | õ                          |
|                 |                                                                                             |                                   |                                           |                          |        |              |              |                        | ă                          |
|                 |                                                                                             |                                   |                                           |                          |        |              |              |                        |                            |
| <b>〈</b> Voltar |                                                                                             |                                   | Adicionar                                 |                          |        |              |              |                        | Ações                      |

Figura 110: lançamento de vale-transporte

No canto inferior direito, encontra-se um menu de **Ações** (Figura 111) com as operações disponíveis (Figura 139):

- Calcular: Gera os itens de vale-transporte. Após este cálculo, o processo é fechado e alterações nos lançamentos não serão mais permitidas;
- Retroceder Somente Itens;
- Acrescentar/Descontar Dias: Permite ajustar a quantidade de dias úteis para um grupo de funcionários de forma automatizada, aplicando filtros como vínculo, tipo de linha e quantidade de dias a acrescentar ou descontar;
- Cadastro Automático: Possibilita o cadastro automático de um lançamento de vale-transporte para um funcionário que não tenha o benefício configurado previamente;
- Manutenção Automática de VT;
- Exportar Lote: Após o cálculo dos itens de vale-transporte, é possível exportar o lote de eventos de vale-transporte para a folha de pagamento. Este processo exige que o cálculo do líquido de vale-transporte esteja concluído.

| <b>∢</b> Voltar | Adicionar | Aç | ões |
|-----------------|-----------|----|-----|
|                 |           |    |     |

Figura 111: Ações

| E Competé    | mentos de Vale Transporte<br><sup>2</sup> ncia: 01/12/2024   Organização: 998 - Exemplo S/A | Ambiente Salarial: REAL   Modalid | lade Salarial: Efetivo   Modalidade Cálcu | io: REAL   Ocorrência: 1 |        |              | Con          | trole de Acesso Manual 3.168.1 |
|--------------|---------------------------------------------------------------------------------------------|-----------------------------------|-------------------------------------------|--------------------------|--------|--------------|--------------|--------------------------------|
| Nr. Vínculo  | Vínculo                                                                                     | Estrutura Legal                   | Estrutura Gerencial                       | Tipo de Linha            | Tarifa | Qtde por Dia | Qtde de Dias | Data de Pagamento Saldo d      |
| 347          | ADRIANA APARECIDA SARAIVA REZENDE                                                           | ORGANIZACOES EAD LTDA             | ADMINISTRACAO                             | VB TRANSPORTES           | 5,40   | 2            | 5            | 01/01/2025                     |
| 347          | ADRIANA APARECIDA SARAIVA REZENDE                                                           | ORGANIZACOES EAD LTDA             | ADMINISTRACAO                             | VB TRANSPORTES           | 5,60   | 2            | 5            | 01/01/2025                     |
| 712          | AMANDA SANTOS DE OLIVEIRA SOARES                                                            | ORGANIZACOES EAD LTDA             | ADMINISTRACAO                             | Normal                   | 3,90   | 2            | 5            | 01/01/2025                     |
| 281          | BRUNO RODRIGUES DE SOUZA                                                                    | ORGANIZACOES EAD LTDA             | EMPACOTADORES                             | Cartão Transfácil        | 5,40   | 4            | 5            | 01/01/2025                     |
| 281          | BRUNO RODRIGUES DE SOUZA                                                                    | ORGANIZACOES EAD LTDA             | EMPACOTADORES                             | Cartão Transfácil        | 5,60   | 4            | 5            | 01/01/2025                     |
| 357          | CARLOS EDUARDO DAMASCENO                                                                    | ORGANIZACOES EAD LTDA             | ADMINISTRACAO                             | Normal                   | 4,50   | 2            | 5            | 01/01/2025                     |
| 714          | CARLOS PERES                                                                                | ORGANIZACOES EAD LTDA             | ADMINISTRACAO                             | Normal                   | 3,58   | 2            | 5            | 01/01/2025                     |
| 558          | DANIELA JOSEFA PEREIRA                                                                      | ORGANIZACOES EAD LTDA             | Controle Frequência - HCM                 | Intermunicipal BH        | 5,10   | 2            | 5            | 01/01/2025                     |
| 749          | FELIPE L GILMARA                                                                            | ORGANIZACOES EAD LTDA             | ADMINISTRATIVO - II                       | Normal                   | 4,50   | 2            | 5            | 01/01/2025                     |
| 282          | ISIS VALVERDE                                                                               | ORGANIZACOES EAD LTDA             | Departamento Administrativo               | Cartão Transfácil        | 5,40   | 2            | 5            | 01/01/2025                     |
| 282          | ISIS VALVERDE                                                                               | ORGANIZACOES EAD LTDA             | Departamento Administrativo               | Cartão Transfácil        | 5,60   | 2            | 5            | 01/01/2025                     |
| Ações        |                                                                                             |                                   |                                           |                          |        |              |              |                                |
| Calcular     |                                                                                             |                                   |                                           |                          |        |              |              |                                |
| Retroceder S | Somente Itens                                                                               |                                   |                                           |                          |        |              |              |                                |
| Acrescentar/ | /Descontar Dias                                                                             |                                   |                                           |                          |        |              |              |                                |
| Cadastro Au  | tomático                                                                                    |                                   |                                           |                          |        |              |              |                                |
| Manutenção   | Automática de VT                                                                            |                                   |                                           |                          |        |              |              |                                |
| Exportar Lot | e                                                                                           |                                   |                                           |                          |        |              |              |                                |
| Cancelar     |                                                                                             |                                   |                                           |                          |        |              |              |                                |

Figura 112: Operações

Para revisar, editar e realizar ajustes nos cálculos gerados:

1. Na tela principal de listagem dos registros, ao clicar em um registro o sistema exibirá uma janela de detalhamento (Figura 113) dos dados calculados.

|            |                                   | 00122 247 ADRIANA ADARECIDA SARA | N/A REZENDE           |                               | Compose de Acesso - Mandan |
|------------|-----------------------------------|----------------------------------|-----------------------|-------------------------------|----------------------------|
| r. Vínculo | Vínculo                           | Lancamentos de Vale Transp       | orto Itans da Cálcula |                               |                            |
| 17         | ADRIANA APARECIDA SARAIVA REZEN   |                                  | orte itens de calcalo |                               |                            |
| 17         | ADRIANA APARECIDA SARAIVA REZENDI | ADRIANA APARECIDA SARAIVA REZ    | ENDE                  |                               |                            |
| 2          | AMANDA SANTOS DE OLIVEIRA SOARES  | Estrutura Legal                  |                       | Estrutura Gerencial           |                            |
| 31         | BRUNO RODRIGUES DE SOUZA          | ORGANIZACOES EAD LTDA            |                       | ADMINISTRACAO                 |                            |
|            |                                   | Linha<br>Linha VR 2 20           |                       | Integração                    |                            |
|            | BRUNU RODRIGUES DE SOUZA          | elinia vo 5,20                   |                       | and the states                |                            |
| 7          | CARLOS EDUARDO DAMASCENO          | VB TRANSPORTES                   |                       | Residência/Empresa            |                            |
| .4         | CARLOS PERES                      | Tarifa                           |                       | Qtde por Dia                  | Qtde de Dias               |
| 8          | DANIELA JOSEFA PEREIRA            | 5,40                             |                       | 2                             | 5                          |
| 9          | FELIPE L GILMARA                  | Data de Pagamento                |                       |                               |                            |
| 2          | ISIS VALVERDE                     | 01/01/2025                       |                       | Gera Liquido                  | Ajustado Manualmente?      |
| 2          | TSTS VALVERDE                     | 30/12/2024                       |                       | Fim da Apuraçao<br>28/02/2025 |                            |
| -          |                                   | Saldo do cartão                  |                       | Valor Total                   |                            |
| 3          | JOAO JOSE FILHO                   |                                  | 0,00                  |                               | 54,0                       |
| 3          | JOAO JOSE FILHO                   |                                  |                       |                               |                            |
| 1          | JOSE ANTONIO                      | > Detalhamento da Apuração       |                       |                               |                            |
|            |                                   | 🛩 Auditoria                      |                       |                               |                            |
|            |                                   | Incluído em                      | Incluído por          | Or                            | g. Inclusão                |
|            |                                   | 30/12/2024 12:26:20              | MARCELO SILVA         | Aj                            | gyar o Windows             |
|            |                                   | Atualizado em                    | Atualizado por        | Or                            | g, Atualização s.          |
|            |                                   | 30/12/2024 12:26:20              | MARCELO SILVA         | 9                             | 98                         |

Figura 113: Janela de Detalhamento

- 2. Faça a revisão das informações geradas.
- 3. Para editar um registro, selecione o lançamento desejado e clique em Editar (Figura 114).

|          | ✓ Auditoria         |               |                                            |
|----------|---------------------|---------------|--------------------------------------------|
|          | Incluído em         | Incluído por  | Org. Inclusão<br>Ativar o Windows          |
|          | 30/12/2024 12:26:20 | MARCELO SILVA | Acesse as configurações do computador para |
|          | 30/12/2024 12:26:20 | MARCELO SILVA | 998                                        |
| 🕻 Voltar | Edit                | ar Excluir    |                                            |

Figura 114: Editar

4. Realize as alterações necessárias e clique em Salvar (Figura 115)

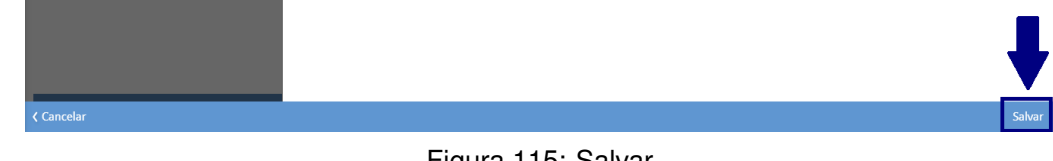

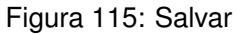

Após editar, siga os passos para calcular o lançamento e exportar o lote:

1. Clique no menu Ações (Figura 116).

| ≡ <sup>••••</sup> Lança<br><sub>Compet</sub>     | amentos de Vale Transporte<br>éncia: 01/12/2024   Organização: 998 - Exemplo S/A | Ambiente Salarial: REAL   Modalid | iade Salarial: Efetivo   Modalidade Cálcu | io: REAL   Ocorrência: 1 |        |              | Con          | role de Acesso Manual 3.168.1 |
|--------------------------------------------------|----------------------------------------------------------------------------------|-----------------------------------|-------------------------------------------|--------------------------|--------|--------------|--------------|-------------------------------|
| Nr. Vínculo                                      | Vínculo                                                                          | Estrutura Legal                   | Estrutura Gerencial                       | Tipo de Linha            | Tarifa | Qtde por Dia | Qtde de Dias | Data de Pagamento Saldo de    |
| 347                                              | ADRIANA APARECIDA SARAIVA REZENDE                                                | ORGANIZACOES EAD LTDA             | ADMINISTRACAO                             | VB TRANSPORTES           | 5,40   | 2            | 5            | 01/01/2025                    |
| 347                                              | ADRIANA APARECIDA SARAIVA REZENDE                                                | ORGANIZACOES EAD LTDA             | ADMINISTRACAO                             | VB TRANSPORTES           | 5,60   | 2            | 5            | 01/01/2025                    |
| 712                                              | AMANDA SANTOS DE OLIVEIRA SOARES                                                 | ORGANIZACOES EAD LTDA             | ADMINISTRACAO                             | Normal                   | 3,90   | 2            | 5            | 01/01/2025                    |
| 281                                              | BRUNO RODRIGUES DE SOUZA                                                         | ORGANIZACOES EAD LTDA             | EMPACOTADORES                             | Cartão Transfácil        | 5,40   | 4            | 5            | 01/01/2025                    |
| 281                                              | BRUNO RODRIGUES DE SOUZA                                                         | ORGANIZACOES EAD LTDA             | EMPACOTADORES                             | Cartão Transfácil        | 5.60   | 4            | 5            | 01/01/2025                    |
| 357                                              | CARLOS EDUARDO DAMASCENO                                                         | ORGANIZACOES EAD LTDA             | ADMINISTRACAO                             | Normal                   | 4,50   | 2            | 5            | 01/01/2025                    |
| 714                                              | CARLOS PERES                                                                     | ORGANIZACOES EAD LTDA             | ADMINISTRACAO                             | Normal                   | 3,58   | 2            | 5            | 01/01/2025                    |
| 558                                              | DANIELA JOSEFA PEREIRA                                                           | ORGANIZACOES EAD LTDA             | Controle Frequência - HCM                 | Intermunicipal BH        | 5,10   | 2            | 5            | 01/01/2025                    |
| 749                                              | FELIPE L GILMARA                                                                 | ORGANIZACOES EAD LTDA             | ADMINISTRATIVO - II                       | Normal                   | 4,50   | 2            | 5            | 01/01/2025                    |
| 282                                              | ISIS VALVERDE                                                                    | ORGANIZACOES EAD LTDA             | Departamento Administrativo               | Cartão Transfácil        | 5,40   | 2            | 5            | 01/01/2025                    |
| 282                                              | ISIS VALVERDE                                                                    | ORGANIZACOES EAD LTDA             | Departamento Administrativo               | Cartão Transfácil        | 5,60   | 2            | 5            | 01/01/2025                    |
| Ações<br>Calcular<br>Retroceder :<br>Acrescentar | Somente Itens<br>/Descontar Dias                                                 |                                   |                                           |                          |        |              |              |                               |
| Manutenção                                       | o Automática de VT                                                               |                                   |                                           |                          |        |              |              |                               |
| Exportar Lo                                      | te                                                                               |                                   |                                           |                          |        |              |              |                               |
| Cancelar                                         |                                                                                  |                                   |                                           |                          |        |              |              |                               |

Figura 116: Ações

2. Selecione a opção Calcular (Figura 117).

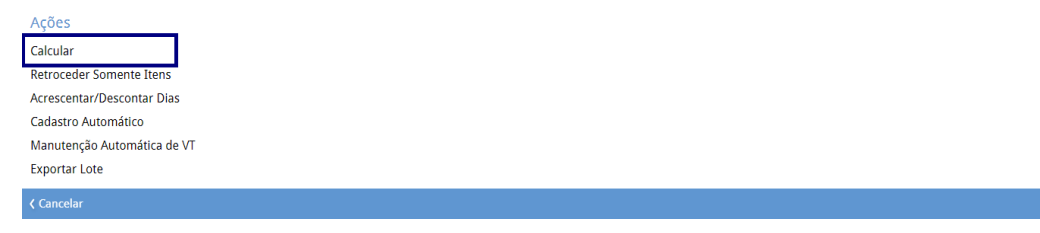

Figura 117: Calcular

- 3. Defina as informações solicitadas nos campos (Figura 118):
  - Estrutura Legal;
  - Data de pagamento.

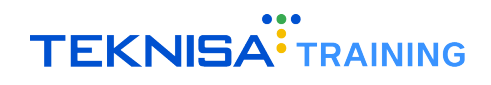

| Calcular                              |                   |                     |                                                               |                             |
|---------------------------------------|-------------------|---------------------|---------------------------------------------------------------|-----------------------------|
| Estrutura Sindical                    | Estrutura Legal O |                     | Estrutura Gerencial Pesquisar                                 | Q                           |
| Vínculos<br>Lista de Lote de Vínculos |                   |                     |                                                               | Ŕ                           |
| Tipo de Linha                         |                   | Data de Pagamento O |                                                               | Ŕ                           |
| Pesquisar<br>Admissão Inicial         |                   | Admissão Final      | Ativar o Window<br>Acesse as configuraçõ<br>ativar o Windows. | /S 🗐 ies do computador para |
| <b>〈</b> Voltar                       |                   |                     |                                                               | Confirmar                   |

Figura 118: campos

4. Clique em **Confirmar** (Figura 119) para finalizar o cálculo do líquido de vale-transporte.

| Estrutura Sindical      | Estrutura Legal 🛇 |                     | Estrutura   | Gerencial                      |            |
|-------------------------|-------------------|---------------------|-------------|--------------------------------|------------|
|                         | Q2                |                     | CQ Pesquisa |                                |            |
| nculos                  |                   |                     |             |                                |            |
|                         |                   |                     |             |                                | (          |
| sta de Lote de Vinculos |                   |                     |             |                                |            |
|                         |                   |                     |             |                                | (          |
| po de Linha             |                   | Data de Pagamento 🛛 |             |                                |            |
| Pesquisar               |                   | Q                   |             | Ativar o Windows               |            |
| dmissão Inicial         |                   | Admissão Final      |             | Acesse as configurações do com | putador pa |
|                         |                   |                     |             | ativar o Windows.              |            |
|                         |                   |                     |             |                                |            |

Figura 119: Confirmar

Na tela inicial de **Lançamentos de Vale-transporte**, selecione o lançamento que foi realizado o cálculo (Figura 120).

|                                                                                                    |             |                                         | orente solaribit rese   modelibide | e Salarial: Efetivo   Modalidade Calculo: | REAL   Ocorrência: 1 |        |              | Contro       | ole de Acesso Manual 3 | 168.1 Favoritos |
|----------------------------------------------------------------------------------------------------|-------------|-----------------------------------------|------------------------------------|-------------------------------------------|----------------------|--------|--------------|--------------|------------------------|-----------------|
| Nr. vinculo Vinculo Estrutura Legal Estrutura Gerencial Tipo de Linna l'arita Qtde por Dia Qtde de Dias Data de Pagamento | Nr. Vínculo | o Vínculo Estrut                        | trutura Legal I                    | Estrutura Gerencial                       | Tipo de Linha        | Tarifa | Qtde por Dia | Qtde de Dias | Data de Pagamento      | Saldo d         |
| 347 ADRIANA APARECIDA SARAIVA REZENDE ORGANIZACOES EAD LIDA ADMINISTRACAO VB TRANSPORTES 5,40 2 5 01/01/2025              | 347         | ADRIANA APARECIDA SARAIVA REZENDE ORGAI | RGANIZACOES EAD LTDA               | ADMINISTRACAO                             | VB TRANSPORTES       | 5,40   | 2            | 5            | 01/01/2025             |                 |

Figura 120: Lançamentos de Vale-transporte

Na aba **Itens de Cálculo** (Figura 121) do lançamento, visualize os eventos gerados, como o crédito de vale-transporte e o valor líquido utilizado para fechamento do cálculo.

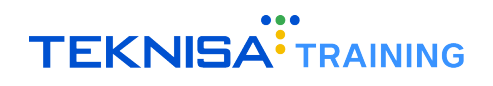

| E Competê       | mentos de Vale Transporte<br>Encia: 01/12/2024   Organização: 998 - Exemplo S | i/A   Ambiente Salarial: REAL   Modalidade Si                        | alarial: Efetivo   Modalidade Cálculo: REAL   Ocorrência: 1 | Controle de Acesso Manual | hcm<br>3.168.1<br>Favoritos |
|-----------------|-------------------------------------------------------------------------------|----------------------------------------------------------------------|-------------------------------------------------------------|---------------------------|-----------------------------|
| Nr. Vínculo     | Vínculo                                                                       | 90133 - 347 - ADRIANA APARECIDA SA<br>Lançamentos de Vale Transporte | Itens de Cálculo                                            |                           |                             |
| 347             | ADRIANA APARECIDA SARAIVA REZEN                                               | Ny Evonte                                                            | Fronte                                                      |                           | Volex                       |
| 347             | ADRIANA APARECIDA SARAIVA REZENDI                                             | 480                                                                  | Vale Transp. Recebido                                       |                           | 110.00                      |
| 712             | AMANDA SANTOS DE OLIVEIRA SOARES                                              | 3030                                                                 | Liquido                                                     |                           | 0.00                        |
| 281             | BRUNO RODRIGUES DE SOUZA                                                      |                                                                      | LIQUID                                                      |                           | 0,00                        |
| 281             | BRUNO RODRIGUES DE SOUZA                                                      |                                                                      |                                                             |                           |                             |
| 357             | CARLOS EDUARDO DAMASCENO                                                      |                                                                      |                                                             |                           |                             |
| 714             | CARLOS PERES                                                                  |                                                                      |                                                             |                           |                             |
| 558             | DANIELA JOSEFA PEREIRA                                                        |                                                                      |                                                             |                           |                             |
| 749             | FELIPE L GILMARA                                                              |                                                                      |                                                             |                           |                             |
| 282             | ISIS VALVERDE                                                                 |                                                                      |                                                             |                           |                             |
| 282             | ISIS VALVERDE                                                                 |                                                                      |                                                             |                           |                             |
| 283             | JOAO JOSE FILHO                                                               |                                                                      |                                                             |                           |                             |
| 283             | JOAO JOSE FILHO                                                               |                                                                      |                                                             |                           |                             |
| 431             | JOSE ANTONIO                                                                  |                                                                      |                                                             |                           |                             |
|                 |                                                                               |                                                                      |                                                             |                           |                             |
|                 |                                                                               |                                                                      |                                                             |                           |                             |
|                 |                                                                               |                                                                      |                                                             |                           |                             |
|                 |                                                                               |                                                                      |                                                             |                           |                             |
| <b>〈</b> Voltar |                                                                               |                                                                      |                                                             |                           |                             |

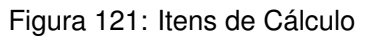

Após a conferência, realize a ação Exportar Lote (Figura 122) no menu Ações.

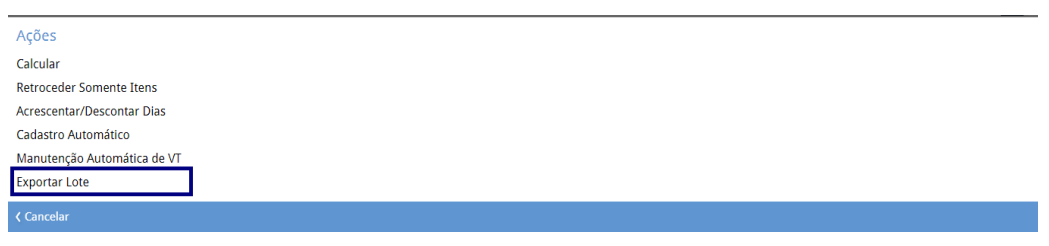

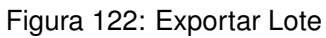

# Integração e Exportação de Benefícios

A funcionalidade de integração e exportação de benefícios permite gerar relatórios e arquivos necessários para a concessão de benefícios e a integração eletrônica com prestadoras, como cartões de refeição, alimentação e transporte. Este processo organiza e padroniza os dados para serem enviados às empresas fornecedoras.

Navegue até: Início > Vales e Benefícios > Integração (Figura 123).

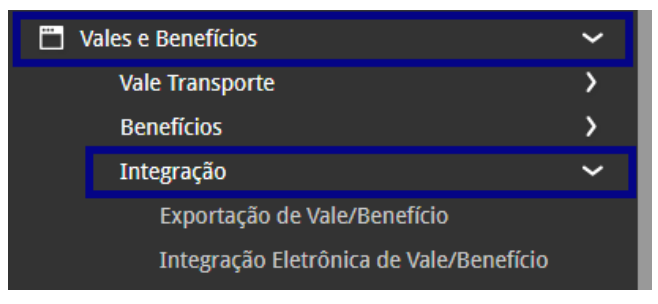

Figura 123: Caminho

Na aplicação estarão os direcionamentos para as telas **Exportação de Vale/Benefício** e **Importação Eletrônica de Vale/Benefício**.

- Acesse o menu **Importação Eletrônica de Vale/Benefício** para realizar o cadastro de cartões e números de registro correspondentes.
- Selecione o menu Exportação de Vale/Benefício, onde estão disponíveis as opções de geração de relatórios e arquivos de integração.

## **9.1** CADASTRO DE CARTÃO

Na tela de **Integração Eletrônica de Vale e Benefício** (Figura 124), aplique os filtros necessários para listar as integrações existentes. **Exemplo:** Cartão de transporte, refeição ou alimentação.

| Competência: 01/12/ | trônica de Vale/Benefício<br>/2024   Organização: 998 - Exemplo S/A   Ambiente | Salarial: REAL   Modalidade Salari | al: Efetivo   Modalidade Cálculo: REAL   O | corrência: 1      | Controle de Acesso Manual | htm<br>3.168.1<br>Favo |
|---------------------|--------------------------------------------------------------------------------|------------------------------------|--------------------------------------------|-------------------|---------------------------|------------------------|
| Nr. Integração      | Tipo de Integração 👗                                                           | Matrícula                          | Número (Cartão)                            | Tipo de Linha     |                           | Últ. Saldo             |
| 51                  | CARTÃO CULTURA                                                                 | 2022                               | 2022                                       |                   |                           | 0                      |
| 16                  | CARTÃO REFEIÇÃO                                                                |                                    | 12345678                                   | Integração        |                           | 0                      |
| 1                   | CARTÃO TRANSPORTE                                                              | 4321                               | 12345                                      | Integração        |                           | 56,00                  |
| ;                   | CARTÃO TRANSPORTE                                                              | 353                                | 06850002723498                             | Cartão Transfácil |                           | 159,15                 |
|                     | CARTÃO TRANSPORTE                                                              | 8965                               | 06850002723591                             | Cartão Transfácil |                           | 146,92                 |
|                     | CARTÃO TRANSPORTE                                                              | 3678                               | 06850002723595                             | Cartão Transfácil |                           | 230,85                 |
|                     | CARTÃO TRANSPORTE                                                              | 9963                               | 06850002734042                             | Cartão Transfácil |                           | 137,97                 |
|                     | CARTÃO TRANSPORTE                                                              |                                    | 06850002734042                             | Cartão Transfácil |                           | 137,97                 |
| 0                   | CARTÃO TRANSPORTE                                                              | 8796                               | 06850002734075                             | Cartão Transfácil |                           | 229,95                 |
| 0                   | CARTÃO TRANSPORTE                                                              |                                    | 06850002734075                             | Cartão Transfácil |                           | 229,95                 |
| 1                   | CARTÃO TRANSPORTE                                                              |                                    | 06850002734076                             | Cartão Transfácil |                           | 190,35                 |
| 2                   | CARTÃO TRANSPORTE                                                              |                                    | 06850002734145                             | Cartão Transfácil |                           | 153,45                 |
| 3                   | CARTÃO TRANSPORTE                                                              |                                    | 06850002833368                             | Cartão Transfácil |                           | 3,15                   |
| 4                   | CARTÃO TRANSPORTE                                                              |                                    | 06850002850314                             | Cartão Transfácil |                           | 147,81                 |
| 5                   | CARTÃO TRANSPORTE                                                              |                                    | 06850002865341                             | Cartão Transfácil |                           | 151,42                 |
| 6                   | CARTÃO TRANSPORTE                                                              |                                    | 06850002865355                             | Cartão Transfácil |                           | 121,-                  |
| Voltar              |                                                                                |                                    | •                                          |                   |                           | Açõ                    |

Figura 124: Integração Eletrônica Vale-Ben

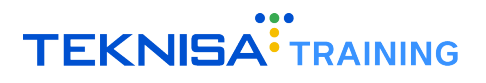

1. Clique em Adicionar (Figura 125) para registrar uma nova integração.

| 13       | CARTAO TRANSPORTE | 06850002833368 | Cartão Transfácil | 3,15   |
|----------|-------------------|----------------|-------------------|--------|
| 14       | CARTÃO TRANSPORTE | 6850002850314  | Cartão Transfácil | 147,81 |
| 15       | CARTÃO TRANSPORTE | 50002865341    | Cartão Transfácil | 151.42 |
| 16       | CARTÃO TRANSPORTE | 06850002865355 | Cartão Transfácil | 121,   |
| < Voltar |                   | Adicionar      |                   | Ações  |
|          |                   |                |                   |        |

Figura 125: Adicionar

2. Verifique os dados para o vínculo para registro no formulário (Figura 126).

| E Thtegração Eletrônic<br>Competência: 01/12/2024   0 | a de Vale/Benef<br><sup>Organização: 998 - Exen</sup> | 'ÍCIO<br>nplo S/A   Ambiente Salarial: REAL   Modalidade Salarial: Efetiv | o   Modalidade Cálculo: REA | L   Ocorrência: 1                 | Controle de Acesso Manual | hcm<br>3.168.1<br>Favoritos |
|-------------------------------------------------------|-------------------------------------------------------|---------------------------------------------------------------------------|-----------------------------|-----------------------------------|---------------------------|-----------------------------|
| Nr. Integração                                        | Tipo de Integra                                       | Integração Eletrônica de Vale/Benefício                                   |                             |                                   |                           |                             |
| 51                                                    | CARTÃO CULTUI                                         | Nr. Integração                                                            | ✓ Ativo                     |                                   | Reserva                   |                             |
| 46                                                    | CARTÃO REFEIÇ                                         | Data Início 🛛                                                             |                             | Data Final                        |                           |                             |
| 4                                                     | CARTÃO TRANSI                                         |                                                                           | <b></b>                     |                                   |                           | <u></u>                     |
| 6                                                     | CARTÃO TRANSI                                         | Competência O<br>01/12/2024                                               | ×                           | Tipo de Integração O<br>Pesquisar |                           | Q                           |
| 7                                                     | CARTÃO TRANSI                                         | Matrícula                                                                 |                             | Número (Cartão) 📀                 |                           |                             |
| 8                                                     | CARTÃO TRANSE                                         | Tino de Linha                                                             |                             | Formato                           |                           |                             |
| 9                                                     | CARTÃO TRANSI                                         | Pesquisar                                                                 | Q                           | Formato                           |                           |                             |
| 9                                                     | CARTÃO TRANSI                                         | Data Última Utilização                                                    |                             | Últ. Saldo                        | Múltiplo Recarga          |                             |
| 10                                                    | CARTÃO TRANSE                                         |                                                                           | 自                           |                                   |                           |                             |
| 10                                                    | CARTÃO TRANSE                                         | Pesquisar                                                                 |                             |                                   |                           | Q                           |
| 11                                                    | CARTÃO TRANSI                                         |                                                                           |                             |                                   |                           |                             |
| 12                                                    | CARTÃO TRANSI                                         |                                                                           |                             |                                   |                           |                             |
| 13                                                    | CARTÃO TRANSI                                         |                                                                           |                             |                                   |                           |                             |
| 14                                                    | CARTÃO TRANSI                                         |                                                                           |                             |                                   |                           |                             |
| 15                                                    | CARTÃO TRANSI                                         |                                                                           |                             |                                   |                           |                             |
| Cancelar                                              |                                                       |                                                                           |                             |                                   |                           | Salvar                      |

Figura 126: Formulário

#### **Campos Obrigatórios:**

- Data de início e data de competência da concessão.
- Tipo de cartão ou integração (ex.: cartão refeição).
- Número do cartão concedido.
- Tipo de linha e integração entre o cartão e a tela de exportação.

#### **Campos Opcionais:**

- Número de matrícula para controle interno.
- Formato do cartão.

**Nota:** Data de última utilização, último saldo, múltiplo de recarga e estrutura legal (preenchidos após a primeira carga via webservice).

3. Após revisar ou preencher os dados, clique em Salvar (Figura 127).

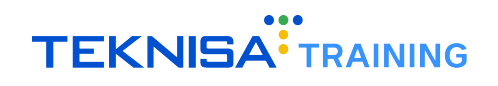

| E Integração Eles<br>Competência: 01/12/ | trônica de Vale/Benefí<br>2024   Organização: 998 - Exem | (CIO<br>plo S/A   Ambiente Salarial: REAL   Modalidade Salarial: Efetive | )   Modalidade Cálculo: REAL | Ocorrência: 1          | Contro  | le de Acesso Manual | hcm<br>3.168.1 Favoritos |
|------------------------------------------|----------------------------------------------------------|--------------------------------------------------------------------------|------------------------------|------------------------|---------|---------------------|--------------------------|
| Nr. Integração                           | Tipo de Integra                                          | Integração Eletrônica de Vale/Benefício                                  |                              |                        |         |                     |                          |
|                                          |                                                          | Nr. Integração                                                           |                              |                        |         |                     |                          |
| 51                                       | CARTÃO CULTU                                             |                                                                          | Ativo                        |                        | Reserva |                     |                          |
| 46                                       | CARTÃO REFEIÇ                                            | Data Início 🔍                                                            |                              | Data Final             |         |                     |                          |
| 4                                        | CARTÃO TRANSI                                            | Compating and                                                            |                              | Tine de Teterre (° • O |         |                     |                          |
| 6                                        | CARTÃO TRANSI                                            | 01/12/2024                                                               | ×                            | Pesquisar              |         |                     | Q                        |
| 7                                        | CARTÃO TRANSF                                            | Matrícula                                                                |                              | Número (Cartão) 🔮      |         |                     |                          |
| 8                                        | CARTÃO TRANSI                                            | Tipo de Linha                                                            |                              | Formato                |         |                     |                          |
| 9                                        | CARTÃO TRANSF                                            | Pesquisar                                                                | Q                            |                        |         |                     |                          |
| 9                                        | CARTÃO TRANSF                                            | Data Última Utilização                                                   |                              | Últ. Saldo             | Múl     | tiplo Recarga       |                          |
| 10                                       | CARTÃO TRANSI                                            | Estrutura Legal                                                          |                              |                        |         |                     |                          |
| 10                                       | CARTÃO TRANSI                                            | Pesquisar                                                                |                              |                        |         |                     | Q                        |
| 11                                       | CARTÃO TRANSE                                            |                                                                          |                              |                        |         |                     |                          |
| 12                                       | CARTÃO TRANSF                                            |                                                                          |                              |                        |         |                     | _                        |
| 13                                       | CARTÃO TRANSF                                            |                                                                          |                              |                        |         |                     |                          |
| 14                                       | CARTÃO TRANSF                                            |                                                                          |                              |                        |         |                     |                          |
| 15                                       | CARTÃO TRANSF                                            |                                                                          |                              |                        |         |                     |                          |
|                                          |                                                          |                                                                          |                              |                        |         |                     | Salvar                   |

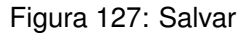

## 9.2 EXPORTAÇÃO DE BENEFÍCIOS

Acesse a tela de **Exportação de Vale/Benefício** (Figura 128) para gerar arquivos utilizados para a compra de vale-transporte junto a determinadas operadoras em layouts previamente definidos no sistema.

| <ul> <li>Exportação de Vale/Benefício</li> <li>Competência: 01/12/2024   Organização: 998 - Exemp</li> </ul> | lo S/A   Ambiente Salarial: REAL   Modalidade Salarial: Efetivo   N | Iodalidade Cálculo: REAL   Ocorrênc Controle de Acesso Manua | hcm<br>3.168.1 Favoritos |
|----------------------------------------------------------------------------------------------------|---------------------------------------------------------------------|--------------------------------------------------------------|--------------------------|
| telatórios                                                                                                   |                                                                     |                                                              |                          |
|                                                                                                    |                                                                     |                                                              | Q.                       |
|                                                                                                    |                                                                     |                                                              |                          |
|                                                                                                    |                                                                     |                                                              |                          |
|                                                                                                    |                                                                     |                                                              |                          |
|                                                                                                    |                                                                     |                                                              |                          |
|                                                                                                    |                                                                     |                                                              |                          |
|                                                                                                    |                                                                     |                                                              |                          |
|                                                                                                    |                                                                     |                                                              |                          |
|                                                                                                    |                                                                     |                                                              |                          |
|                                                                                                    |                                                                     |                                                              |                          |
|                                                                                                    |                                                                     |                                                              |                          |
|                                                                                                    |                                                                     |                                                              |                          |
|                                                                                                    |                                                                     |                                                              |                          |
|                                                                                                    |                                                                     |                                                              |                          |
|                                                                                                    |                                                                     |                                                              |                          |
|                                                                                                    |                                                                     |                                                              |                          |
|                                                                                                    |                                                                     |                                                              |                          |
|                                                                                                    |                                                                     |                                                              |                          |
|                                                                                                    |                                                                     |                                                              |                          |
| /oltar                                                                                                    | Emár para Accinatura                                                |                                                              | Gerar Relatório          |
|                                                                                                    | Crivial para resultatura                                            |                                                              |                          |

Figura 128: Exportação

1. Selecione o layout de entrega da empresa fornecedora de benefícios através do campo **Relatório** (Figura 129).

| Exportação de Vale/Benefício  Competência: 01/12/2024   Organização: 998 - Exemplo S/A   Ambiente Salariai: REAL   Modalidade Salariai: Efetivo   Modalidade Cálculo: REAL   Ocorrênc Controle de Acee | i<br>so Manual | hcm<br>3.168.1<br>Favoritos |
|----------------------------------------------------------------------------------------------------|----------------|-----------------------------|
| Relatórios                                                                                                    |                |                             |
|                                                                                                    |                | QX                          |

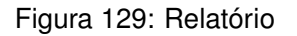

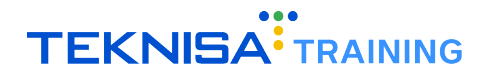

2. Preencha os campos (Figura 130) solicitados para referência do documento:

| Exportação de Vale/Benefício<br>Competência: 01/12/2024   Organização: 998 - Exemplo S/A   Ambiente Sala | ial: REAL   Modalidade Salarial: Efetivo   I | Modalidade Cálculo: REAL   Ocorrênc Controle de Acesso Manual | hcm 分<br>3.168.1 Favori |
|----------------------------------------------------------------------------------------------------|----------------------------------------------|---------------------------------------------------------------|-------------------------|
| Relatórios                                                                                               |                                              |                                                               |                         |
| × Alelo Benefícios                                                                                       |                                              |                                                               | Q                       |
| Parâmetros                                                                                               |                                              |                                                               |                         |
| Data de Competência Inicial G                                                                            | Data de Competi                              | ència Final                                                   |                         |
| 01/12/2024                                                                                               | ×                                            |                                                               | <b></b>                 |
| Estrutura Legal                                                                                          |                                              |                                                               |                         |
| Pesquisar                                                                                                |                                              |                                                               | Q                       |
| Estrutura responsável para identificação da integração entre HCM                                         | e o Alelo 😂                                  |                                                               |                         |
| Pesquisar                                                                                                |                                              |                                                               | Q                       |
| Estrutura Gerencial                                                                                      |                                              |                                                               |                         |
| Pesquisar                                                                                                |                                              |                                                               | Q                       |
| Vínculo                                                                                                  |                                              |                                                               |                         |
|                                                                                                    |                                              |                                                               | Q                       |
| Responsável pelo Recebimento 😂                                                                           |                                              |                                                               |                         |
| Pesquisar                                                                                                |                                              |                                                               | Q                       |
| Beneficio 😂                                                                                              |                                              |                                                               |                         |
|                                                                                                    |                                              |                                                               | Ŕ                       |
| Número do Contrato 😂                                                                                     | Tipo de Integraç                             | žo 😂                                                          |                         |
|                                                                                                    | Pesquisar                                    |                                                               | Q                       |
| < Voltar                                                                                                 | Enviar para Assinatura                       | C                                                             | Gerar Relatóri          |

Figura 130: Campos

- Data de competência: Utilizada para a concessão atual.
- Estrutura legal: CNPJ da estrutura vinculada ao colaborador.
- Estrutura responsável: Estrutura que gerencia o benefício.
- Benefício: Escolha o benefício a ser exportado (ex.: vale-refeição).
- · Contrato: Insira o número do contrato fornecido pela prestadora.
- Tipo de integração: Relacione ao tipo de cartão (ex.: cartão refeição).
- Vínculo: Informe o vínculo do colaborador participante.

#### 9.2.1 Geração do Relatório

1. Clique em Gerar Relatório (Figura 131) para processar os dados.

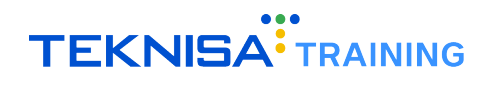

| Competência: 01/12/2024   Organização: 998 - Exemplo S// | A   Ambiente Salarial: REAL   Modalid | ade Salarial: Efetivo   Modalidade Cálculo: REAL   Ocorrênc. | Controle de Acesso Manual | 3.168.1 Favo |
|----------------------------------------------------------|---------------------------------------|--------------------------------------------------------------|---------------------------|--------------|
| Relatórios                                               |                                       |                                                              |                           |              |
| × Alelo Beneficios                                       |                                       |                                                              |                           | Ŕ            |
| arâmetros                                                |                                       |                                                              |                           |              |
| Data de Competência Inicial 😂                            |                                       | Data de Competência Final                                    |                           |              |
| 01/12/2024                                               | ×                                     |                                                              |                           |              |
| Estrutura Legal                                          |                                       |                                                              |                           |              |
| Pesquisar                                                |                                       |                                                              |                           | Q            |
| Estrutura responsável para identificação da integraç     | ão entre HCM e o Alelo 😂              |                                                              |                           |              |
| Pesquisar                                                |                                       |                                                              |                           | Q            |
| Estrutura Gerencial                                      |                                       |                                                              |                           |              |
| Pesquisar                                                |                                       |                                                              |                           | Q            |
| Vínculo                                                  |                                       |                                                              |                           |              |
| Desnensével nela Desekimente O                           |                                       |                                                              |                           | Q            |
| Pesquisar                                                |                                       |                                                              |                           | 0            |
| Beneficio 😂                                              |                                       |                                                              |                           |              |
|                                                          |                                       |                                                              |                           | 0            |
| Número do Contrato 😡                                     |                                       | Tipo de Integração 🝛                                         |                           |              |
|                                                          |                                       | Pesquisar                                                    |                           | <b>V</b> Q   |
| Voltar                                                   |                                       | 8                                                            |                           | Gerar Relató |

Figura 131: Gerar Relatório

- 2. O sistema apresentará:
  - Resumo do arquivo de exportação, incluindo CNPJ e vínculos participantes.
  - Link para download do arquivo de layout de benefícios.

### Nota:

- 1. O arquivo gerado contém caracteres padronizados para leitura pelo sistema da prestadora de serviços.
- 2. O layout deve ser carregado diretamente no portal da empresa fornecedora.

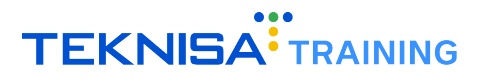

## Itens do Movimento de Vale-Transporte

A tela **Itens do Movimento de Vale Transporte** é destinada à conferência de lançamentos avulsos de vale-transporte ao longo do mês.

1. Para acessar a tela, selecione o **menu principal** e digite na **barra de pesquisa** (Figura 132): "Itens do Movimento do Vale Transporte".

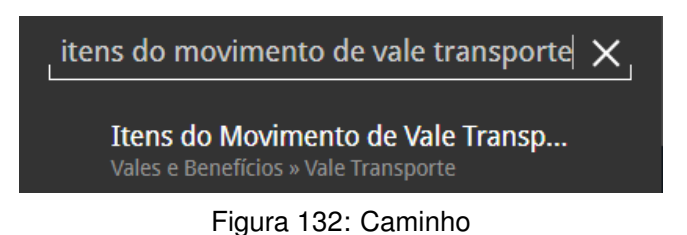

- 2. Selecione o resultado correspondente para prosseguir para a rotina.
- 3. Os **filtros** (Figura 133) disponíveis na tela podem ser utilizados para segmentar lançamentos específicos. Caso não seja necessário aplicar nenhum filtro:
- 4. Clique em Aplicar Filtro sem preencher os campos.

| Estrutura Legal           |                             | Estrutura Gerencial |                  | Estrutura Sindical |           |
|---------------------------|-----------------------------|---------------------|------------------|--------------------|-----------|
| Pesquisar                 | Q                           | Pesquisar           | Q                | Pesquisar          | Q         |
| Nr. Vínculo               | <b>Vínculo</b><br>Pesquisar |                     |                  | Nr. Pessoa         |           |
| Lista de Lote de Vínculos |                             |                     |                  |                    |           |
|                           |                             |                     |                  |                    | QX        |
| Nr. Evento                | Evento                      |                     |                  |                    |           |
|                           | Pesquisar                   |                     |                  |                    | Q         |
| Tipo de Lançamento        |                             |                     | Dt. de Pagamento |                    |           |
|                           |                             | $\checkmark$        |                  |                    | Fill      |
| echar                     |                             | Ť                   | $\times$         |                    | Aplicar f |

Figura 133: Filtro

5. Todos os itens do movimento de vale-transporte registrados serão exibidos na tela.

Na planilha exibida, é possível alterar os valores das colunas **Referência** e **Valor** (Figura 134). Para isso:

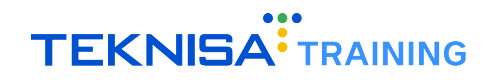

| ≡ :      | <ul> <li>Itens do Movimento de Vale Trans<br/>Competência: 01/12/2024   Organização: 998 - E:</li> </ul> | sporte<br>xemplo S/A   Amb | iente Salarial: REAL   Modalida | de Salarial: Efetiv | o   Moda | lidade Cálcu | lo: REAL   Ocorrênc | Controle de Acesso Manual | hcm<br>3.180.2<br>Favoritos |
|----------|----------------------------------------------------------------------------------------------------|----------------------------|---------------------------------|---------------------|----------|--------------|---------------------|---------------------------|-----------------------------|
| ľ        | zul: Férias 📕 Amarelo: Afastado 📕 Verm                                                                   |                            |                                 |                     |          |              | _                   |                           |                             |
|          | Vínculo                                                                                                  | Nr. Evento                 | Evento                          | Referência          |          | Valor        | ipo de Evento       | Tipo de Lançamento        | Dt. de Pagam                |
|          | ADRIANA APARECIDA SARAIVA REZENDE                                                                        | 480                        | Vale Transp. Recebido           | 10,00000            |          | 110,00       | ROVENTO             | NORMAL                    | 01/01/2025                  |
|          | ADRIANA APARECIDA SARAIVA REZENDE                                                                        | 3030                       | Liquido                         | 5,00000             |          | 0,00         | OTAL                | NORMAL                    | 01/01/2025                  |
|          | AMANDA SANTOS DE OLIVEIRA SOARES                                                                         | 480                        | Vale Transp. Recebido           | 5,00000             |          | 39,00        | ROVENTO             | NORMAL                    | 01/01/2025                  |
|          | AMANDA SANTOS DE OLIVEIRA SOARES                                                                         | 3030                       | Liquido                         | 5,00000             |          | 0,00         | OTAL                | NORMAL                    | 01/01/2025                  |
|          | BRUNO RODRIGUES DE SOUZA                                                                                 | 480                        | Vale Transp. Recebido           | 10,00000            |          | 220,00       | ROVENTO             | NORMAL                    | 01/01/2025                  |
|          | BRUNO RODRIGUES DE SOUZA                                                                                 | 3030                       | Liquido                         | 5,00000             |          | 0,00         | OTAL                | NORMAL                    | 01/01/2025                  |
|          | CARLOS EDUARDO DAMASCENO                                                                                 | 480                        | Vale Transp. Recebido           | 5,00000             |          | 45,00        | ROVENTO             | NORMAL                    | 01/01/2025                  |
|          | CARLOS EDUARDO DAMASCENO                                                                                 | 3030                       | Liquido                         | 5,00000             |          | 0,00         | OTAL                | NORMAL                    | 01/01/2                     |
|          |                                                                                                    |                            |                                 |                     |          |              |                     |                           |                             |
| ∢ Voltar |                                                                                                    |                            |                                 |                     |          |              |                     |                           |                             |

Figura 134: Colunas Referência e Valor

6. Clique na célula desejada e digite o novo valor (Figura 135).

| ≡ " | • Itens do Movimento de Vale Trans<br>Competência: 01/12/2024   Organização: 998 - Ex | emplo S/A   Amb | iente Salarial: REAL   Modalidac | le Salarial: Efetivo   Modalidade Cál | culo: REAL | Ocorrênc Controle de | hcm<br>Acesso Manual | 값<br>Favoritos |
|-----|---------------------------------------------------------------------------------------|-----------------|----------------------------------|---------------------------------------|------------|----------------------|----------------------|----------------|
| ľ   | zul: Féries 📕 Amarelo: Afastado 📕 Yerm                                                | elho: Sem rubri | ca do Esocial                    |                                       |            |                      |                      |                |
|     | Vínculo                                                                               | Nr. Evento      | Evento                           | Referência                            | Valor      | Tipo de Evento       | Tipo de Lançamento   | Dt. d          |
|     | ADRIANA APARECIDA SARAIVA REZENDE                                                     | 480             | Vale Transp. Receb do            | 15                                    | 110,00     | PROVENTO             | NORMAL               | 01/            |
|     | ADRIANA APARECIDA SARAIVA REZENDE                                                     | 3030            | Liquido                          | 5,00000                               | 0,00       | TOTAL                | NORMAL               | 01/            |
|     | AMANDA SANTOS DE OLIVEIRA SOARES                                                      | 480             | Vale Transp. Recebido            | 5,00000                               | 39,00      | PROVENTO             | NORMAL               | 01/            |
|     | AMANDA SANTOS DE OLIVEIRA SOARES                                                      | 3030            | Liquido                          | 5,00000                               | 0,00       | TOTAL                | NORMAL               | 01/            |
|     | BRUNO RODRIGUES DE SOUZA                                                              | 480             | Vale Transp. Recebido            | 10,00000                              | 220,00     | PROVENTO             | NORMAL               | 01/            |
|     | BRUNO RODRIGUES DE SOUZA                                                              | 3030            | Liquido                          | 5,00000                               | 0,00       | TOTAL                | NORMAL               | 01/            |
|     | CARLOS EDUARDO DAMASCENO                                                              | 480             | Vale Transp. Recebido            | 5,00000                               | 45,00      | PROVENTO             | NORMAL               | 01/            |
|     | CARLOS EDUARDO DAMASCENO                                                              | 3030            | Liquido                          | 5,00000                               | 0,00       | TOTAL                | NORMAL               | 6              |
|     |                                                                                       |                 |                                  |                                       |            |                      |                      |                |
| Can | celar                                                                                 |                 |                                  |                                       |            |                      | Salvar alter         | ações          |

Figura 135: Valor Alterado

- 7. Após realizar a alteração, pressione Enter no teclado do dispositivo utilizado.
- 8. O sistema indicará que o campo foi editado através de um ícone de lápis (Figura 136).

| = | ••• | Itens do Movimento de Vale Trans<br>Competência: 01/12/2024   Organização: 998 - Ex | <b>porte</b><br>kemplo S/A   Ambi | iente Salarial: REAL   Modalid | lade Salarial: Efetivo   Modalidad | le Cálculo: R | REAL   Ocorrênc Con | trole de Acesso Manual | hcm<br>3.180.2 Favoritos |
|---|-----|-------------------------------------------------------------------------------------|-----------------------------------|--------------------------------|------------------------------------|---------------|---------------------|------------------------|--------------------------|
|   | A   | ul: Férias 🔜 Amarelo: Afastado 📕 Yerme                                              | elho: Sem rubri                   | ca do Esocial                  |                                    |               |                     |                        |                          |
|   |     | Vínculo                                                                             | Nr. Evento                        | Evento                         | Referência                         | Valor         | Tipo de Evento      | Tipo de Lançamento     | Dt. de Pag               |
|   |     | ADRIANA APARECIDA SARAIVA REZENDE                                                   | 480                               | Vale Transp. Recebido          | 2 15,00000                         | 110,00        | PROVENTO            | NORMAL                 | 01/01/20                 |
|   |     | ADRIANA APARECIDA SARAIVA REZENDE                                                   | 3030                              | Liquido                        | 5,00000                            | 0,00          | TOTAL               | NORMAL                 | 01/01/20                 |

Figura 136: ícone Lápis

9. Clique em **Salvar Alterações** (Figura 137) no canto inferior direito da tela para registrar todas as modificações.

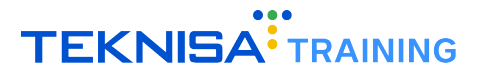

| BRUNO RODRIGUES DE SOUZA | 480  | Vale Transp. Recebido | 10,00000 | 220,00 | PROVENTO | NORMAL | 01/01/20          |
|--------------------------|------|-----------------------|----------|--------|----------|--------|-------------------|
| BRUNO RODRIGUES DE SOUZA | 3030 | Liquido               | 5,00000  | 0,00   | TOTAL    | NORMAL | /20               |
| CARLOS EDUARDO DAMASCENO | 480  | Vale Transp. Recebido | 5,00000  | 45,00  | PROVENTO | NORMAL | /20               |
| CARLOS EDUARDO DAMASCENO | 3030 | Liquido               | 5,00000  | 0,00   | TOTAL    | NORMAL |                   |
|                          |      |                       |          |        |          |        |                   |
| Cancelar                 |      |                       |          |        |          |        | Salvar alterações |

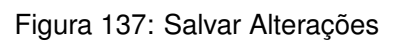

## Relatórios de Vale-transporte

A funcionalidade de Relatórios de Vale-transporte (Figura 138) permite a geração de documentos essenciais para a gestão do benefício.

Esses relatórios apresentam informações detalhadas, facilitando o acompanhamento e controle do vale-transporte na empresa.

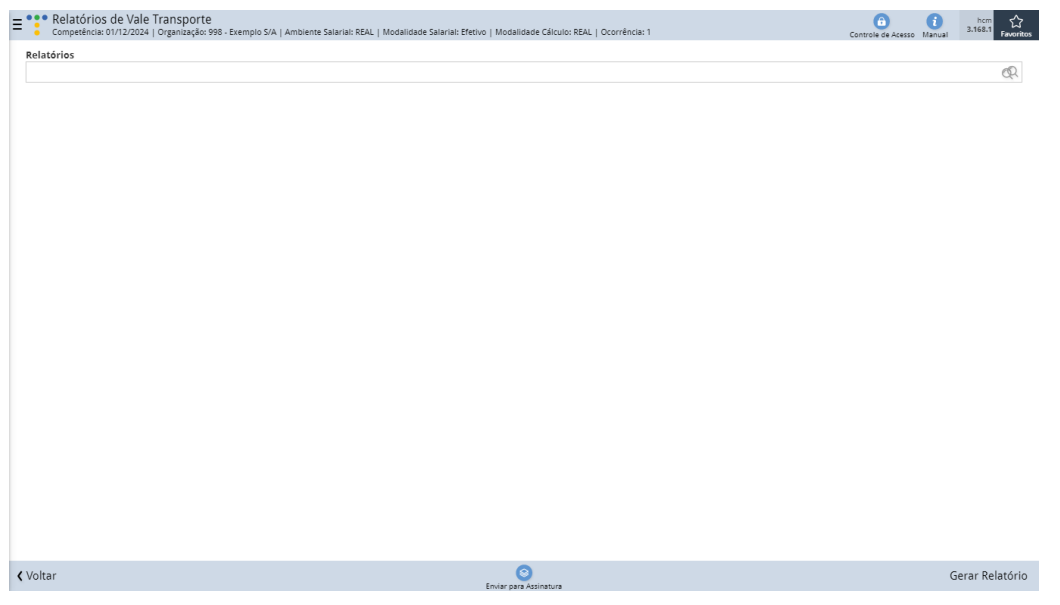

Figura 138: Relatórios de Vale-transporte

1. Para acessar a tela de relatórios de vale-transporte, siga o caminho (Figura 139):

Início > Vales e Benefícios > Vale Transporte > Relatórios de Vale Transporte

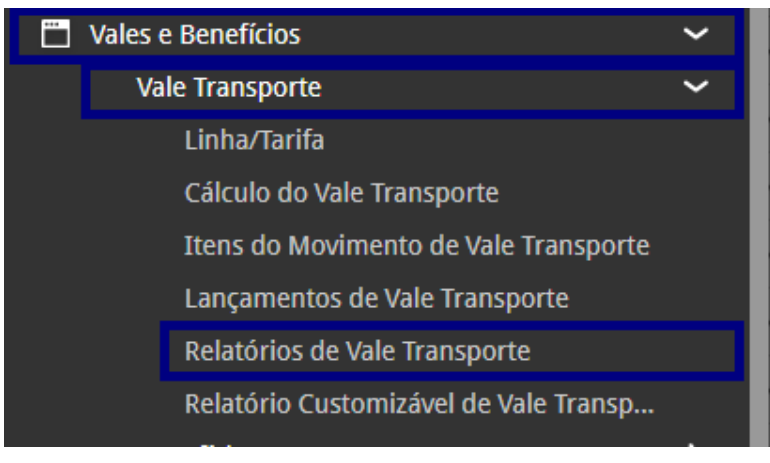

Figura 139: Caminho

- 2. Na tela apresentada, selecione o tipo de relatório desejado no campo Relatório (Figura 140):
  - Demonstrativo de Pagamento de Vale Transporte
  - Romaneio de Vale Transporte

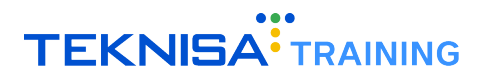

- Relação de Vales por Vínculo
- Solicitação de Vale Transporte

**Observação:** É possível selecionar mais de um relatório simultaneamente para geração conjunta.

| Competificas OVI22024   Organização 598 - Exemplo S/A   Ambiente Salariai: REAL   Modalidade Salariai: Efetivo   Modalidade Cálculo: REAL   Ocorrência: 1     Conventência: 01 | Controle de Acesso Manual | hcm<br>3.168.1<br>Favoritos |
|----------------------------------------------------------------------------------------------------|---------------------------|-----------------------------|
| Relatórios                                                                                                    |                           | Ŕ                           |
|                                                                                                    |                           |                             |

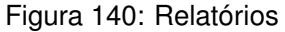

3. Após escolher o relatório, preencha os campos adicionais (Figura 141) solicitados. Os critérios e parâmetros de seleção variam conforme o tipo de relatório escolhido.

| Relatórios                                      |                           |                 |
|-------------------------------------------------|---------------------------|-----------------|
| × Demonstrativo de Pagamento de Vale Transporte |                           | ¢.              |
| arâmetros                                       |                           |                 |
| Data de Competência Inicial O                   | Data de Competência Final |                 |
| 01/12/2024                                      | ×                         |                 |
| strutura Legal                                  |                           |                 |
| Pesquisar                                       |                           | Q               |
| strutura Gerencial                              |                           |                 |
| Pesquisar                                       |                           | Q               |
| ipo de Hierarquia 🕄                             |                           |                 |
| Pesquisar                                       |                           | Q               |
| línculo                                         |                           |                 |
| fino de Vinculo                                 |                           | e.              |
| Pesquisar                                       |                           | Q               |
| ornecedor                                       |                           |                 |
| Pesquisar                                       |                           | Q               |
| ino de Linha                                    |                           |                 |
| Pesquisar                                       |                           | Q               |
| Paginar por Estrutura Legal/Gerencial           |                           |                 |
| Não                                             | $\checkmark$              |                 |
|                                                 |                           |                 |
|                                                 |                           |                 |
|                                                 |                           |                 |
|                                                 |                           |                 |
| Voltar                                          | 0                         | Gerar Relatóriu |

Figura 141: Campos Adicionais

4. Com a configuração dos parâmetros finalizada, clique em **Gerar Relatório** (Figura 142), localizado no canto inferior direito da tela.

|          |                       | •               |
|----------|-----------------------|-----------------|
| < Voltar | Contra cara Asinatura | Gerar Relatório |
|          |                       |                 |

Figura 142: Gerar Relatório

5. O sistema abrirá uma nova janela contendo o relatório no formato PDF.

O relatório gerado pode ser visualizado, salvo localmente ou impresso, conforme a necessidade.

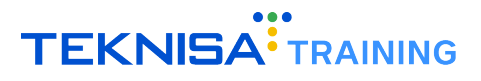

# Relatórios Customizáveis de Vale Transporte

O sistema HCM permite também a customização de relatórios de **Vale-Transporte**, possibilitando a seleção dos campos necessários conforme a demanda.

Algumas operadoras de transporte aceitam a importação de planilhas diretamente em seus sistemas para a compra do **VT**. Dessa forma, não há necessidade de criar arquivos de integração específicos, pois o próprio sistema viabiliza a geração de layouts personalizados.

Além disso, a tela de **Relatório Customizável** oferece uma visão consolidada dos cálculos de **VT**, permitindo a consulta e análise das informações de forma organizada e detalhada.

1. Para acessar a tela de relatório customizável de vale-transporte, siga o caminho (Figura 143): Início > Vales e Benefícios > Vale Transporte > Relatórios de Vale Transporte

| <br>Vales e Benefícios     | ~ |  |  |  |  |  |
|----------------------------|---|--|--|--|--|--|
| Vale Transporte            | ~ |  |  |  |  |  |
| Linha/Tarifa               |   |  |  |  |  |  |
| Cálculo do Vale Transporte |   |  |  |  |  |  |
| Itens do Movimento de V    |   |  |  |  |  |  |
| Lançamentos de Vale Tra    | l |  |  |  |  |  |
| Relatórios de Vale Transp  |   |  |  |  |  |  |
| Relatório Customizável d   |   |  |  |  |  |  |
|                            |   |  |  |  |  |  |

Figura 143: Caminho

 Ao acessar a tela, um filtro (Figura 144) será exibido, permitindo que o usuário aplique critérios de seleção conforme necessário. Caso prefira visualizar todas as informações disponíveis, basta clicar diretamente na opção "Aplicar Filtro".

| Estrutura Legal           |         |                           | (A)         |
|---------------------------|---------|---------------------------|-------------|
| Estrutura Gerencial       |         |                           | Qr          |
|                           |         |                           | Ŕ           |
| Tipo Hierarquia           |         | Estrutura Superior        |             |
| Pesquisar                 |         | Q                         | R           |
| Nr. Vínculo               | Vínculo |                           |             |
|                           |         |                           | ¢.          |
| Lista de Lote de Vínculos |         | Qtde de Dias Valor Tarifa |             |
|                           |         | B                         | Posquisar 🔿 |

Figura 144: Filtro

- 3. Após a aplicação do filtro, todas as informações referentes aos cálculos de **VT** serão exibidas. Para criar um novo layout de relatório, siga as etapas:
- 4. Selecione o ícone de Lupa (Figura 145) localizado no canto inferior direito da tela.

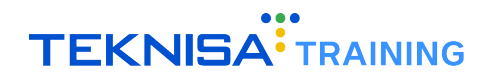

| Nr. Estrutura Legal | Estrutura Legal       | Nr. Estrutura Gerencial | Estrutura Gerencial         | Nr. Estrut. Sindical | Estrutura Sindical               |
|---------------------|-----------------------|-------------------------|-----------------------------|----------------------|----------------------------------|
| 39                  | ORGANIZACOES EAD LTDA | 47                      | OPERACIONAL                 | 20                   | SIN EMPREG COMER HOTELEIRO E     |
| 39                  | ORGANIZACOES EAD LTDA | 45                      | ADMINISTRACAO               | 37                   | VAGO A                           |
| 39                  | ORGANIZACOES EAD LTDA | 45                      | ADMINISTRACAO               | 37                   | VAGO A                           |
| 39                  | ORGANIZACOES EAD LTDA | 191002542               | CONTROLADORIA               | 23                   | SIND DOS TRAB EM TRANSP RODOV    |
| 39                  | ORGANIZACOES EAD LTDA | 47                      | OPERACIONAL                 | 20                   | SIN EMPREG COMER HOTELEIRO E     |
| 39                  | ORGANIZACOES EAD LTDA | 47                      | OPERACIONAL                 | 20                   | SIN EMPREG COMER HOTELEIRO E     |
| 39                  | ORGANIZACOES EAD LTDA | 191002825               | EMPACOTADORES               | 20                   | SIN EMPREG COMER HOTELEIRO E     |
| 39                  | ORGANIZACOES EAD LTDA | 191002825               | EMPACOTADORES               | 20                   | SIN EMPREG COMER HOTELEIRO E     |
| 39                  | ORGANIZACOES EAD LTDA | 191002238               | Departamento Administrativo | 191002233            | Sindicato dos empregados das con |

Figura 145: Lupa

5. Selecione a opção Layout (Figura 146) disponibilizada.

| E Relatório Cus<br>Competência: 01/1 | stomizável de Vale Trans<br>2/2024   Organização: 998 - Exemp | D <b>ORTE</b><br>lo S/A   Ambiente Salarial: REAL | Modalidade Salarial: Efetivo   Modalidad | le Cálculo: REAL   Ocorrênc | Controle de Acesso Manual            |
|--------------------------------------|---------------------------------------------------------------|---------------------------------------------------|------------------------------------------|-----------------------------|--------------------------------------|
| Nr. Estrutura Legal                  | Estrutura Legal                                               | Nr. Estrutura Gerencial                           | Estrutura Gerencial                      | Nr. Estrut. Sindical        | Estrutura Sindical                   |
| 39                                   | ORGANIZACOES EAD LTDA                                         | 47                                                | OPERACIONAL                              | 20                          | SIN EMPREG COMER HOTELEIRO E SIM     |
| 39                                   | ORGANIZACOES EAD LTDA                                         | 45                                                | ADMINISTRACAO                            | 37                          | VAGO A                               |
| 39                                   | ORGANIZACOES EAD LTDA                                         | 45                                                | ADMINISTRACAO                            | 37                          | VAGO A                               |
| 39                                   | ORGANIZACOES EAD LTDA                                         | 191002542                                         | CONTROLADORIA                            | 23                          | SIND DOS TRAB EM TRANSP ROD          |
| 39                                   | ORGANIZACOES EAD LTDA                                         | 47                                                | OPERACIONAL                              | 20                          |                                      |
| 39                                   | ORGANIZACOES EAD LTDA                                         | 47                                                | OPERACIONAL                              | 20                          | SIN EMPREG COMER HOTELEIRO           |
| 39                                   | ORGANIZACOES EAD LTDA                                         | 191002825                                         | EMPACOTADORES                            | 20                          | SIN EMPREG COMER HOTELEIRO           |
| 39                                   | ORGANIZACOES EAD LTDA                                         | 191002825                                         | EMPACOTADORES                            | 20                          | SIN EMPREG COMER HOTELEIRO           |
| 39                                   | ORGANIZACOES EAD LTDA                                         | 191002238                                         | Departamento Administrativo              | 191002233                   | Sindicato dos empregados das coperse |
|                                      |                                                               |                                                   |                                          |                             | Hitro aplicado                       |
| <b>〈</b> Voltar                      |                                                               |                                                   |                                          |                             |                                      |

Figura 146: Layout

6. Clique no ícone de **Configurações** (Figura 147) no canto superior direito da janela de **Layouts**.

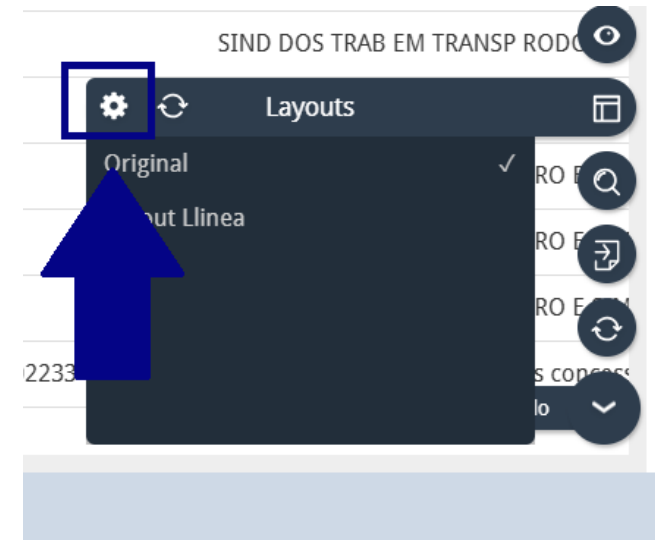

Figura 147: Configuração

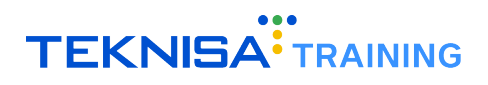

7. Clique em Adicionar (Figura 148) no inferior da janela.

| Layouts        |                       |   |
|----------------|-----------------------|---|
| Nome do layout | Padrão Aplicado       |   |
| Layout Llinea  | 0- 0-                 | ¢ |
|                |                       |   |
|                |                       |   |
|                | _                     |   |
|                |                       |   |
|                | <b>•</b>              |   |
|                |                       |   |
| Fechar         | $+$ $\otimes$         |   |
|                | Figure 149: Adicionar |   |

Figura 148: Adicionar

- 8. Configure o layout de acordo com a personalização (Figura 149) desejada:
  - Nome do Layout: Defina o nome desejado para o relatório neste campo.
  - Colunas Agrupadas: Arraste para este campo as colunas que devem ser agrupadas no relatório. Por exemplo, ao selecionar "Estrutura Legal", o sistema organizará os dados por empresa.
  - **Colunas Invisíveis:** Utilize este campo para ocultar colunas que não deseja visualizar no relatório. Assim, ele será gerado apenas com as informações relevantes.

| Layout                 |          |                   |                    |         |                     |           |             |         |                  |                |
|------------------------|----------|-------------------|--------------------|---------|---------------------|-----------|-------------|---------|------------------|----------------|
| Nome do layout 🛛       |          |                   |                    |         |                     |           |             |         | Relatór          | io Grid        |
|                        |          |                   |                    |         |                     |           |             |         |                  |                |
| Colunas agrupadas: Sol | te colun | as aqui           |                    |         |                     |           |             |         |                  |                |
| Nr. Estrutura Legal    | Estru    | tura Legal        | Nr. Estrutura Ge   | rencial | Estrutura Gerencial | Nr. Estru | t. Sindical | Estrutu | ra Sindical      |                |
| 39                     | ORGA     | NIZACOES EAD LTDA | 47                 |         | OPERACIONAL         | 20        |             | SIN EMP | REG COMER HOTELE | IRO E SIMIL    |
| 39                     | ORGA     | NIZACOES EAD LTDA | 45                 |         | ADMINISTRACAO       | 37        |             | VAGO A  |                  |                |
|                        |          |                   |                    |         |                     |           |             |         |                  |                |
| Colunas invisíveis: 🔍  | CNPJ     | Dt. Admissão      | Estrutura Superior | Lista   | de Lote de Vínculos | Matrícula | Matrícula   | eSocial | Nome Fantasia    |                |
| <b>∢</b> Voltar        |          |                   |                    |         |                     |           |             |         |                  | lvar e Aplicar |

Figura 149: Personalização de Layout

**Observação:** Para mover um grupo, clique na coluna correspondente e mantenha pressionado enquanto arrasta a categoria para a posição desejada na tela.

Por exemplo, selecione o grupo "Estrutura Legal" e mantenha pressionado enquanto arrasta a coluna para o espaço "Colunas Agrupadas".

9. Após finalizar a configuração do relatório, clique no botão "Salvar e Aplicar" (Figura 150) para armazenar as definições.

| Layout                 |          |                  |                    |         |                     |           |             |         |                   |               |
|------------------------|----------|------------------|--------------------|---------|---------------------|-----------|-------------|---------|-------------------|---------------|
|                        |          |                  |                    |         |                     |           |             |         | Relatório         | o Grid        |
| Nome do layout 😡       |          |                  |                    |         |                     |           |             |         |                   |               |
| Columna and a column   |          |                  |                    |         |                     |           |             |         |                   |               |
| Colunas agrupadas: Sol | te colun | as aqui          |                    |         |                     |           |             |         |                   |               |
| Nr. Estrutura Legal    | Estru    | tura Legal       | Nr. Estrutura Ger  | rencial | Estrutura Gerencial | Nr. Estru | t. Sindical | Estrutu | ra Sindical       |               |
| 39                     | ORGA     | NIZACOES EAD LTD | A 47               |         | OPERACIONAL         | 20        |             | SIN EMP | REG COMER HOTELEI | RC MIL        |
| 39                     | ORGA     | NIZACOES EAD LTD | A 45               |         | ADMINISTRACAO       | 37        |             | VAGO A  | •                 |               |
|                        |          |                  |                    |         |                     |           |             |         |                   |               |
| Colunas invisíveis: 🔍  | CNPJ     | Dt. Admissão     | Estrutura Superior | Lista d | le Lote de Vínculos | Matrícula | Matrícula   | eSocial | Nome Fantasia     |               |
| < Voltar               |          |                  |                    |         |                     |           |             |         | Sah               | var e Aplicar |

Figura 150: Salvar e Aplicar

## 12.1 EXPORTAÇÃO DO LAYOUT CRIADO

Para exportar o layout criado, siga as etapas:

1. Clique no ícone de Lupa (Figura 151) no canto inferior direito da tela inicial.

| Nr. Estrutura Legal | Estrutura Legal       | Nr. Estrutura Gerencial | Estrutura Gerencial         | Nr. Estrut. Sindical | Estrutura Sindical                  |
|---------------------|-----------------------|-------------------------|-----------------------------|----------------------|-------------------------------------|
| 39                  | ORGANIZACOES EAD LTDA | 47                      | OPERACIONAL                 | 20                   | SIN EMPREG COMER HOTELEIRO E SIM    |
| 39                  | ORGANIZACOES EAD LTDA | 45                      | ADMINISTRACAO               | 37                   | VAGO A                              |
| 39                  | ORGANIZACOES EAD LTDA | 45                      | ADMINISTRACAO               | 37                   | VAGO A                              |
| 39                  | ORGANIZACOES EAD LTDA | 191002542               | CONTROLADORIA               | 23                   | SIND DOS TRAB EM TRANSP RODOV DI    |
| 39                  | ORGANIZACOES EAD LTDA | 47                      | OPERACIONAL                 | 20                   | SIN EMPREG COMER HOTELEIRO E SIM    |
| 39                  | ORGANIZACOES EAD LTDA | 47                      | OPERACIONAL                 | 20                   | SIN EMPREG COMER HOTELEIRO E        |
| 39                  | ORGANIZACOES EAD LTDA | 191002825               | EMPACOTADORES               | 20                   | SIN EMPREG COMER HOTELEIRO E        |
| 39                  | ORGANIZACOES EAD LTDA | 191002825               | EMPACOTADORES               | 20                   | SIN EMPREG COMER HOTELEIRO E        |
| 39                  | ORGANIZACOES EAD LTDA | 191002238               | Departamento Administrativo | 191002233            | Sindicato dos empregados das conces |
|                     |                       |                         |                             |                      | T Filtro aplicado                   |

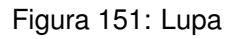

### 2. Selecione a opção "Export" (Figura 152).

| Nr. Estrutura Legal | Estrutura Legal       | Nr. Estrutura Gerencial | Estrutura Gerencial         | Nr. Estrut. Sindical | Estrutura Sindical                   |
|---------------------|-----------------------|-------------------------|-----------------------------|----------------------|--------------------------------------|
| 39                  | ORGANIZACOES EAD LTDA | 47                      | OPERACIONAL                 | 20                   | SIN EMPREG COMER HOTELEIRO E SIM     |
| 39                  | ORGANIZACOES EAD LTDA | 45                      | ADMINISTRACAO               | 37                   | VAGO A                               |
| 39                  | ORGANIZACOES EAD LTDA | 45                      | ADMINISTRACAO               | 37                   | VAGO A                               |
| 39                  | ORGANIZACOES EAD LTDA | 191002542               | CONTROLADORIA               | 23                   | SIND DOS TRAB EM TRANSP ROD          |
| 39                  | ORGANIZACOES EAD LTDA | 47                      | OPERACIONAL                 | 20                   | SIN EMPREG COMER HOTELEIRO           |
| 39                  | ORGANIZACOES EAD LTDA | 47                      | OPERACIONAL                 | 20                   |                                      |
| 39                  | ORGANIZACOES EAD LTDA | 191002825               | EMPACOTADORES               | 20                   | TE Export                            |
| 39                  | ORGANIZACOES EAD LTDA | 191002825               | EMPACOTADORES               | 20                   | SIN EMPRE                            |
| 39                  | ORGANIZACOES EAD LTDA | 191002238               | Departamento Administrativo | 191002233            | Sindicato dos empregados das concess |
|                     |                       |                         |                             |                      | Y Filtro aplicado                    |

Figura 152: Export
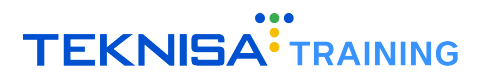

3. Escolha a extensão (Figura 153) desejada para exportação entra opções disponíveis: XLS, PDF e CSV.

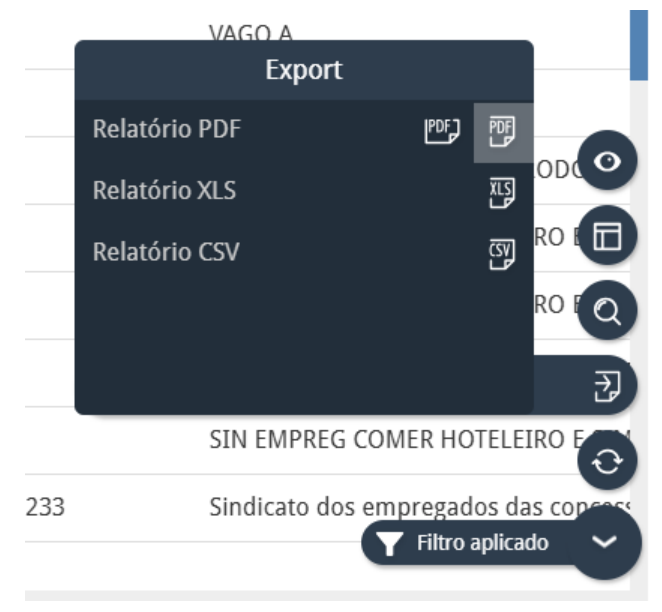

Figura 153: Extensões

- 4. Após selecionar a extensão desejada, o sistema processará a exportação do relatório.
- 5. O arquivo gerado será automaticamente salvo na pasta **Downloads** do dispositivo utilizado.